# Egacy Replacement Program

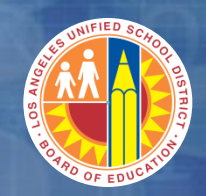

Welcome to SC0100 – Shopping Cart for Requestors

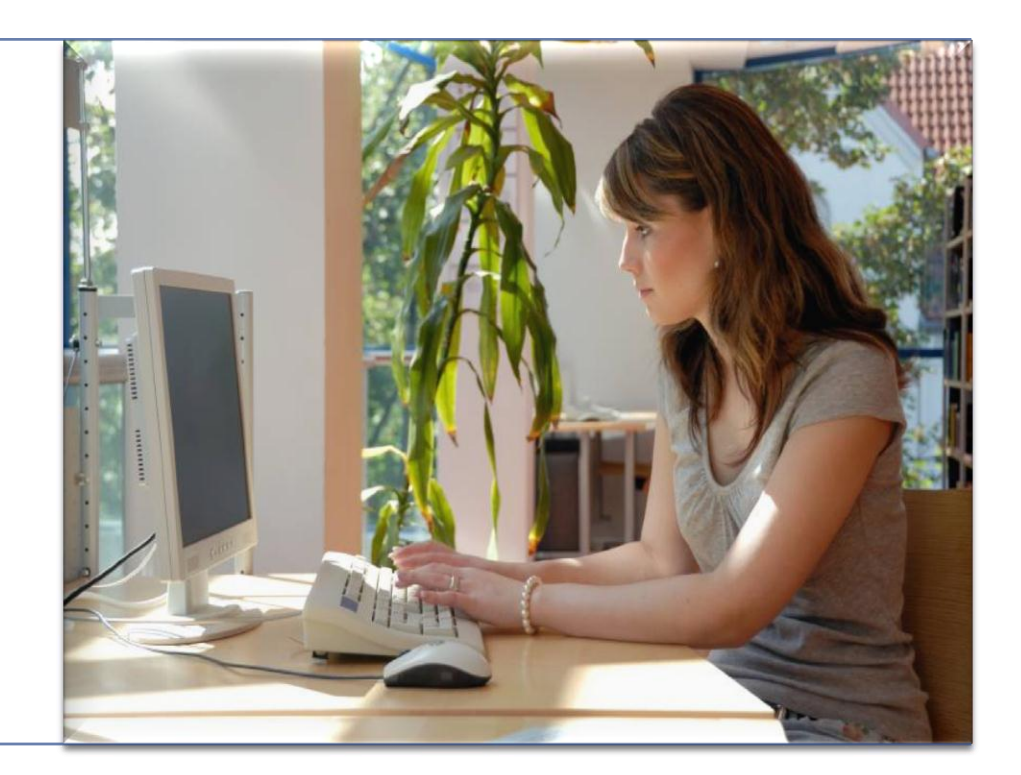

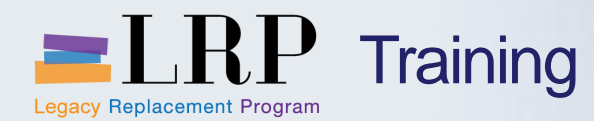

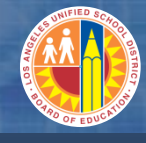

#### Introduction

- Welcome and Introductions
  - Instructors
- Logistics
- Ground Rules
- Course Objectives
- Course Content

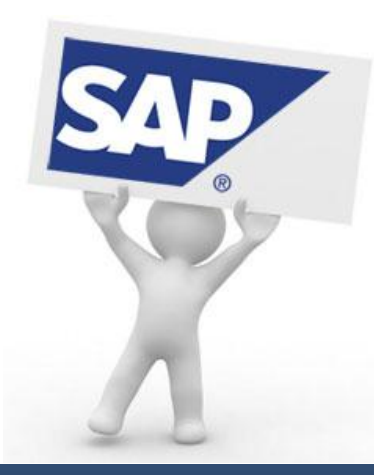

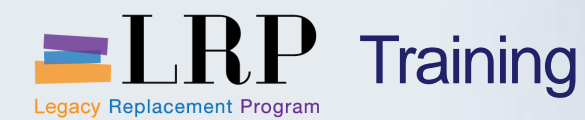

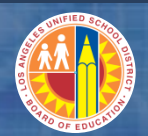

#### **Course Objectives**

#### By the end of this class, you will be able to:

- Create Shopping Carts to request the purchase of goods or services
- Review the Shopping Cart Approval Process
- Update Rejected Shopping Carts
- Modify Purchase Orders
- Post a Goods Receipt
- Complete Asset Information for Assets Purchased

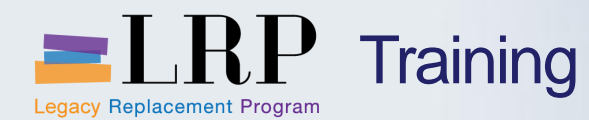

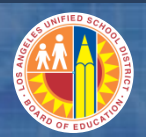

#### **Business Process Procedures (BPPs):**

 System Simulations on Creating and Completing a Shopping Cart

#### **Job Aids**

- Supplemental Books / Instructional Material Product Category Code Lists
- Fixed Asset Product Category Code List
- Facilities Product Category
- Accounting Lines: Cost Distribution
- Manage Shopping Carts: Query Shopping Carts

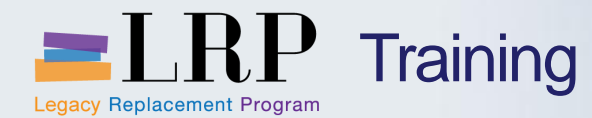

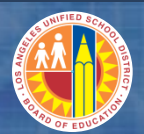

#### **Course Chapters**

#### Chapter Description

- 1 **Definitions and Process Overview**
- 2 **Create Shopping Carts (Requisitions)**
- 3 Modify Purchase Orders
- 4 Create Goods Receipt
- 5 Asset Management

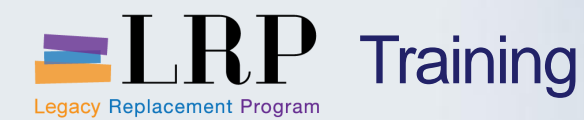

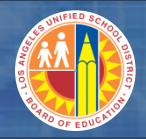

**Definitions and Process Overview Chapter Objectives** 

#### By the end of this Chapter, you will be able to:

- Define key terms and concepts
- Describe the general process of how goods and services are requested, bought and paid for.

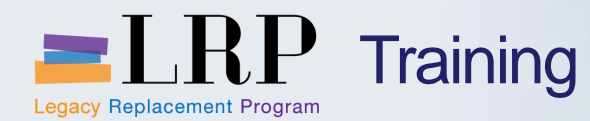

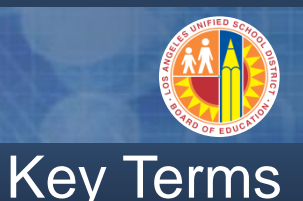

### **Three types of Purchasing users:**

#### Requestor

A system role that allows users to create and edit purchase requests.

#### Approver

A system role that allows a user to view and approve or reject purchase requests.

#### Purchasing

An organization in SAP responsible for the Purchasing of goods and services and defining Purchasing policies and procedures.

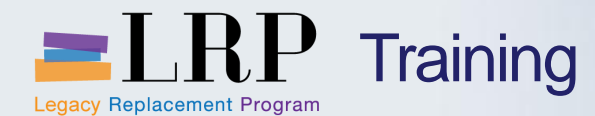

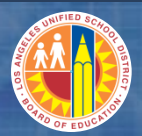

#### **Procurement Process Overview**

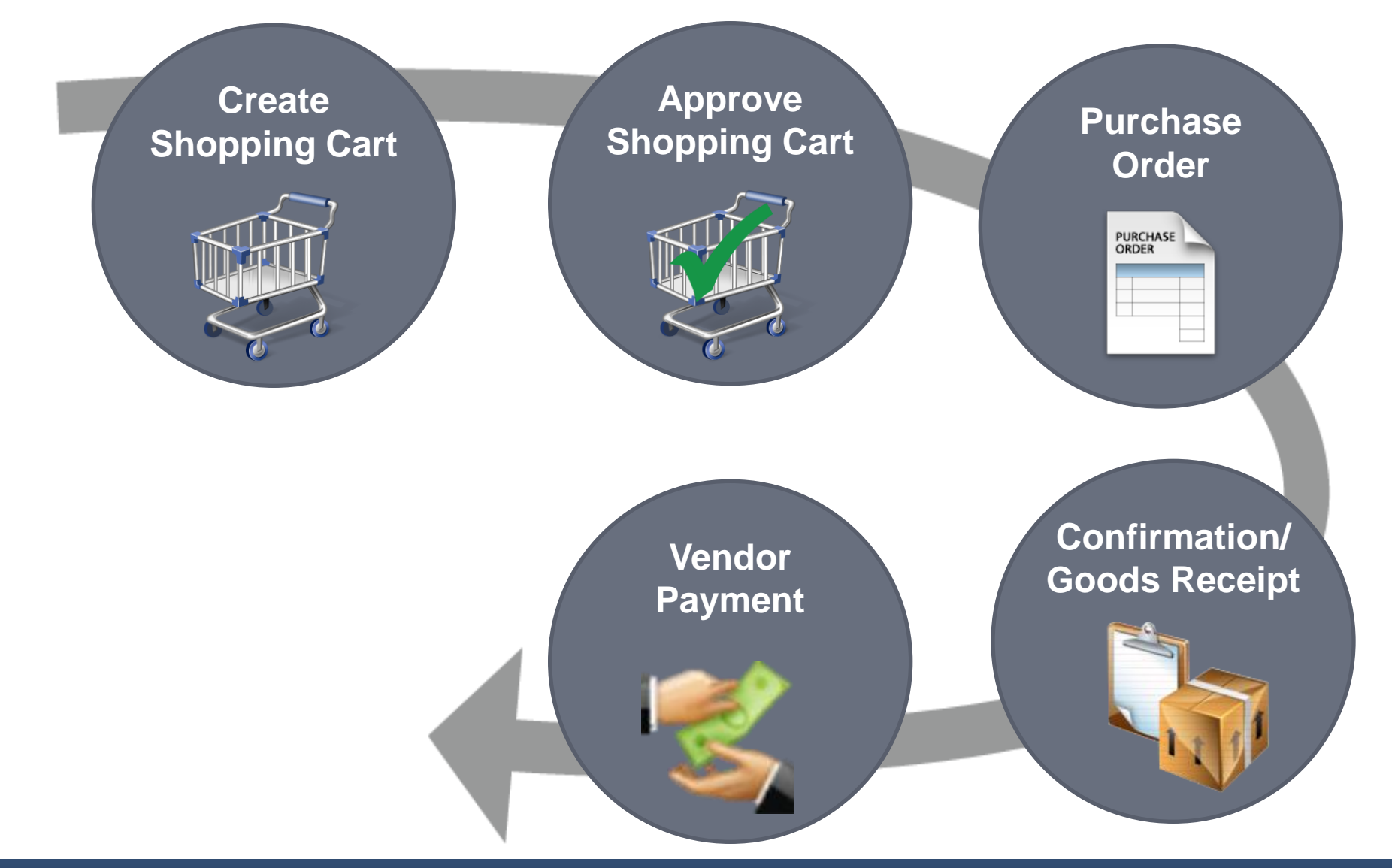

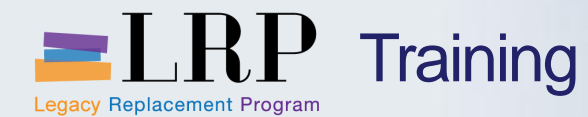

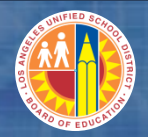

#### Definitions and Process Overview Chapter: Key Change Impacts

| Current Process                           | Future Process |
|-------------------------------------------|----------------|
| Low Value Purchase Order (PD LV)          | Shopping Cart  |
| Book Purchase Orders (PD BPO)             | Shopping Cart  |
| Professional Service Requisitions (RX CS) | Shopping Cart  |
| Create Stock Requisition (SR)             | Shopping Cart  |
| Contract Service Purchase Order (PD CS)   | Shopping Cart  |

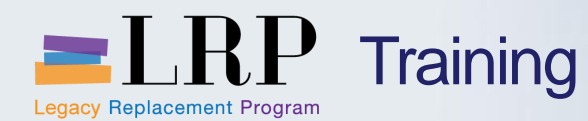

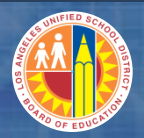

#### **Benefits of New Processes**

- Real-time processing
- Easily track documents
- Point-click functionality
- Select items from catalogs and add the items to the Shopping Cart
- Purchase Order's automatically created for majority of the Shopping Carts

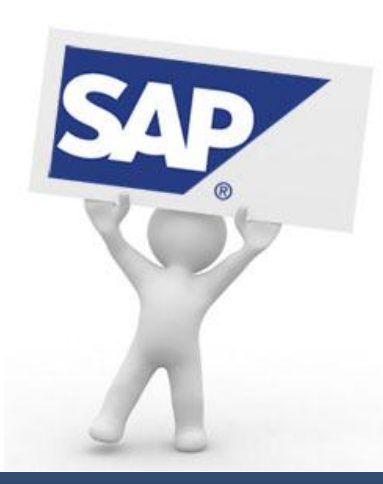

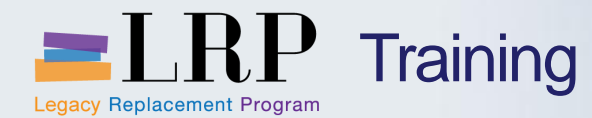

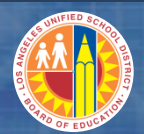

#### **Course Chapters**

#### **Chapter Description**

- 1 Definitions and Process Overview
- 2 Shopping Carts
- 3 Create Goods Receipt
- 4 Modify Purchase Orders
- 5 Asset Management

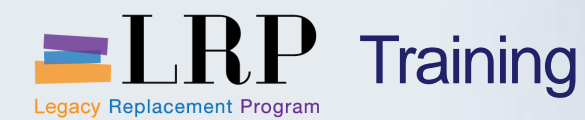

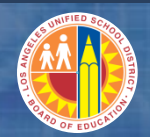

#### **Chapter Objectives**

#### By the end of this Chapter, you will be able to:

- Create Shopping Carts using catalogs and non-catalogs for:
  - Stock Items: General Store Distribution Center
  - Non-Stock: Professional Services, Goods and General Services
  - Prepared Instructional Material
- Attach Supporting Documents
- Review and Select appropriate Delivery Priorities for Stock-Items
- Check the status of a Shopping Cart
- Review the Approval process

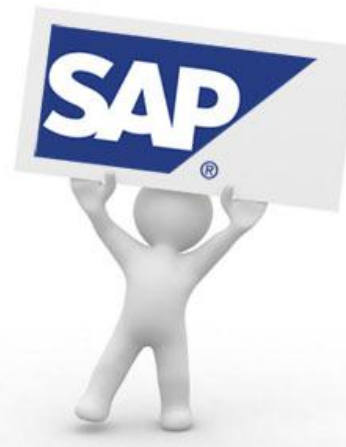

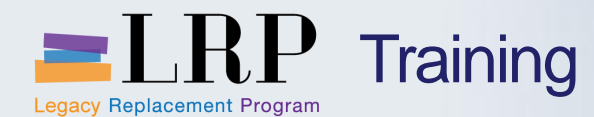

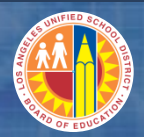

#### **Procurement Process Overview**

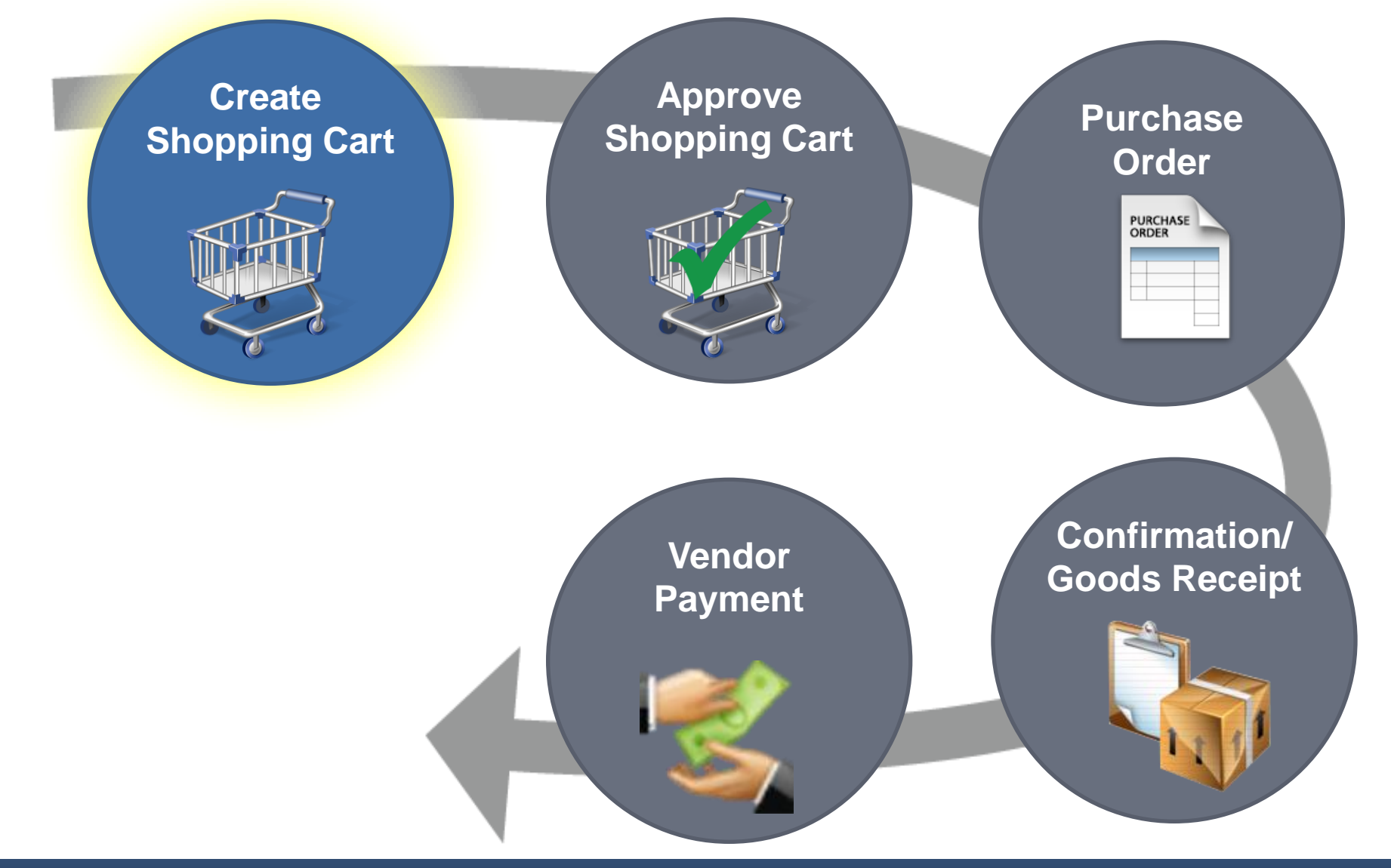

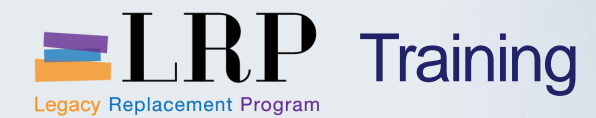

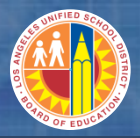

#### Shopping Cart Process Flow

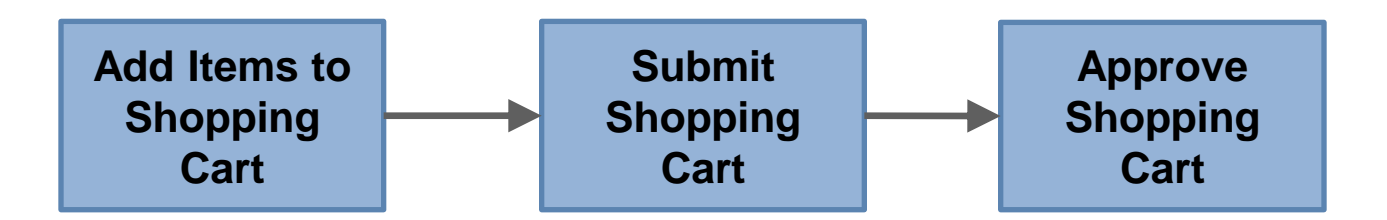

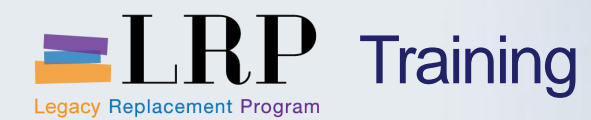

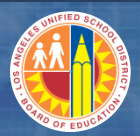

#### Shopping Cart: Key Concepts

#### **Shopping Cart**

Used to request the purchase of goods and services from General Stores Distribution Center and suppliers.

#### **Shopping Carts can be created:**

- Blank Shopping Cart
- Copy an existing Shopping Cart

#### Items are added to a Shopping Cart via:

- Catalogs
- Manual Entry (With Free Text Description)

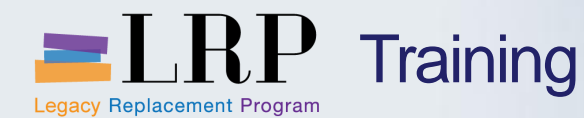

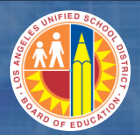

#### Shopping Cart: Key Concepts

#### **Shopping Cart Numbering**

A Shopping Cart is automatically numbered as soon as it is created.

#### **Shopping Cart Name (up to 40 characters)**

A Shopping Cart can be named whatever you choose.

- Recommended Naming:
  - Office Supplies Main Office [date]
  - Textbooks English 9-12 /Principal
  - Mrs Smith Art Supplies, Rm 22
  - Lakeshore Green Rm/Mr. Perez
  - Contract/Tech Services/Avila
  - LAB Arts & Crafts [date]

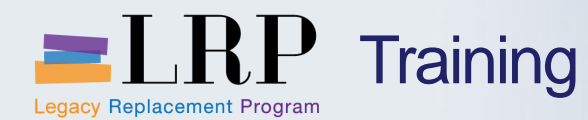

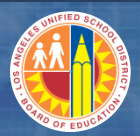

#### Shopping Cart: Key Concepts

#### **Shopping Cart Catalogs**

OCI Catalogs (Open Catalog Interface) / Punch-out

Online catalog with a list of goods, grouped by category, with descriptive information, price and pictures.

Internal Catalog:

Online catalog from General Store Distribution Center

External Catalogs

Online catalog(s) from Vendors (Arey Jones)

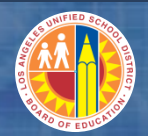

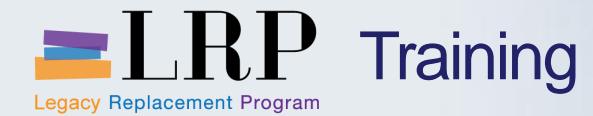

**Overview:** System Login

## SAP System Login through Citrix

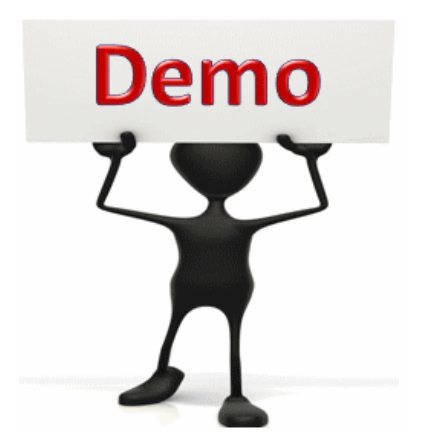

This is a demonstration only. Watch as the instructor shows you how to complete the task in SAP.

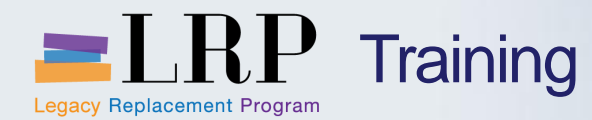

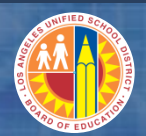

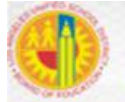

Los Angeles Unified School District Information Technology Division

#### Log in using your Single Sign-on

|                              | User name:              |             |              |      |  |
|------------------------------|-------------------------|-------------|--------------|------|--|
|                              | Password:               |             |              |      |  |
|                              |                         |             | Log On       |      |  |
| ntor your Cingle (           | Sign On (omoil) upprngr |             | word to Lo   | a On |  |
| .g. (msmith <del>@laus</del> | d.k12.ca.us, mary smith | n@lausd.net | ). Do not ad | bt   |  |
| omain name (@ia              | iusa.k12.ca.us @lausa.  | net)        |              |      |  |
| ccount Problems              | ? Get Support           |             |              |      |  |

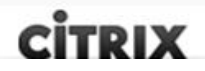

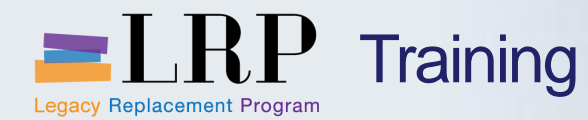

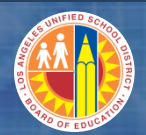

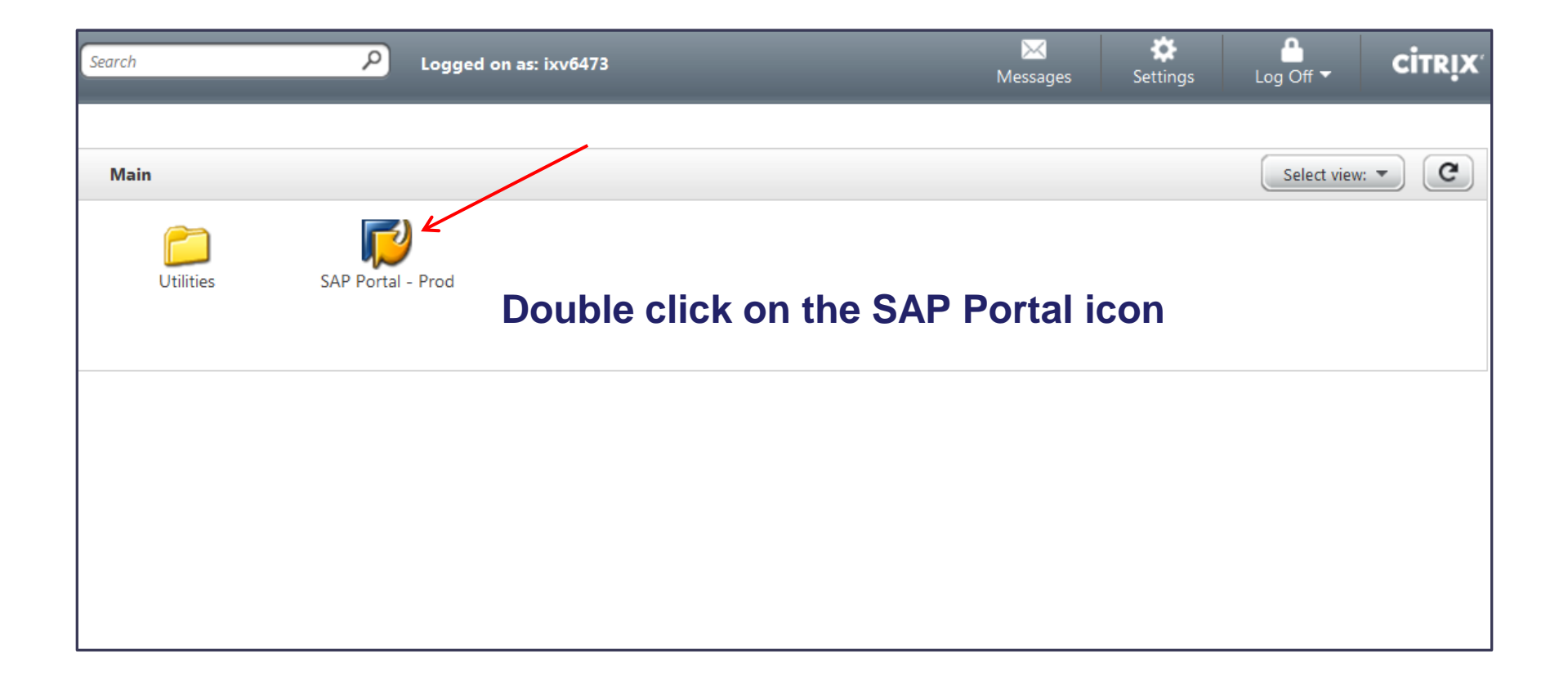

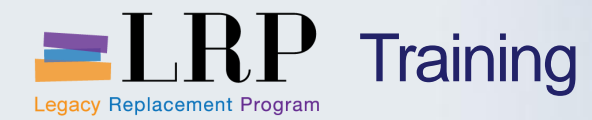

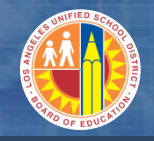

#### Login Screen

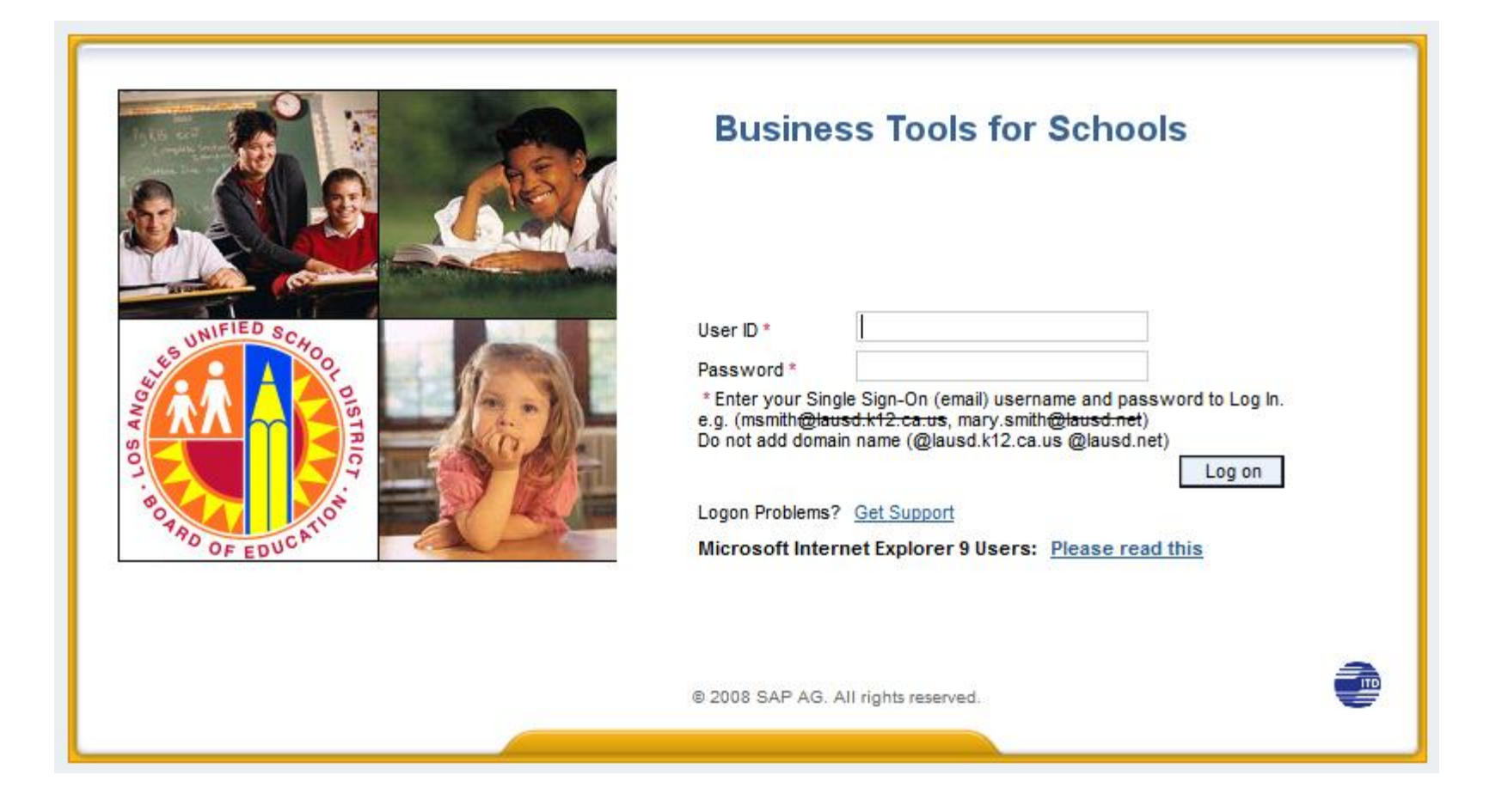

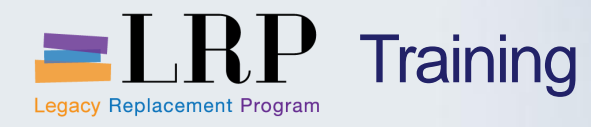

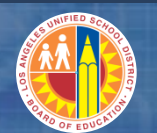

| Welcome LAUSD Test User 001                         |         |                         |                  |         |  | Help Log off SAP    |
|-----------------------------------------------------|---------|-------------------------|------------------|---------|--|---------------------|
| Home Human Resources S                              | Systems | Procurement / Contracts | Asset Management | Reports |  |                     |
| Home Universal Worklist                             |         |                         |                  |         |  |                     |
| Upcoming Dates                                      |         |                         |                  |         |  | History BackForward |
|                                                     |         |                         |                  |         |  |                     |
| Detailed Navigation                                 |         | LRP Training Syste      | m                |         |  |                     |
| <ul> <li>Upcoming Dates</li> </ul>                  |         | Liti Italing Syste      |                  |         |  |                     |
| About BTS                                           |         |                         |                  |         |  |                     |
| <ul> <li>ALERT - R/3 Logoff Procedure</li> </ul>    |         |                         |                  |         |  |                     |
| <ul> <li>Tech Support</li> </ul>                    |         |                         |                  |         |  |                     |
| Help Zone                                           |         |                         |                  |         |  |                     |
| <ul> <li>Learning Zone</li> </ul>                   |         |                         |                  |         |  |                     |
| <ul> <li>SAP Business Workplace</li> </ul>          |         |                         |                  |         |  |                     |
| <ul> <li>Time Statement</li> </ul>                  |         |                         |                  |         |  |                     |
| Overview                                            |         |                         |                  |         |  |                     |
| <ul> <li>Account String Wizard</li> </ul>           |         |                         |                  |         |  |                     |
| <ul> <li>Fund/Functional Area Translator</li> </ul> |         |                         |                  |         |  |                     |
| Portal Favorites                                    | ≡, 🗆    |                         |                  |         |  |                     |
|                                                     |         |                         |                  |         |  |                     |
|                                                     |         |                         |                  |         |  |                     |
|                                                     |         |                         |                  |         |  |                     |
|                                                     |         |                         |                  |         |  |                     |
|                                                     |         |                         |                  |         |  |                     |
|                                                     |         |                         |                  |         |  |                     |
|                                                     |         |                         |                  |         |  |                     |

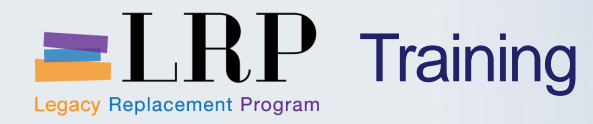

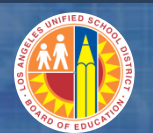

| Welcome LAUSD Test User 001                                                                                                    | Help   Log off                         |
|----------------------------------------------------------------------------------------------------|----------------------------------------|
| Home         Human Resources         Systems         Procurement / Contracts         Asset Management         Reports           Process Transactions |                                        |
| Procurement/Contracts       Detailed Navigation       • Manage Purchase Order                                                                        | History <u>Back</u> Forward<br>Options |
| Manage Shopping Carts     Maintain Service Entry Sheet     Display Messages for Service Entry Sheets     Post, Change or View Goods Receipt/Issue    |                                        |
| Portal Favorites                                                                                                    |                                        |
|                                                                                                    |                                        |

| Welcome Test REQUESTOR21                                                                        |                                                        |                                                                                                    |                                   | Help   Log off                      |
|-------------------------------------------------------------------------------------------------|--------------------------------------------------------|----------------------------------------------------------------------------------------------------|-----------------------------------|-------------------------------------|
| Home Procurement/Contracts                                                                      |                                                        |                                                                                                    |                                   |                                     |
|                                                                                                 |                                                        |                                                                                                    |                                   |                                     |
| Manage Shopping Carts                                                                           |                                                        |                                                                                                    |                                   | story <u>Back</u> Forward           |
| Detailed Navigation                                                                             | Active Queries                                         | Act                                                                                                    | ive snopping cart                 | queries                             |
| <ul><li>Maintain Service Entry Sheet</li><li>Display Messages for Service Entry Sheet</li></ul> | Shopping Carts All (23) Saved (23) Awa                 | iting Approval (23)                                                                                                    |                                   |                                     |
| <ul> <li>Post, Change or View Goods Receipt/Issue</li> <li>Manage Shopping Carts</li> </ul>     | Shopping Carte All                                     |                                                                                                    | Query shonning c                  | arts                                |
| Services                                                                                        | - Hide Quick Criteria Maintenance                      |                                                                                                    |                                   |                                     |
| Create Shopping Cart                                                                            | Shopping Cart Number:                                  | ♦                                                                                                    | To 📄                              |                                     |
| Portal Favorites                                                                                | Shopping Cart Name:                                    |                                                                                                    |                                   |                                     |
| There are no items to display                                                                   | Item Description:                                      |                                                                                                    |                                   |                                     |
|                                                                                                 | Timeframe:                                             | <b>•</b>                                                                                                    |                                   |                                     |
|                                                                                                 | Creation Date:                                         | Image: Contract of the second second seco | то 🔄 🖻                            |                                     |
| Create a                                                                                        | Status:                                                |                                                                                                    | <b>~</b>                          |                                     |
| shonning                                                                                        | Role:                                                  |                                                                                                    | •                                 |                                     |
| snopping                                                                                        | PO Number:                                             |                                                                                                    |                                   |                                     |
| cart                                                                                            | Product Category:                                      |                                                                                                    |                                   |                                     |
|                                                                                                 | Partner Product:                                       |                                                                                                    |                                   |                                     |
|                                                                                                 | Including Product Category Hierarchy:                  |                                                                                                    |                                   |                                     |
|                                                                                                 | Bought on Behalf:                                      |                                                                                                    |                                   |                                     |
|                                                                                                 | Including Completed Shopping Carts:                    |                                                                                                    |                                   |                                     |
|                                                                                                 | Show my Team Carts:                                    |                                                                                                    |                                   |                                     |
|                                                                                                 | Smart Number:                                          |                                                                                                    |                                   |                                     |
|                                                                                                 | Apply Clear                                            |                                                                                                    |                                   |                                     |
|                                                                                                 | View: Default View 👻 📔                                 | Create Shopping Cart Copy Display                                                                                                    | Edit Delete Order Create Confirma | tion Print Preview Refresh Export 4 |
|                                                                                                 | Image: Figure 3         Shopping Cart Number         ₹ | Item Name                                                                                                    | Item Status                       | Shopping Cart Name                  |
|                                                                                                 | 1000003229                                             | "STARTCART" CART AND BASIC SUPPLI                                                                                                    | ES Follow-on Document Crea        | test Approver Edit SC 04/23/201     |
|                                                                                                 | 1000003227                                             | "ETHICAL WISDOM" POSTER                                                                                                    | Awaiting Approval                 | test Reject 04/23/2013 15:04        |
|                                                                                                 |                                                        | "STARTCART" CART AND BASIC SUPPLI                                                                                                    | ES <u>Awaiting Approval</u>       | test Reject 04/23/2013 15:04        |
|                                                                                                 | 1000002102                                             | Asset Line Itme                                                                                                    | Follow-on Document Crea           | ted Testing Defect 1144 - TT        |
| 4                                                                                               | 1000001490                                             | 12MP Digital Camera with Memory card &                                                                                                    | am <u>Awaiting Approval</u>       | REQUESTOR07 03/13/2013 16:5         |
|                                                                                                 |                                                        | 1000013110 1010                                                                                                    |                                   |                                     |

| Create She                                                                                                    | opping Ca            | art             |                       |                      |                      |         |                            |                                          |                                            |                                          |                                                          |
|----------------------------------------------------------------------------------------------------|----------------------|-----------------|-----------------------|----------------------|----------------------|---------|----------------------------|------------------------------------------|--------------------------------------------|------------------------------------------|----------------------------------------------------------|
| Number 100000279                                                                                                    | 5 Document           | Name REQU       | ESTOR21 04/12/2013 1  | 11:47 Status         | In Process Cr        | eated ( | )n 04/12/2013 11:47:43     | Created By                               | Blanca Torres                              |                                          |                                                          |
| Order Close                                                                                                    | Print Preview        | Save Chec       | k Park                |                      |                      |         | Docume                     | ent In                                   | forma                                      | tion                                     |                                                          |
| ▼ General Data                                                                                                    |                      |                 |                       |                      |                      |         |                            |                                          | _                                          |                                          |                                                          |
| Buy on Behalf of:                                                                                                    | Blanca Torres        |                 |                       |                      |                      |         | General [                  | Data                                     |                                            |                                          |                                                          |
| Name of shopping cart                                                                                                    | t: REQUESTOR21 0     | )4/12/2013 11:  | 47                    |                      |                      |         |                            |                                          | J                                          |                                          |                                                          |
| Header Data:                                                                                                    | Set Values<br>Values |                 |                       |                      |                      |         |                            | Approval No                              | te                                         |                                          |                                                          |
| Approval Process:                                                                                                    | Display / Edit Age   | nts             |                       |                      |                      |         | I certify<br>any app       | that, to the best<br>blicable laws, rule | of my knowledge<br>es. or policies rea     | , I have not knowingly violat<br>arding  |                                                          |
| Budget:                                                                                                    | <u>Display</u>       |                 |                       |                      |                      |         |                            | contract                                 | ting/procurement                           | activities includin                      | ig conducting a fair and                                 |
| Document Changes:         Display         Delivery Priority:         01         impartial competitive bid where appropriate and that I have not knowin violated any conflict of interest requirements. Additionally, all support |                      |                 |                       |                      |                      |         |                            |                                          |                                            |                                          |                                                          |
|                                                                                                    |                      |                 | Prete                 | erred vendor:        |                      |         |                            | docume<br>included                       | ents, related to thi<br>d with the origina | is transaction are<br>I bid documents a  | attached hereto and/or<br>ind/or available for inspectio |
|                                                                                                    |                      |                 | PO E                  | vent Type: * Othe    | <br>r                |         | <b></b>                    | upon re<br>above. I                      | quest. I understa<br>I must seek infor     | nd that if I need c<br>mation from my ne | larification on any of the<br>ext level supervisor.      |
|                                                                                                    |                      |                 |                       |                      | •                    |         |                            |                                          |                                            | ,                                        |                                                          |
| ✓ Item Overview                                                                                                    |                      |                 |                       |                      |                      |         |                            |                                          |                                            | -                                        |                                                          |
| Details Add Item                                                                                                    | Copy Paste           | Duplicate D     | elete                 |                      |                      |         | Item O                     | vervi                                    | ew                                         |                                          |                                                          |
| Line Number Ite                                                                                                    | ет Туре              | Product ID      | Description           |                      | Product Category     | Produc  | Conception Decomption      |                                          |                                            | a antity Unit                            | Net Price / Limit Currenc                                |
| • <u>1</u> M                                                                                                    | laterial             | 6208042115      | Disposable Fineline B | allpoint Pens (Blac  | 62000                | OFFICE  | SUPPLIES: ERASERS, INKS, I | LEADS, PENS,                             | PENCILS, ETC.                              | 5 DZ                                     | 0.98 USD                                                 |
| • <u> </u>                                                                                                    | laterial             | 6208042125      | Disposable Fineline B | allpoint Pens (Blue) | 62000                | OFFICE  | SUPPLIES: ERASERS, INKS, I | LEADS, PENS,                             | PENCILS, ETC.                              | 2 02                                     | 0.98 USD                                                 |
| • U                                                                                                    | Indefined Item Type  | 0200012110      |                       | anpoint rono (rtoa)  | 96950                | A Lette | r, Material                |                                          | , 1 2110120, 210.                          | 1.000                                    | 0.00 USD                                                 |
| • U                                                                                                    | Indefined Item Type  |                 |                       |                      | 96950                | A Lette | r, Material                |                                          |                                            | 1.000                                    | 0.00 USD                                                 |
|                                                                                                    |                      |                 |                       |                      |                      | ,       |                            |                                          |                                            |                                          |                                                          |
| 🚺 🕨 Details for ite                                                                                                    | em 1 Disposable F    | ineline Ballp   | oint Pens (Blac       |                      |                      |         |                            |                                          |                                            |                                          |                                                          |
| Item Data                                                                                                    | Account Assignm      | nent Not        | es and Attachments    | Delivery Addre       | ss/Performance Loca  | ation   | Sources of Supply / Servic | e Agents                                 | Approval Proc                              | ess Overview                             | User-Specified Status                                    |
|                                                                                                    |                      |                 |                       |                      |                      |         |                            |                                          |                                            |                                          |                                                          |
| Identification                                                                                                    |                      |                 |                       |                      |                      |         | Currency, Values           | and Pricing                              | l                                          | c   p.7                                  | D                                                        |
| Item Type:                                                                                                    | Material             | ]               |                       |                      |                      |         | Order Quantity / Un        | n:                                       |                                            | 5 02                                     | Dozen                                                    |
| Product ID:                                                                                                    | 6208042115           |                 |                       |                      |                      |         | Ordered Quantity /         | Unit::                                   |                                            | 0.000                                    |                                                          |
| Description:                                                                                                    | Disposable Fi        | neline Ballpoin | t Pens (Blac          |                      |                      |         | Open Quantity / Uni        | t::                                      |                                            | 5 DZ                                     |                                                          |
| Product Category:                                                                                                    | 62000                |                 | OFFICE SUPPLIES: ERA  | SERS, INKS, LEADS    | S. PENS, PENCILS, ET | C.      | Price / Currency:          |                                          |                                            | 0.98 USD                                 | Price Unit 1                                             |
| Order as Direct Mate                                                                                                    | erial:               |                 |                       |                      |                      |         | Not to Exceed Price        | E.                                       |                                            |                                          |                                                          |
| Period of Performan                                                                                                    | ce:                  |                 | E7                    |                      |                      |         | Delivery Priority:         | a di                                     | _                                          |                                          |                                                          |
| Option Type:                                                                                                    |                      |                 |                       |                      |                      |         | Not Separately Pric        | ea:                                      |                                            |                                          | 00                                                       |

| Create Sho                                                        | pping Cart                                                       |                                              |                       |                     |                                                                                                    |                                                                                             |
|-------------------------------------------------------------------|------------------------------------------------------------------|----------------------------------------------|-----------------------|---------------------|----------------------------------------------------------------------------------------------------|---------------------------------------------------------------------------------------------|
| Number 1000001965                                                 | Document Name REQUESTOR22 03/2                                   | 6/2013 07:42 Status I                        | In Process Created On | 03/26/2013 07:42:11 | Created By Debra Escobedo                                                                                                    |                                                                                             |
| No source of supply t                                             | found for item 1:school supplies                                 |                                              |                       |                     |                                                                                                    |                                                                                             |
| Order Close                                                       | Print Preview Save Check Park                                    |                                              |                       |                     |                                                                                                    |                                                                                             |
| ▼ General Data                                                    |                                                                  |                                              |                       |                     |                                                                                                    | •                                                                                           |
| Buy on Behalf of:<br>Name of shopping cart:<br>Default Settings:  | Debra Escobedo REQUESTOR22 03/26/2013 07:42 Set Values Values    | ]                                            | Docume<br>Information | nt<br>on            | Approval Note                                                                                                    |                                                                                             |
| Header Data:<br>Approval Process:<br>Budget:<br>Document Changes: | <u>Display / Edit Agents</u><br><u>Display</u><br><u>Display</u> | Delivery Priority: 01                        |                       |                     | I certify that, to the best of<br>any applicable laws, rules<br>activities including conduct<br>appropriate and that I have<br>requirements. Additionally | of my knowled<br>s, or policies r<br>cting a fair and<br>re not knowing<br>r, all supportin |
|                                                                   |                                                                  | Non Compete Flag: * No PO Event Type: * Othe | er                    | D                   | transaction are attached<br>documents and/or availat<br>I need clarification on any<br>next level supervisor.                                             | hereto and/or<br>ble for inspect<br>of the above                                            |

#### ▼ Item Overview

| Details Add Ite | m Copy Paste        | Duplicate  | Delete          |                  |                                            |          |      |                   |          |        |
|-----------------|---------------------|------------|-----------------|------------------|--------------------------------------------|----------|------|-------------------|----------|--------|
| Line Number     | Item Type           | Product ID | Description     | Product Category | Product Category Description               | Quantity | Unit | Net Price / Limit | Currency | Option |
| • <u>1</u>      | Material            |            | school supplies | 78500            | SCHOOL SUPPLIES                            | 10       | EA   | 25.99             | USD      |        |
| •               | Undefined Item Type |            |                 | 71599            | TEXTBOOK SHIPPING/DELIVERY/FREIGHT CHARGES | 1.000    |      | 0.00              | USD      |        |
| •               | Undefined Item Type |            |                 | 71599            | TEXTBOOK SHIPPING/DELIVERY/FREIGHT CHARGES | 1.000    |      | 0.00              | USD      |        |
| •               | Undefined Item Type |            |                 | 71599            | TEXTBOOK SHIPPING/DELIVERY/FREIGHT CHARGES | 1.000    |      | 0.00              | USD      |        |
| •               | Undefined Item Type |            |                 | 71599            | TEXTBOOK SHIPPING/DELIVERY/FREIGHT CHARGES | 1.000    |      | 0.00              | USD      |        |
| •               | Undefined Item Type |            |                 | 71599            | TEXTBOOK SHIPPING/DELIVERY/FREIGHT CHARGES | 1.000    |      | 0.00              | USD      |        |
| •               | Undefined Item Type |            |                 | 71599            | TEXTBOOK SHIPPING/DELIVERY/FREIGHT CHARGES | 1.000    |      | 0.00              | USD      |        |
| •               | Undefined Item Type |            |                 | 71599            | TEXTBOOK SHIPPING/DELIVERY/FREIGHT CHARGES | 1.000    |      | 0.00              | USD      |        |
| •               | Undefined Item Type |            |                 | 71599            | TEXTBOOK SHIPPING/DELIVERY/FREIGHT CHARGES | 1.000    |      | 0.00              | USD      |        |
| •               | Undefined Item Type |            |                 | 71599            | TEXTBOOK SHIPPING/DELIVERY/FREIGHT CHARGES | 1.000    |      | 0.00              | USD      |        |

| Create Sho                                                                                                    | pping Cart                                                                                                    |                                                                                                |                                |                                                                                                    |
|----------------------------------------------------------------------------------------------------|----------------------------------------------------------------------------------------------------|------------------------------------------------------------------------------------------------|--------------------------------|----------------------------------------------------------------------------------------------------|
| Number 1000001965                                                                                                    | Document Name REQUESTOR22 03/2                                                                                        | 6/2013 07:42 Status In Process                                                                 | Created On 03/26/2013 07:42:11 | Created By Debra Escobedo                                                                                                    |
| No source of supply f                                                                                                    | found for item 1:school supplies                                                                                      |                                                                                                |                                |                                                                                                    |
| Order Close                                                                                                    | Print Preview Save Check Park                                                                                         |                                                                                                |                                |                                                                                                    |
| - General Data                                                                                                    |                                                                                                    |                                                                                                |                                |                                                                                                    |
| Buy on Behalf of:<br>Name of shopping cart:<br>Default Settings:<br>Header Data:<br>Approval Process:<br>Budget:<br>Document Changes: | Debra Escobedo<br>REQUESTOR22 03/26/2013 07:42<br>Set Values<br>Values<br>Display / Edit Agents<br>Display<br>Display | Delivery Priority: 01<br>Preferred Vendor:<br>Non Compete Flag: * No<br>PO Event Type: * Other | ]                              | Approval Note<br>I certify that, to the best of my knowled<br>any applicable laws, rules, or policies r<br>activities including conducting a fair and<br>appropriate and that I have not knowing<br>requirements. Additionally, all supportin<br>transaction are attached hereto and/or<br>documents and/or available for inspect<br>I need clarification on any of the above<br>next level supervisor. |
| ▼ Item Overview                                                                                                    |                                                                                                    |                                                                                                |                                |                                                                                                    |
| Details Add Item                                                                                                    | Copy Paste Duplicate Delete                                                                                           |                                                                                                |                                |                                                                                                    |

|  | Add ite     | an a copy Pasto     | Dupicate   | Delete          |                  |       |                                        |          |      |                   |          |        |
|--|-------------|---------------------|------------|-----------------|------------------|-------|----------------------------------------|----------|------|-------------------|----------|--------|
|  | Line Number | Item Type           | Product ID | Description     | Product Category | Produ | General Data                           | Quantity | Unit | Net Price / Limit | Currency | Option |
|  | • <u>1</u>  | Material            |            | school supplies | 78500            | SCHO  | General Data                           | 10       | EA   | 25.99             | USD      |        |
|  | •           | Undefined Item Type |            |                 | 71599            | TEXT  |                                        | 1.000    |      | 0.00              | USD      |        |
|  | •           | Undefined Item Type |            |                 | 71599            | TEXTE | BOOK SHIPPING/DELIVERY/FREIGHT CHARGES | 1.000    |      | 0.00              | USD      |        |
|  | •           | Undefined Item Type |            |                 | 71599            | TEXTE | BOOK SHIPPING/DELIVERY/FREIGHT CHARGES | 1.000    |      | 0.00              | USD      |        |
|  | •           | Undefined Item Type |            |                 | 71599            | TEXTE | BOOK SHIPPING/DELIVERY/FREIGHT CHARGES | 1.000    |      | 0.00              | USD      |        |
|  | •           | Undefined Item Type |            |                 | 71599            | TEXTE | BOOK SHIPPING/DELIVERY/FREIGHT CHARGES | 1.000    |      | 0.00              | USD      |        |
|  | •           | Undefined Item Type |            |                 | 71599            | TEXTE | BOOK SHIPPING/DELIVERY/FREIGHT CHARGES | 1.000    |      | 0.00              | USD      |        |
|  | •           | Undefined Item Type |            |                 | 71599            | TEXTE | BOOK SHIPPING/DELIVERY/FREIGHT CHARGES | 1.000    |      | 0.00              | USD      |        |
|  | •           | Undefined Item Type |            |                 | 71599            | TEXTE | BOOK SHIPPING/DELIVERY/FREIGHT CHARGES | 1.000    |      | 0.00              | USD      |        |
|  | •           | Undefined Item Type |            |                 | 71599            | TEXTE | BOOK SHIPPING/DELIVERY/FREIGHT CHARGES | 1.000    |      | 0.00              | USD      |        |

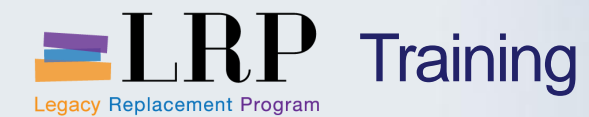

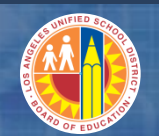

Histor

#### **Shopping Cart Layout**

Create Shopping Cart

|                                                | ▼ Item Overview |                     |            |                 |                  |                                            |          |      |                   |          |             |            |     |    |
|------------------------------------------------|-----------------|---------------------|------------|-----------------|------------------|--------------------------------------------|----------|------|-------------------|----------|-------------|------------|-----|----|
| Details Add Item J Copy Paste Duplicate Delete |                 |                     |            |                 |                  |                                            |          |      |                   |          |             |            |     |    |
|                                                | Line Number     | Item Type           | Product ID | Description     | Product Category | Product Category Description               | Quantity | Unit | Net Price / Limit | Currency | Option Type | Order Type | Per | C  |
|                                                | • <u>1</u>      | Material            |            | school supplies | 78500            | SCHOOL SUPPLIES                            | 10       | EA   | 25.99             | USD      | •           |            | 1   | 03 |
|                                                | •               | Undefined Item Type |            |                 | 71599            | TEXTBOOK SHIPPING/DELIVERY/FREIGHT CHARGES | 1.000    |      | 0.00              | USD      |             |            | 1   | 03 |
|                                                | •               | Undefined Item Type |            |                 | 71599            | TEXTBOOK SHIPPING/DELIVERY/FREIGHT CHARGES | 1.000    |      | 0.00              | USD      |             |            | 1   | 03 |
|                                                | •               | Undefined Item Type |            |                 | 71599            | TEXTBOOK SHIPPING/DELIVERY/FREIGHT CHARGES | 1.000    |      | 0.00              | USD      |             |            | 1   | 03 |

**Item Overview** 

Details for item 1 school supplies 

| Item Data A               | ccount Assignment Notes and Attachments | Delivery Address/Performance Location | Sources of Supply / Service Agents | Approval Process Overview | User-Specified Status |
|---------------------------|-----------------------------------------|---------------------------------------|------------------------------------|---------------------------|-----------------------|
| Identification            |                                         | Currency, Values and Prici            | ng                                 |                           |                       |
| Item Type:                | Material 💌                              | Order Quantity / Unit:                | 10 EA 🗇 ea                         | ch                        |                       |
| Product ID:               |                                         | Ordered Quantity / Unit::             | 0.000                              |                           |                       |
| FIGUELID.                 |                                         | Open Quantity / Unit::                | 10 EA                              |                           |                       |
| Description: *            | school supplies                         | Price / Currency:                     | 25.99 USD 🗇 Pric                   | ice Unit 1                |                       |
| Product Category:         | 78500 🗇 SCHOOL SUPPLIES                 | Not to Exceed Price:                  |                                    |                           |                       |
| Order as Direct Material: |                                         | Delivery Priority:                    |                                    |                           |                       |
| Period of Performance:    |                                         | Not Separately Priced:                |                                    | 00                        |                       |
| Option Type:              | <b>•</b>                                | Invoice Receipt:                      |                                    |                           |                       |
| Subcontracting:           |                                         | Goods Receipt Non-Valuated:           |                                    |                           |                       |
| Company Code:             | 1000 T LAUSD                            | Goods Receipt:                        |                                    |                           |                       |
|                           |                                         | Tax / Amount:                         | Tax 💌 23.39 USD                    |                           |                       |
| Supplier Product Number:  |                                         | Service Master Record:                | Display                            |                           |                       |
| Organization              |                                         | Service and Delivery                  |                                    |                           |                       |
| Purchasing Group:         | Stock/Non-Stock Show Members            | Delivery Date:                        | 03/26/2013                         |                           |                       |
|                           |                                         | Location / Blant:                     | 101                                |                           |                       |

| Create                                                                                                    | e Shopping Cart                                                                          |     |              |                  |                                            |          |      |                   |          |             |            |     |               |          |
|----------------------------------------------------------------------------------------------------|------------------------------------------------------------------------------------------|-----|--------------|------------------|--------------------------------------------|----------|------|-------------------|----------|-------------|------------|-----|---------------|----------|
| Number 10                                                                                                    |                                                                                          |     |              |                  |                                            |          |      |                   |          |             |            |     |               |          |
|                                                                                                    | 000001966 Document Name                                                                  | REQ | QUESTOR22 03 | /26/2013 08:26   | Status In Process Created On 03/26/2013 08 | :26:08   | Cre  | ated By Debra E   | scobedo  |             |            |     |               |          |
| Order Clo                                                                                                    | ose Print Preview Save                                                                   | Ch  | eck Park     |                  |                                            |          |      |                   |          |             |            |     |               |          |
| ▼ General D                                                                                                    | Data                                                                                     |     |              |                  |                                            |          |      |                   |          |             |            |     |               |          |
| Buy on Behalf of: Debra Escobedo   Name of shopping cart: REQUESTOR22 03/26/2013 08:26   Default Settings: Set Values   Header Data: Values   Approval Process: Display / Edit Agents   Document Changes: Display   Display Delivery Priority:   01 Image: Control of the priority of the priority of the pri |                                                                                          |     |              |                  |                                            |          |      |                   |          |             |            |     |               |          |
| Line                                                                                                    | With Free Description                                                                    | ID  | Description  | Product Category | Product Category Description               | Quantity | Unit | Net Price / Limit | Currency | Option Type | Order Type | Per | Delivery Date | Notes    |
|                                                                                                    | Limit Item                                                                               |     |              | 71599            | TEXTBOOK SHIPPING/DELIVERY/FREIGHT CHARGES | 1.000    |      | 0.00              | USD      |             |            | 1   | 03/26/2013    | <u>0</u> |
|                                                                                                    | Old Shopping Carts and Templates                                                         |     |              | 71599            | TEXTBOOK SHIPPING/DELIVERY/FREIGHT CHARGES | 1.000    |      | 0.00              | USD      |             |            | 1   | 03/26/2013    | <u>0</u> |
| •                                                                                                    | As Service Order                                                                         |     |              | 71599            | TEXTBOOK SHIPPING/DELIVERY/FREIGHT CHARGES | 1.000    |      | 0.00              | USD      |             |            | 1   | 03/26/2013    | <u>0</u> |
| •                                                                                                    | As Service Request                                                                       |     |              | 71599            | TEXTBOOK SHIPPING/DELIVERY/FREIGHT CHARGES | 1.000    |      | 0.00              | USD      |             |            | 1   | 03/26/2013    | <u>0</u> |
| •                                                                                                    | General Stores Distribution Catalog                                                      |     |              | 71599            | TEXTBOOK SHIPPING/DELIVERY/FREIGHT CHARGES | 1.000    |      | 0.00              | USD      |             |            | 1   | 03/26/2013    | <u>0</u> |
| •                                                                                                    | Grainger Catalog 71599 TEXTBOOK SHIPPING/DELIVERY/FREIGHT CHARGES 1.000 USD 1 03/26/2013 |     |              |                  |                                            |          |      |                   | <u>0</u> |             |            |     |               |          |
| •                                                                                                    | K12Marketplace Textbook Catalog                                                          |     |              | 71599            | TEXTBOOK SHIPPING/DELIVERY/FREIGHT CHARGES | 1.000    |      | 0.00              | USD      |             |            | 1   | 03/26/2013    | 0        |
|                                                                                                    | Nis computer center                                                                      |     |              | 71599            | TEXTBOOK SHIPPING/DELIVERY/FREIGHT CHARGES | 1.000    |      | 0.00              | USD      |             |            | 1   | 03/26/2013    | 0        |
| •                                                                                                    | Undefined Item Type                                                                      |     |              | 71599            | TEXTBOOK SHIPPING/DELIVERY/FREIGHT CHARGES | 1.000    |      | 0.00              | USD      |             |            | 1   | 03/26/2013    | 0        |
|                                                                                                    | Undefined Item Type                                                                      |     |              | 71599            | TEXTBOOK SHIPPING/DELIVERY/FREIGHT CHARGES | 1.000    |      | 0.00              | USD      |             |            | 1   | 03/26/2013    | 0        |

•

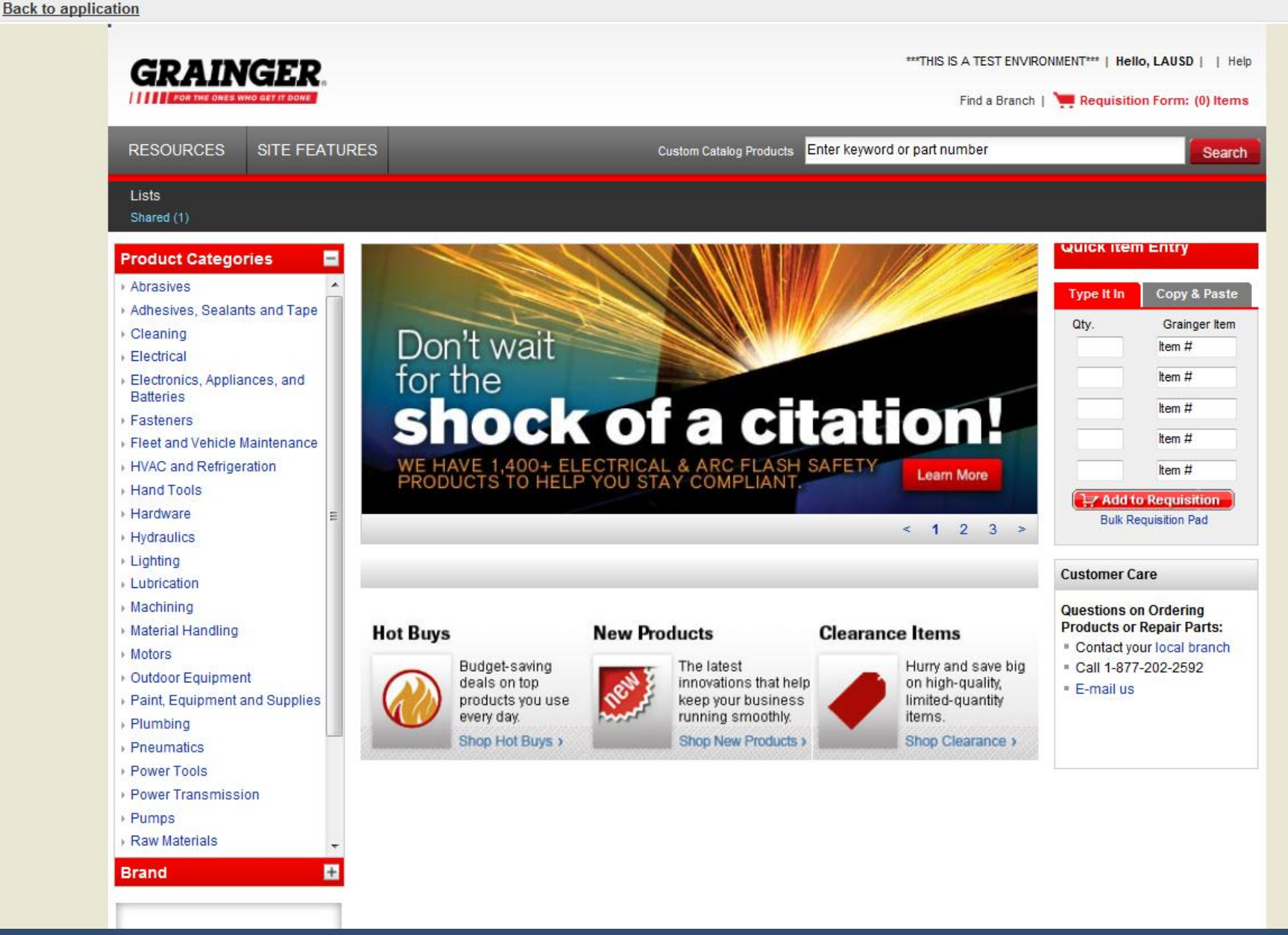

| Create S                                                                                                    | hopping Ca                                                                                                 | art           |                   |                                                                                                  |                                                                                                    |                                                                                                    |                                                                                                    |                                                                                                    |                                                                                                    |
|----------------------------------------------------------------------------------------------------|----------------------------------------------------------------------------------------------------|---------------|-------------------|--------------------------------------------------------------------------------------------------|----------------------------------------------------------------------------------------------------|----------------------------------------------------------------------------------------------------|----------------------------------------------------------------------------------------------------|----------------------------------------------------------------------------------------------------|----------------------------------------------------------------------------------------------------|
| Number 100000                                                                                                    | 3254 Document                                                                                              | Name REQ      | UESTOR07 04/23/   | /2013 17:43 Stat                                                                                 | us In Process (                                                                                                    | Created On 04/23/2013 17:43:16                                                                                                    | Created                                                                                                 | By Susan Thorste                                                                                                    | en                                                                                                    |
| Order Close                                                                                                    | Print Preview                                                                                              | Save Che      | Park              |                                                                                                  |                                                                                                    |                                                                                                    |                                                                                                    |                                                                                                    |                                                                                                    |
| ▼ General Data                                                                                                    |                                                                                                    |               |                   |                                                                                                  |                                                                                                    |                                                                                                    |                                                                                                    |                                                                                                    |                                                                                                    |
| Buy on Behalf of:<br>Name of shopping<br>Default Settings:<br>Header Data:<br>Approval Process:<br>Budget:<br>Document Changes | Susan Thorsten<br>cart: REQUESTOR07<br>Set Values<br>Values<br>Display / Edit Age<br>Display<br>s: Display | 04/23/2013 17 | 7:43              | Delivery Priority: 0<br>Preferred Vendor: 0<br>Competitive: * N<br>PO Event Type: * 0<br>Selecte | 1 0<br>0 -                                                                                                    | ansferred Fro                                                                                                    | Approval<br>I certi<br>any a<br>contr<br>impar<br>violat<br>docur<br>incluc<br>upon<br>above<br>m the C | Note<br>fy that, to the best<br>ipplicable laws, rul<br>acting/procuremen<br>tial competitive bid<br>ed any conflict of i<br>ments, related to th<br>led with the origina<br>request. I understa<br>e. I must seek infor<br>atalog | of my know<br>les, or polici<br>it activities ir<br>where appr<br>interest requ<br>nis transacti<br>al bid docum<br>and that if I<br>rmation from |
| Details Add It                                                                                                    | em / Copy Paste                                                                                            | Duplicate     | Delete            |                                                                                                  |                                                                                                    |                                                                                                    |                                                                                                    | atalog                                                                                                    |                                                                                                    |
| Line Number                                                                                                    | Item Type                                                                                                  | Product ID    | Description       |                                                                                                  | Product Category                                                                                                    | Product Category Description                                                                                                    | Quantity Unit                                                                                           | Net Price / Limit                                                                                                    | Currency                                                                                                    |
| • <u>1</u>                                                                                                    | Material                                                                                                   |               | Battery, Battery  | Size AAA, Battery Ty                                                                             | pe 57800                                                                                                    | MISCELLANEOUS PRODUCTS                                                                                                    | 1 FA                                                                                                    | 5,40                                                                                                    | uen                                                                                                    |
| • 2                                                                                                    |                                                                                                    |               |                   |                                                                                                  |                                                                                                    |                                                                                                    | 1 50                                                                                                    |                                                                                                    | 030                                                                                                    |
|                                                                                                    | Material                                                                                                   |               | Coin Cell, Batter | ry Size 2032, Battery T                                                                          | ¥ 57800                                                                                                    | MISCELLANEOUS PRODUCTS                                                                                                    | 1 EA                                                                                                    | 5.04                                                                                                    | USD                                                                                                    |
|                                                                                                    | Material<br>Undefined Item Type                                                                            |               | Coin Cell, Batter | ry Size 2032, Battery T                                                                          | Y 57800                                                                                                    | MISCELLANEOUS PRODUCTS<br>A Letter, Material                                                                                                    | 1 EA                                                                                                    | 5.04                                                                                                    | USD                                                                                                    |
|                                                                                                    | Material<br>Undefined Item Type                                                                            |               | Coin Cell, Batter | ry Size 2032, Battery T                                                                          | ¥ 57800<br>6950<br>96950                                                                                                    | MISCELLANEOUS PRODUCTS<br>A Letter, Material<br>A Letter, Material                                                                                                    | 1 EA<br>1.000<br>1.000                                                                                  | 5.04<br>0.00<br>0.00                                                                                                    | USD<br>USD<br>USD                                                                                                    |
| Produ                                                                                                    | Material<br>Undefined Item Type                                                                            | ry = C        | Coin Cell, Batter | dity Class                                                                                       | ⊻ 57800<br>6950<br>96950<br>96950<br>96950                                                                                                    | MISCELLANEOUS PRODUCTS<br>A Letter, Material<br>A Letter, Material<br>A Letter, Material                                                                                         | 1 EA<br>1.000<br>1.000<br>1.000                                                                         | 5.04<br>0.00<br>0.00<br>0.00                                                                                                    | USD<br>USD<br>USD<br>USD                                                                                                    |
| Produ                                                                                                    | Material<br>Undefined Item Type                                                                            | ry = C        | Coin Cell, Batter | dity Class                                                                                       | ¥ 57800<br>6950<br>96950<br>96950<br>96950<br>96950                                                                                                    | MISCELLANEOUS PRODUCTS<br>A Letter, Material<br>A Letter, Material<br>A Letter, Material<br>A Letter, Material                                                                   | 1.000<br>1.000<br>1.000<br>1.000                                                                        | 5.04<br>0.00<br>0.00<br>0.00<br>0.00                                                                                                    | USD<br>USD<br>USD<br>USD<br>USD                                                                                                    |
| Produ                                                                                                    | Material<br>Undefined Item Type<br>ICt Catego<br>Undefined Item Type                                       | ry = C        | Coin Cell, Batter | dity Class                                                                                       | ¥ 57800<br>96950<br>96950<br>96950<br>96950<br>96950<br>96950<br>96950                                                                                                    | MISCELLANEOUS PRODUCTS<br>A Letter, Material<br>A Letter, Material<br>A Letter, Material<br>A Letter, Material<br>A Letter, Material                                             | 1 EA<br>1.000<br>1.000<br>1.000<br>1.000<br>1.000<br>1.000                                              | 5.04<br>0.00<br>0.00<br>0.00<br>0.00<br>0.00                                                                                                    | USD<br>USD<br>USD<br>USD<br>USD<br>USD                                                                                                    |
| Produ                                                                                                    | Material<br>Undefined Item Type<br>Ct Catego<br>Undefined Item Type<br>Undefined Item Type                 | ry = C        | Coin Cell, Batter | dity Class                                                                                       | ¥ 57800 6950 96950 96950 96950 96950 96950 96950 96950                                                                                                    | MISCELLANEOUS PRODUCTS<br>A Letter, Material<br>A Letter, Material<br>A Letter, Material<br>A Letter, Material<br>A Letter, Material<br>A Letter, Material<br>A Letter, Material | 1.000<br>1.000<br>1.000<br>1.000<br>1.000<br>1.000<br>1.000                                             | 5.04<br>0.00<br>0.00<br>0.00<br>0.00<br>0.00                                                                                                    | USD<br>USD<br>USD<br>USD<br>USD<br>USD<br>USD                                                                                                    |
| Produ                                                                                                    | Material<br>Undefined Item Type<br>ICT Catego<br>Undefined Item Type<br>Undefined Item Type                | ry = C        | Coin Cell, Batter | dity Class                                                                                       | <ul> <li>⊻ 57800</li> <li>&gt;6950</li> <li>&gt;96950</li> <li>&gt;96950</li> <li>&gt;96950</li> <li>&gt;96950</li> <li>&gt;96950</li> <li>&gt;96950</li> <li>&gt;96950</li> <li>&gt;96950</li> <li>&gt;96950</li> <li>&gt;96950</li> </ul> | MISCELLANEOUS PRODUCTS<br>A Letter, Material<br>A Letter, Material<br>A Letter, Material<br>A Letter, Material<br>A Letter, Material<br>A Letter, Material<br>A Letter, Material | 1.000<br>1.000<br>1.000<br>1.000<br>1.000<br>1.000<br>1.000                                             | 5.04<br>0.00<br>0.00<br>0.00<br>0.00<br>0.00<br>0.00                                                                                                    | USD<br>USD<br>USD<br>USD<br>USD<br>USD<br>USD<br>USD                                                                                              |

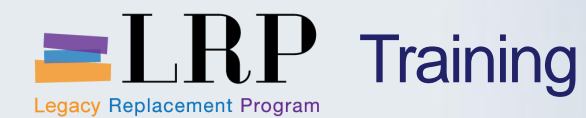

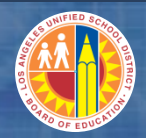

#### Account String Crosswalk

#### **Accounting String: Bryson Elementary**

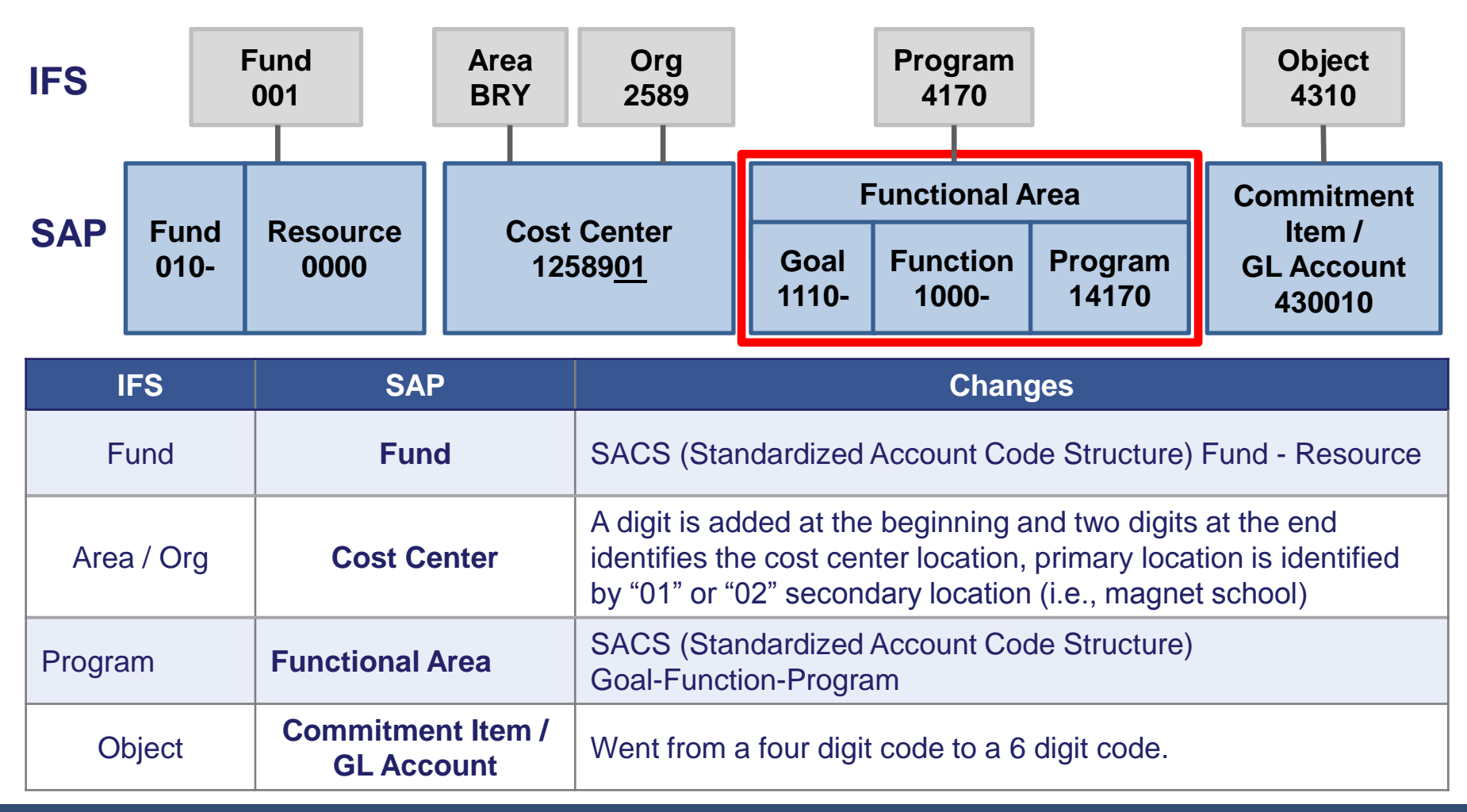

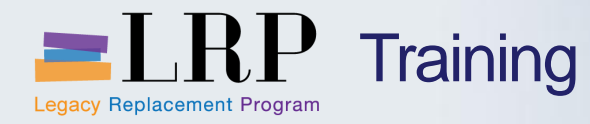

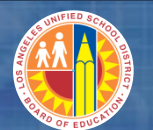

| Welcome LAUSD Test User                                                                                                    | 001      | and the second division of the second division of the second divisio |                  | -       | Help | Log off                    | SAP               |
|----------------------------------------------------------------------------------------------------|----------|----------------------------------------------------------------------------------------------------|------------------|---------|------|----------------------------|-------------------|
| Home Human Resources                                                                                                    | Systems  | Procurement / Contracts                                                                                                    | Asset Management | Reports |      |                            |                   |
| Home   Universal Worklist                                                                                                    |          |                                                                                                    |                  |         |      |                            |                   |
| Upcoming Dates                                                                                                    |          |                                                                                                    |                  |         | [His | ory <sub>⊿</sub> <u>Ba</u> | <u>ck</u> Forward |
| Detailed Navigation                                                                                                    |          |                                                                                                    |                  |         |      |                            |                   |
| Upcoming Dates     About BTS     ALERT - R/3 Logoff Procedure     Tech Support     Help Zone     Learning Zone     SAP Business Workplace     Time Statement     Overview     Account String Wizard     Fund/Functional Area Transla | e<br>Ior | LRP Training Syste                                                                                                    | em               |         |      |                            |                   |
| Portal Favorites                                                                                                    |          |                                                                                                    |                  |         |      |                            |                   |

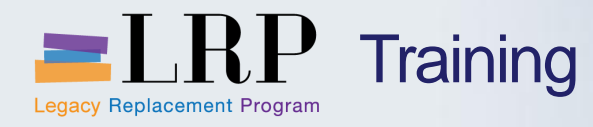

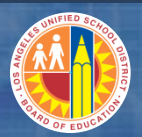

#### Account String Wizard

| Account String Wizard |                            |
|-----------------------|----------------------------|
|                       |                            |
| Fiscal Year 2013      | Include Budget Only Values |
| IFS Account String    | SAP Account String         |
| FS-SAP                | SAP-IFS 🔞 Help             |
| Fund 001              | Fund                       |
|                       | Fund                       |
| Area                  | Resource                   |
| Contrived Location    |                            |
| Administered Program  | Functional Area            |
|                       | Goal                       |
| Organization 2589     | Function                   |
|                       | Program                    |
| Program 4170          |                            |
|                       |                            |
| Object 4310           | GL Account                 |
| Sub-Object            |                            |
| Balance Sheet         | Cost Center                |
| Revenue Source        | Internal Order             |

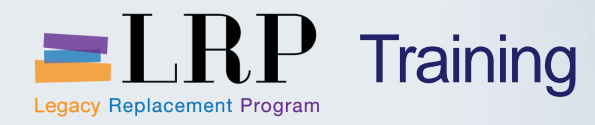

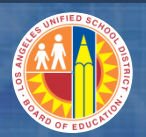

#### Account String Wizard

| Account String Wizard |                    |           |                 |                |                                                                                                    |
|-----------------------|--------------------|-----------|-----------------|----------------|----------------------------------------------------------------------------------------------------|
|                       |                    |           |                 |                |                                                                                                    |
|                       |                    |           |                 |                |                                                                                                    |
| Fiscal Year 2013      | Include Budget On  | ly Values |                 |                |                                                                                                    |
| IFS Account String    | SAP Account String |           |                 |                |                                                                                                    |
| FS-SAP                |                    | <b>(</b>  | SAP-IFS         | 0              | Help                                                                                                    |
|                       |                    |           |                 |                |                                                                                                    |
| Fund 001              | Fund               |           |                 |                |                                                                                                    |
|                       | Fund               | 010       | General Fund    |                |                                                                                                    |
| Area                  | Resource           | 0000      | Unrestricted    |                |                                                                                                    |
| Contrived Location    |                    |           |                 |                |                                                                                                    |
| Administered Program  | Functional Area    |           |                 |                |                                                                                                    |
|                       | Goal               | 1110      | Regular Educati | lon, K-12      |                                                                                                    |
| Organization 2589     | Function           | 1000      | Instruction     |                |                                                                                                    |
|                       | Program            | 14170     | IMA-Schs        |                |                                                                                                    |
| Program 4170          |                    |           |                 |                |                                                                                                    |
|                       |                    |           |                 |                |                                                                                                    |
| Object 4310           | GL Account         | 430010    | Instr Material- | General Purpos | se in the second second second second second second second second second second second second second second se |
| Sub-Object            |                    |           |                 |                |                                                                                                    |
|                       |                    |           |                 |                |                                                                                                    |
| Balance Sheet         | Cost Center        | 1258901   | Bryson EL       |                |                                                                                                    |
|                       |                    |           |                 |                |                                                                                                    |
| Revenue Source        |                    |           |                 |                |                                                                                                    |
|                       | Internal Order     |           |                 |                |                                                                                                    |

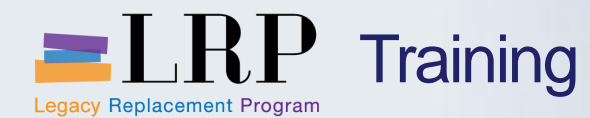

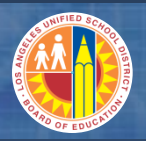

#### Shopping Cart: Account Assignment Tab

| Details for item      | n 1 Batterv | v. Battery Size AA. Bat  | terv Type H           |               |              |                    |                     |                |
|-----------------------|-------------|--------------------------|-----------------------|---------------|--------------|--------------------|---------------------|----------------|
| Item Data A           | Account As  | ssignment Notes          | and Attachments       | Delivery      | Address/Perf | ormance Location   | Sources of Supply / | Service Agents |
| You can see who bear  | rs the cost | s and, if necessary, you | can distribute the co | st to several | cost centres |                    |                     |                |
| Cost Distribution P   | ercentage   | Details Add Li           | Percentage            | Duplicate     | Ssignment Ca | Split Distribution | Assion Number       | Account A      |
| 0001                  |             |                          | 100.00                | Finances a    | nd Funds     |                    | 1811801             | El Sereno M    |
| Details for Item 000  | 1 : Finance | es and Funds             |                       |               |              |                    |                     |                |
| Percentage: *         | [           | 100.00                   |                       |               | Fund:        |                    | Ð                   |                |
| Account Assignment C  | ategory:    | Finances and Funds       |                       |               | Commitment   | Item: 430001       | Ē                   |                |
| Cost Center: *        | [           | 1811801                  | ð                     |               |              |                    |                     |                |
| Fund Center:          |             | 1811801                  | ð                     |               |              |                    |                     |                |
| Grant:                |             | NOT RELEVANT             | -                     |               |              |                    |                     |                |
| Functional Area:      | [           |                          | ð                     |               |              |                    |                     |                |
| Controlling Area:     |             |                          |                       |               |              |                    |                     |                |
|                       |             |                          | 1000                  |               |              |                    |                     |                |
| General Ledger Accou  | int: [      | 430001                   |                       |               | Fie          | eld Automat        | ically Popula       | ated           |
| Business Area:        | l           |                          | ð                     |               |              |                    |                     |                |
| Unfunded Accounting L | Line:       |                          |                       |               | Ма           | anual Entry        |                     |                |
|                       |             |                          |                       |               |              |                    |                     |                |
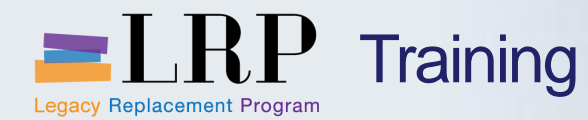

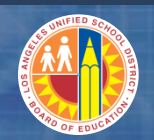

**Distributing Costs** 

| Details for item 1 Batter       | ry, Battery Size AA, I | Battery Type H            |                                 |                            |                        |
|---------------------------------|------------------------|---------------------------|---------------------------------|----------------------------|------------------------|
|                                 |                        |                           |                                 |                            |                        |
| Item Data Account A             | Assignment No          | otes and Attachments      | Delivery Address/Performance Lo | cation Sources of Supply / | Service Agents Approve |
| You can see who been the see    | is and if necessary    | you can distribute the co | ost to several cost centres     |                            |                        |
| Cost Distribution Percentage    | e 🔽 Details Ad         | d Line Copy Paste         | Duplicate Delete Split Distri   | bution Change All Items    |                        |
| Percentage                      | e .                    |                           |                                 |                            |                        |
| Number By Quantit               | unber<br>V             | Percentage                | Account Assignment Category     | Assign Number              | Account Assignment De  |
| 0001 By Value                   |                        | 100.00                    | Finances and Funds              | 1811801                    | El Sereno MS           |
| Details for Item 0001 · Finance | ces and Funds          |                           |                                 |                            |                        |
| Percentage: *                   | 100.00                 |                           |                                 |                            |                        |
| A account Accientment Category  | Finances and Funds     | Adds an                   | Accounting Line                 |                            |                        |
| Account Assignment Category:    | Finances and Funds     |                           | L                               |                            |                        |
| Cost Center: *                  | 1811801                |                           |                                 |                            |                        |
| Fund Center:                    | 1811801                | Ē                         |                                 |                            |                        |
| Grant:                          | NOT_RELEVANT           | Ē                         |                                 |                            |                        |
| Functional Area:                |                        | ð                         |                                 |                            |                        |
| Controlling Area:               | -                      |                           |                                 |                            |                        |
| -                               |                        |                           |                                 |                            |                        |
|                                 |                        | 1000                      |                                 |                            |                        |
| General Ledger Account:         | 430001                 | đ                         |                                 |                            |                        |
| Business Area:                  |                        | đ                         |                                 |                            |                        |
| Unfunded Accounting Line:       |                        |                           |                                 |                            |                        |
|                                 |                        |                           |                                 |                            |                        |
|                                 |                        |                           |                                 |                            |                        |
|                                 |                        |                           |                                 |                            |                        |
| Order Close Print Preview       | w Save Chec            | R Park                    |                                 |                            |                        |
| Tuesday, December 0             | 3, 2013                |                           |                                 |                            | 37                     |

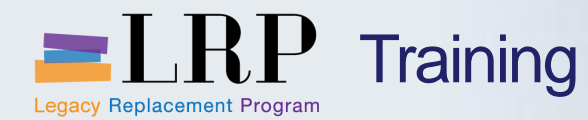

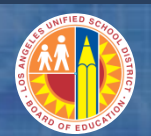

**Distributing Costs** 

| Details for item 1 Battery, E     | Battery Size AA, Bat   | tery Type H        |                              |                    |                     |                  |           |
|-----------------------------------|------------------------|--------------------|------------------------------|--------------------|---------------------|------------------|-----------|
| tem Data Account Ass              | aignment Notes         | and Attachments    | Delivery Address/Perf        | formance Location  | Sources of Supply   | / Service Agents | Appro     |
|                                   | ignition notes         | and Attachments    | Delivery Addressment         | official cocation  | Sources of Supply i | Service Agenta   | Abbio     |
| You can see who bears the costs a | and, if necessary, you | can distribute the | cost to several cost centres |                    |                     |                  |           |
| Cost Distribution Percentage      | Details Add Li         | ine Copy Past      | e Duplicate Delete           | Split Distribution | Change All Items    |                  |           |
| Number Accounting Line            | e Number               | Percentage         | Account Assignment Cate      | gory               | Assign Number       | Account Assignm  | ent Descr |
| 0001                              |                        | 50.00              | Finances and Funds           | •                  | 1811801             | El Sereno MS     |           |
| 0002                              |                        | 50.00              | Finances and Funds           | •                  | 1811801             | El Sereno MS     |           |
| Details for Item 0001 : Finances  | and Funds              |                    |                              |                    |                     |                  |           |
| Percentage: * 50                  | ).00                   |                    | Fund:                        |                    | ð                   |                  |           |
| Account Assignment Category: Fin  | nances and Funds       | -                  | Commitment                   | Item: 430001       | Ē                   |                  |           |
| Cost Center: * 18                 | 311801                 | ð                  |                              |                    |                     |                  |           |
| Fund Center: 18                   | 311801                 | ð                  |                              |                    |                     |                  |           |
| Grant: NC                         | OT_RELEVANT            | đ                  |                              |                    |                     |                  |           |
| Functional Area:                  |                        | ð                  |                              |                    |                     |                  |           |
| Controlling Area:                 |                        |                    |                              |                    |                     |                  |           |
|                                   |                        | 1000               | ]                            |                    |                     |                  |           |
| General Ledger Account: 43        | 30001                  | ð                  |                              |                    |                     |                  |           |
| Business Area:                    |                        | ð                  |                              |                    |                     |                  |           |
| Unfunded Accounting Line:         | ]                      |                    |                              |                    |                     |                  |           |
|                                   |                        |                    |                              |                    |                     |                  |           |
|                                   |                        |                    |                              |                    |                     |                  |           |
| Order Close Print Preview         | Save Check             | Park               |                              |                    |                     |                  |           |
| Tuesday Decomber 02               | 2012                   |                    |                              |                    |                     |                  | 0         |
| ruesuay, December 03, 2           | 2013                   |                    |                              |                    |                     | 3                | 0         |

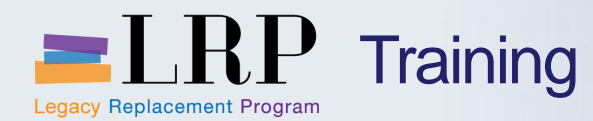

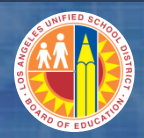

## Shopping Cart: Key Terms

## **Shopping Cart Status**

- Saved
- Awaiting Approval
- Approved
- In Purchaser's Worklist
- Follow-on Document Created
- Follow-on Document Deleted
- Error in Process

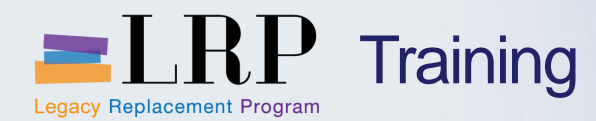

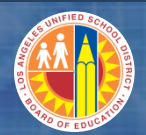

# Let's go Shopping!!!

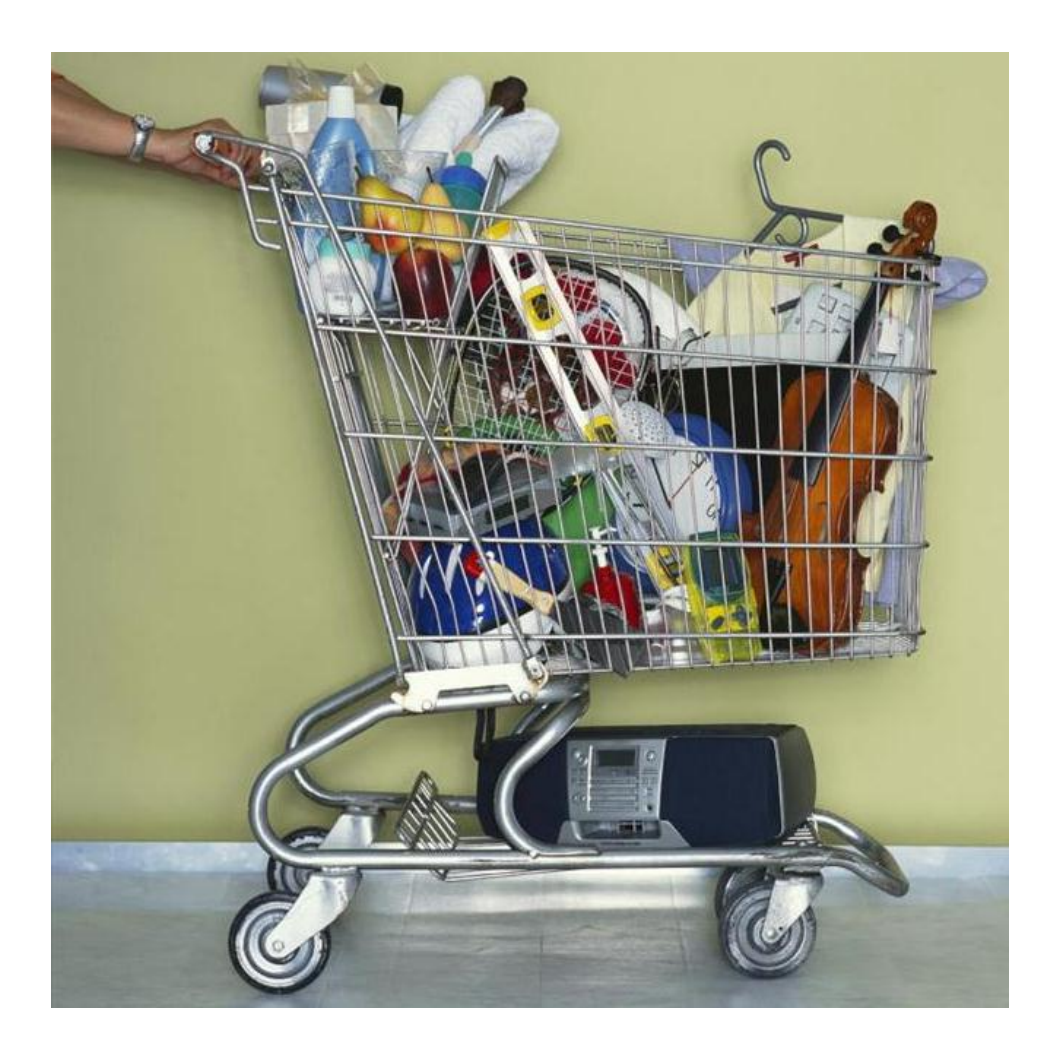

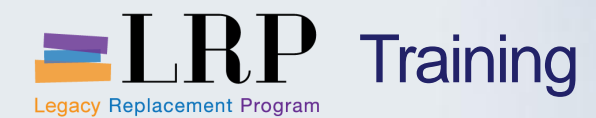

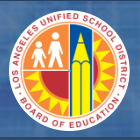

#### External Catalogs Process Flow

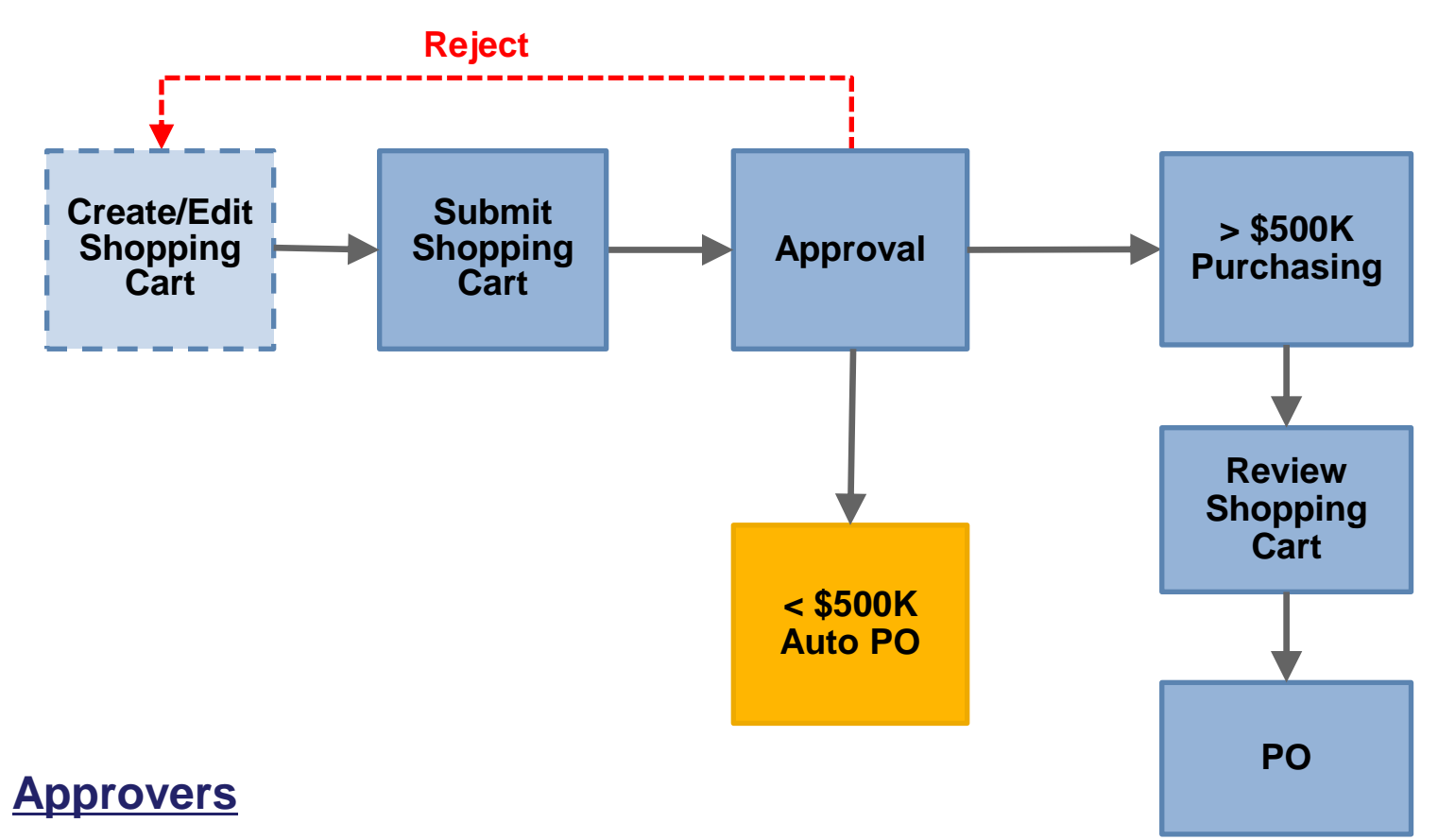

Approval 1: Principal / Site Administrator Purchasing reviews orders > \$500,000 Purchasing

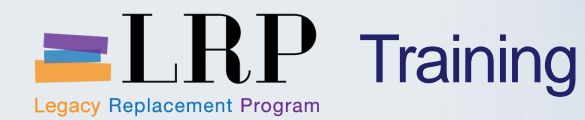

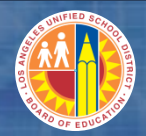

#### **Demonstration 1: External Catalog**

# Create a Shopping Cart using an OCI Catalog.

**Order:** 10 - Cordless Drill/Driver Kit, 18.0V, ½ In. item# 1DYE3 \$250.50

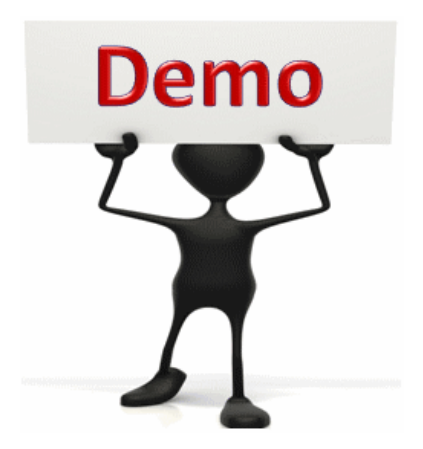

This is a demonstration only. Watch as the instructor shows you how to complete the task in SAP.

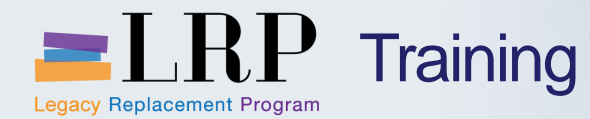

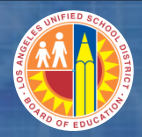

#### **Exercise 1: External Catalog**

## **Create a Shopping Cart using OCI Grainer Catalog**

**Order:** 12 Packs of Batteries, AA Alkaline, 24 PK (5LE23)

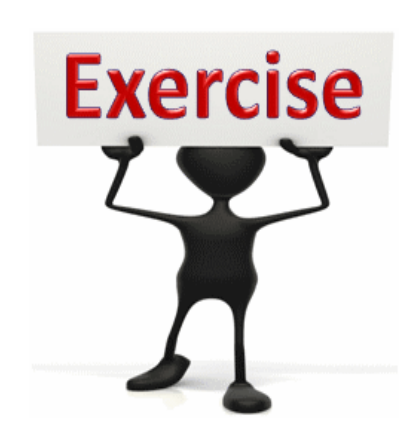

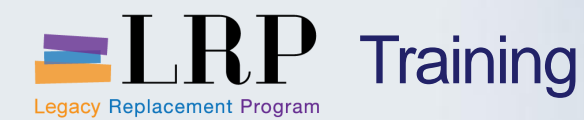

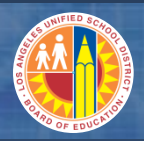

- Product ID = Stock Item # (i.e., 6452141170 White Bond Paper)
- Orders include all appropriate shipping & taxes.
- Stock availability errors: for Same-Day, Overnight and Will-Call orders; Otherwise, items will automatically be back-ordered.
- Deliveries to different sites are indicated by changing the Storage Location.
- Special instructions are noted in the <u>Supplier Text</u> field on the first line of the Shopping Cart.

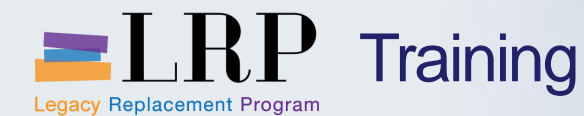

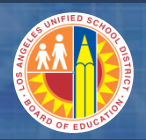

## Shopping Cart: General Store Distribution Center

## **Delivery Priority for General Stores Distribution Catalog**

Indicates when purchases are needed to be ordered and delivered.

| Code | Description  | Definition                                                                                                    |
|------|--------------|----------------------------------------------------------------------------------------------------|
| 01   | Regular      | Orders will be delivered within three days if stock is available<br>and there are no shipping charges on these orders                           |
| 02   | Will Call    | orders will require the requisitioner to pick up goods, with no cut-<br>off time and shipping charges will not be applied.                      |
| 03   | Overnight    | Deliveries have a 12 pm cut-off time for final shopping cart approval and there is a \$9 shipping charge for every 80 pounds of material.       |
| 04   | Same-Day     | Deliveries have a 9 am cut-off time for final shopping cart<br>approval and there is a \$13 shipping charge for every 80 pounds<br>of material. |
| 05   | Future Dated | Deliveries will be made on the date specified or 5 days after final shopping cart approval.                                                     |

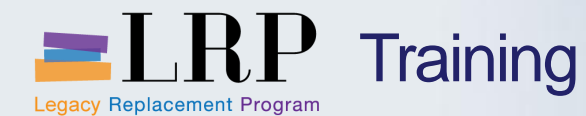

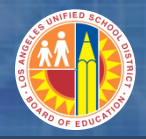

## General Stores Distribution Catalog Process Flow

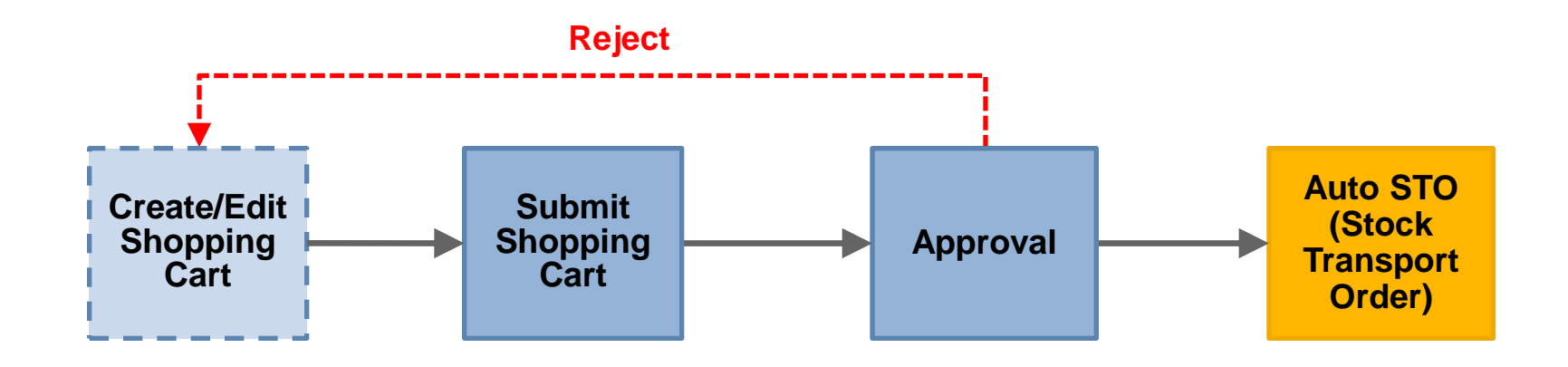

<u>Approvers</u> Approval 1: Principal / Site Administrator

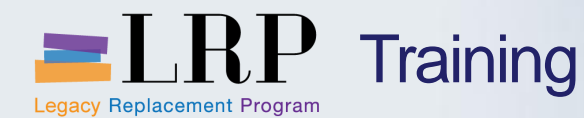

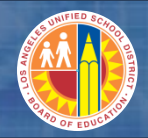

**Demonstration 2: General Stores Distribution Catalog** 

# **Create a Shopping Cart** from the **General Stores Distribution Catalog**

<u>Order</u> 25 White Hardcover View Binders, 2" (product id: 6150917070)

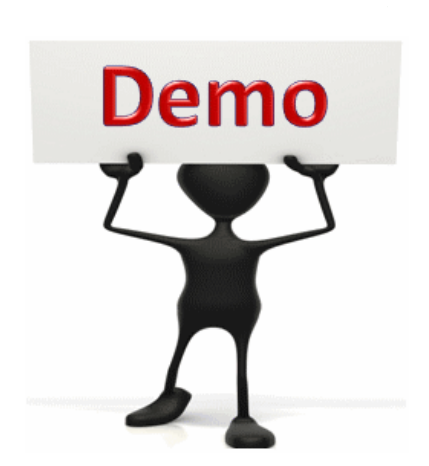

This is a demonstration only. Watch as the instructor shows you how to complete the task in SAP.

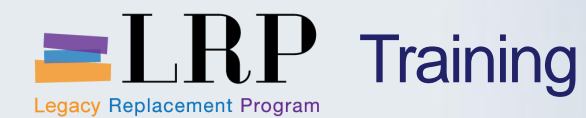

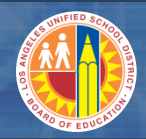

#### **Exercise 2: General Stores Distribution Catalog**

Create a Shopping Cart from the General Stores Distribution Catalog and ship the order overnight.

<u>Order</u>

 10 cases of Made in USA Copy Paper, White (6452141170)

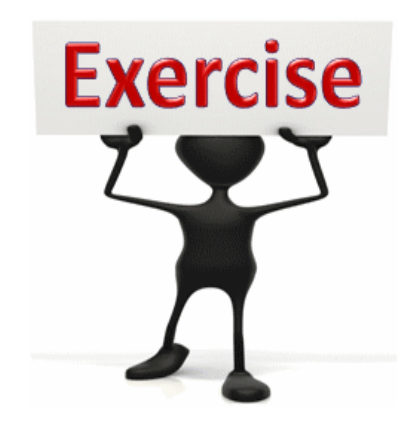

To complete this exercise follow the instructions listed here.

External Catalog BPP link

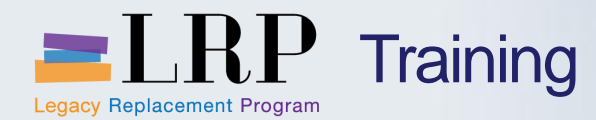

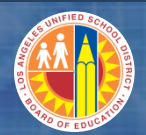

## Items not found in the OCI catalogs?

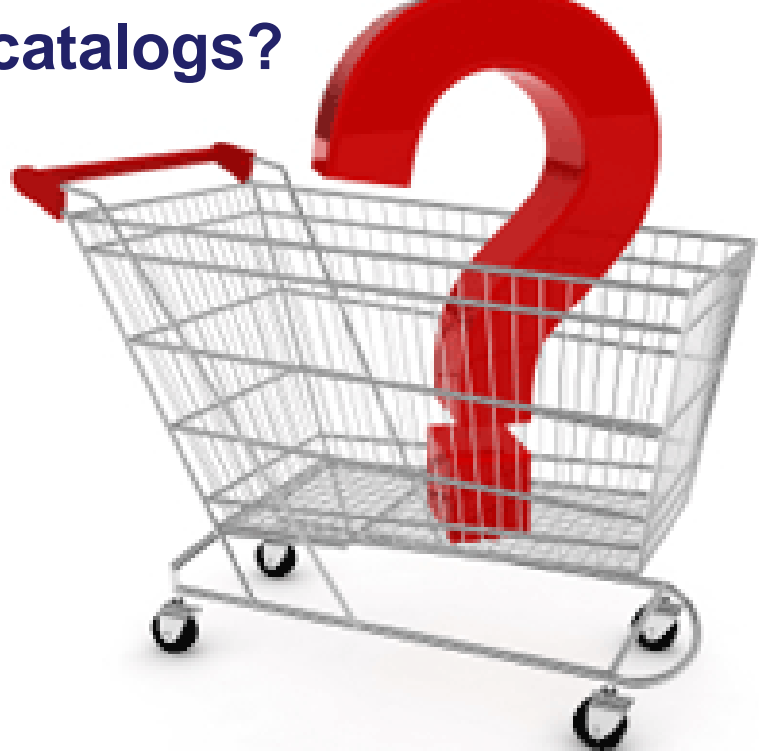

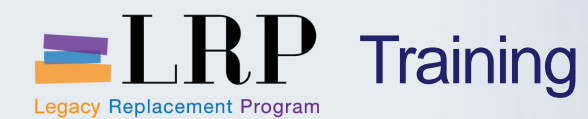

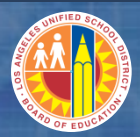

## **Manual Entry Shopping Carts**

 Manual entry is used when items are not available in the Catalogs

## Data:

- Provide name of product or service
- Product Category code
- Quantity & Price
- Required Date
- Supplier Product Number
- Manufacturer Part Number
- Additional information is entered in the Notes and Attachments tab.

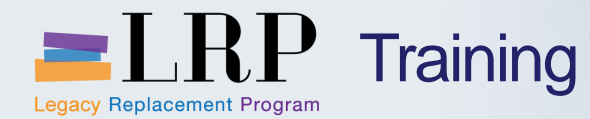

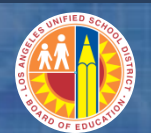

## Shopping Cart: Manual Entry

| 20 | Create Shopping Cart - S                                                                                                   | AP NetWeaver Portal - Win                                                                                                    | ndows Internet Explo                                                                               | rer             |                      |                                                         |                       |                 |                                                                                                    |
|----|----------------------------------------------------------------------------------------------------|----------------------------------------------------------------------------------------------------|----------------------------------------------------------------------------------------------------|-----------------|----------------------|---------------------------------------------------------|-----------------------|-----------------|----------------------------------------------------------------------------------------------------|
| 27 | https://bts-qa1.lausd.net                                                                                                  | t/irj/portal?NavigationTarg                                                                                                    | et=ROLES%3A%2F%                                                                                    | 2Fportal_conter | nt%2Fnet.lausd.lrp.f | fld.LAUSD%2Fnet.l                                       | ausd.lrp.fld.roles%2F | Procurement%2FS | RM%2Fnet.                                                                                                    |
| С  | reate Shopping Cart                                                                                                    |                                                                                                    |                                                                                                    |                 |                      |                                                         |                       | History         | BackForwa                                                                                                    |
| Ì  | Create Sho                                                                                                    | pping Cart                                                                                                    |                                                                                                    |                 |                      |                                                         |                       |                 |                                                                                                    |
|    | Number 1000002984                                                                                                    | Document Name RE                                                                                                    | QUESTOR21 04/17/201                                                                                | 13 19:13 St     | atus In Process      | Created On 04                                           | 17/2013 19:13:44      | Created By Blar | ica Torres                                                                                                    |
|    | Order Close P                                                                                                    | Print Preview Save C                                                                                                    | Add Item with Free                                                                                 | e Description   |                      |                                                         |                       |                 |                                                                                                    |
|    | 🕶 General Data                                                                                                    |                                                                                                    | Description: *                                                                                     |                 |                      |                                                         |                       |                 |                                                                                                    |
|    | Buy on Behalf of:<br>Name of shopping cart:<br>Default Settings:<br>Header Data:<br>Approval Process:<br>Document Changes: | Blanca Torres     [1]       Principal Torres Promo Order       Set Values       Values       Display / Edit Agents       Display | Internal Note:<br>Product Category:<br>Quantity / Unit:<br>Net Price / Currency:<br>Delivery Date: | 96950           | 1<br>0.00            | A Letter, Material<br>EA D<br>USD D<br>T<br>View Cancel |                       | Approval Note   | to the best of<br>e laws, rules,<br>rocurement a<br>petitive bid wi<br>conflict of inte<br>elated to this i<br>the original b<br>t. I understand<br>seek informa |
|    |                                                                                                    |                                                                                                    |                                                                                                    |                 |                      |                                                         |                       |                 |                                                                                                    |
|    | ▼ Item Overview                                                                                                    |                                                                                                    |                                                                                                    |                 |                      |                                                         |                       |                 |                                                                                                    |
| [  | Line Number Iter                                                                                                    | n Type Product I                                                                                                    | D Description Prod                                                                                 | uct Category P  | roduct Category Des  | cription Quantity                                       | Unit Net Price / Limi | Currency Option | n Type Orde                                                                                                    |

#### Tuesday, December 03, 2013

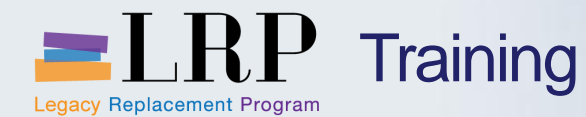

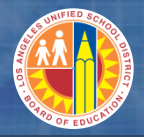

## Low Value Goods / Services < \$25K Process Flow

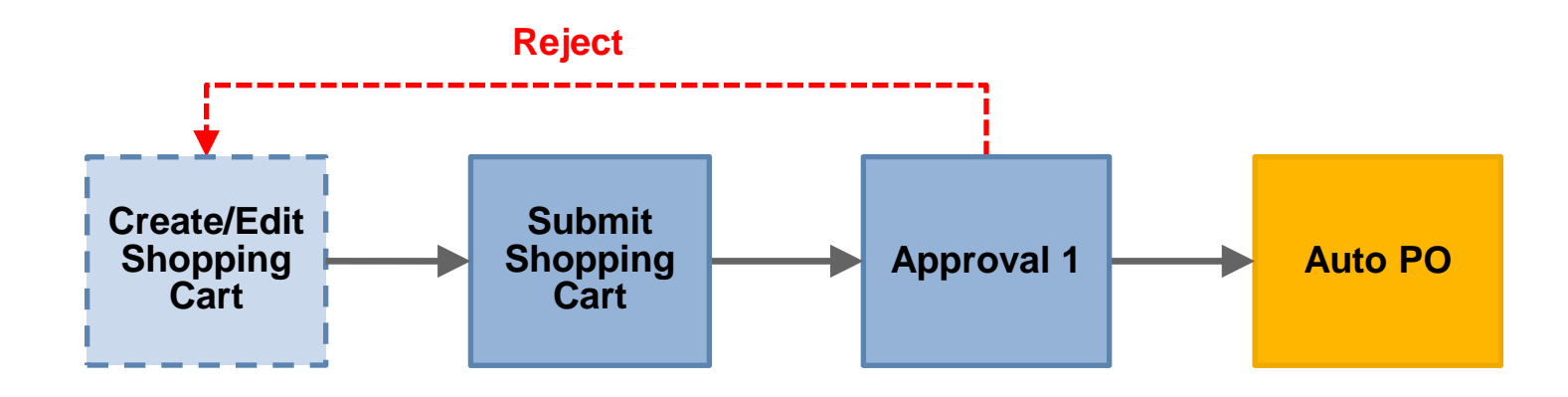

#### For orders < \$25,000

- Goods,
- Services

#### <u>Approvers</u> Approval 1: Principal / Site Administrator

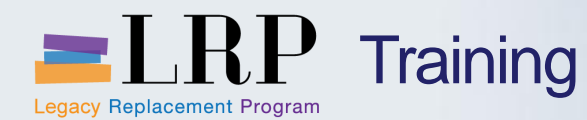

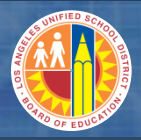

## Exercise 3: Goods / Services < \$25K

# **Create Shopping Cart for playground equipment from Gopher:**

<u>Order</u>

• 2 Outdoor Batting Cage Frame (42-462) @ \$1899.00

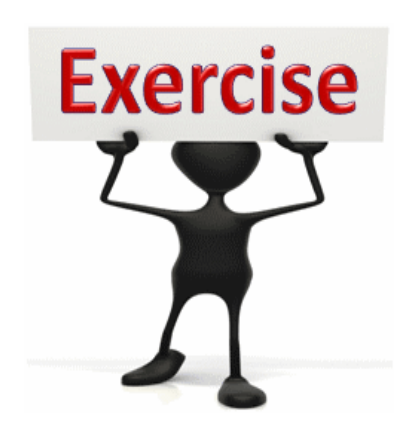

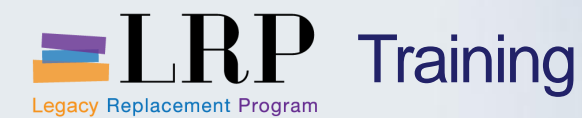

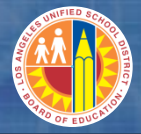

## High Value Goods / Services > \$25K Process Flow

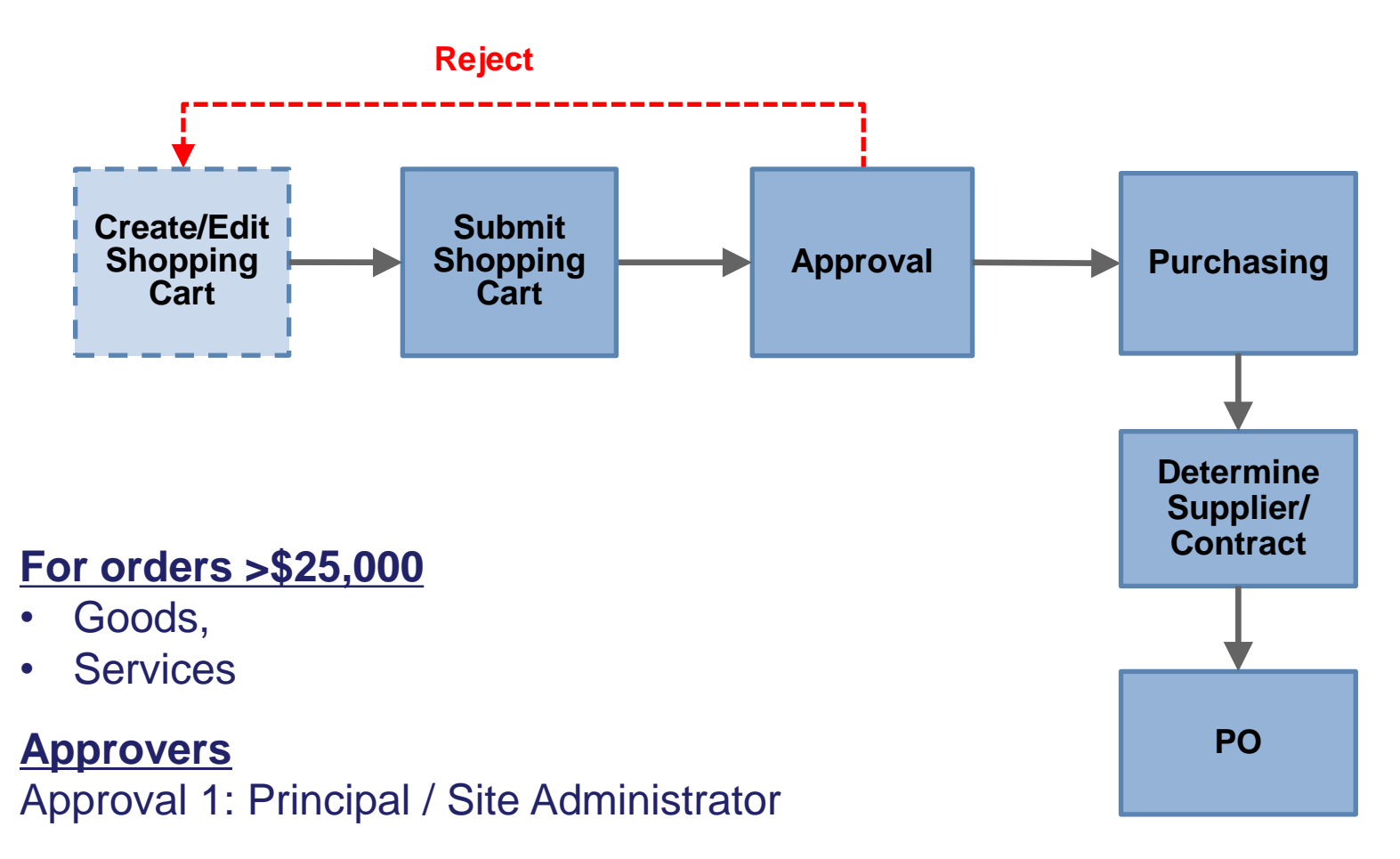

#### **Reviewer**

Purchasing

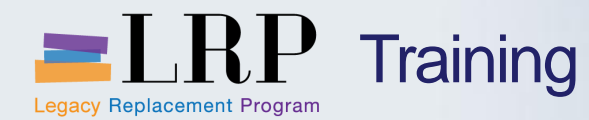

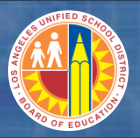

#### Exercise 4: Goods > \$25K

# Create a Shopping Cart for Office Depot

#### <u>Order</u>

- 100 Computer Desks
- 100 Computer Chairs
- 1 Standard Shipping and Handling

ADD links to Globally Published simulations in Uperform

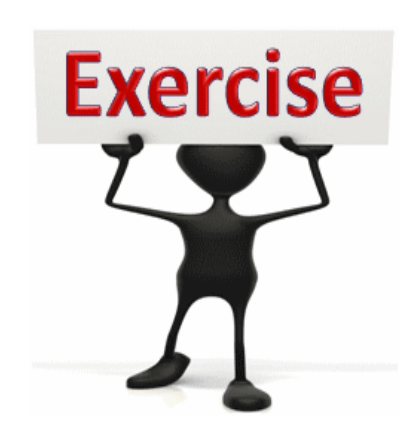

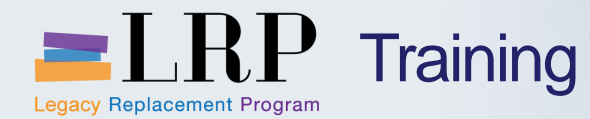

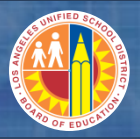

#### Exercise 5: Services > \$25K

# **Create Shopping Carts for services:**

Professional Development Services from Knowledge Network Solutions

• 1 – Trainer for 130 Teachers

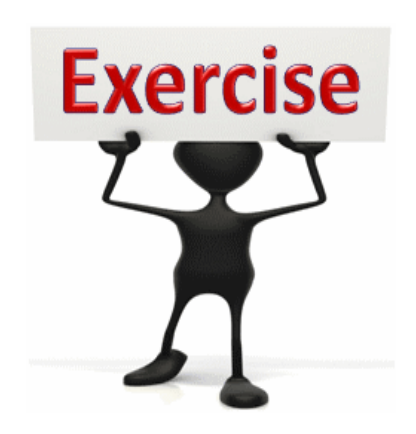

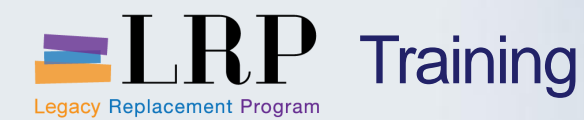

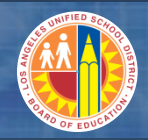

## Supplemental Books / Instructional Materials

## **Supplemental Books and Instructional Material**

- Basic and supplemental textbooks for classroom use
- Library books
- Magazines
- Pamphlets

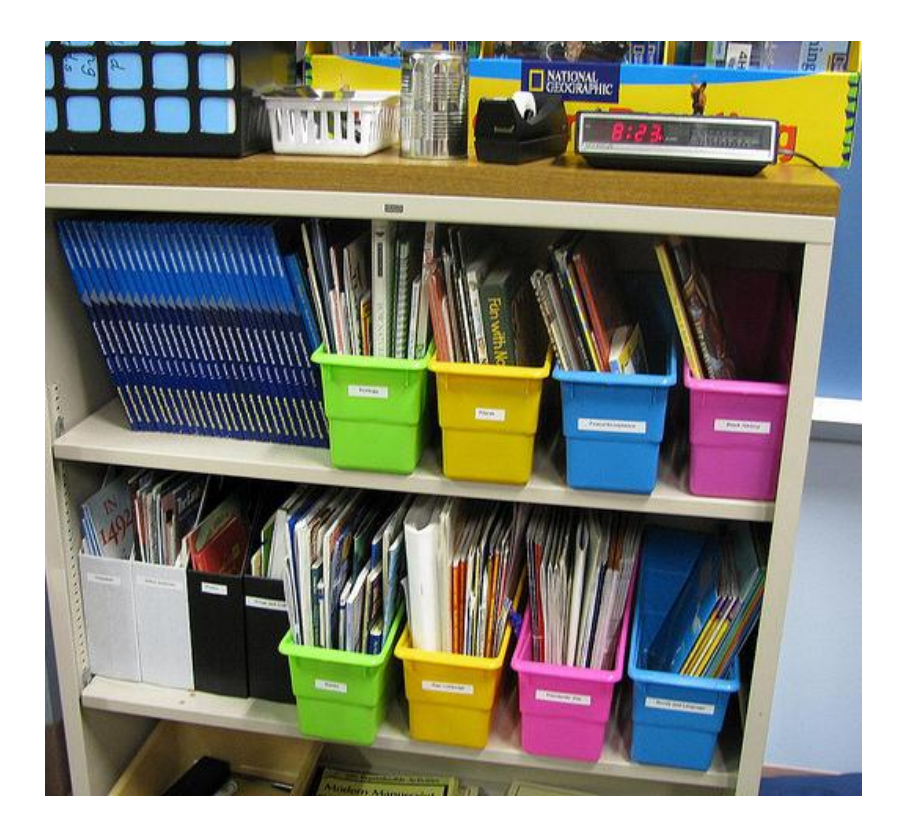

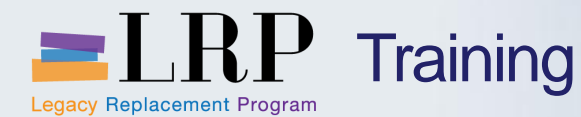

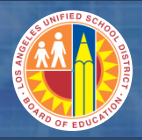

Supplemental Books / Instructional Material Process Flow

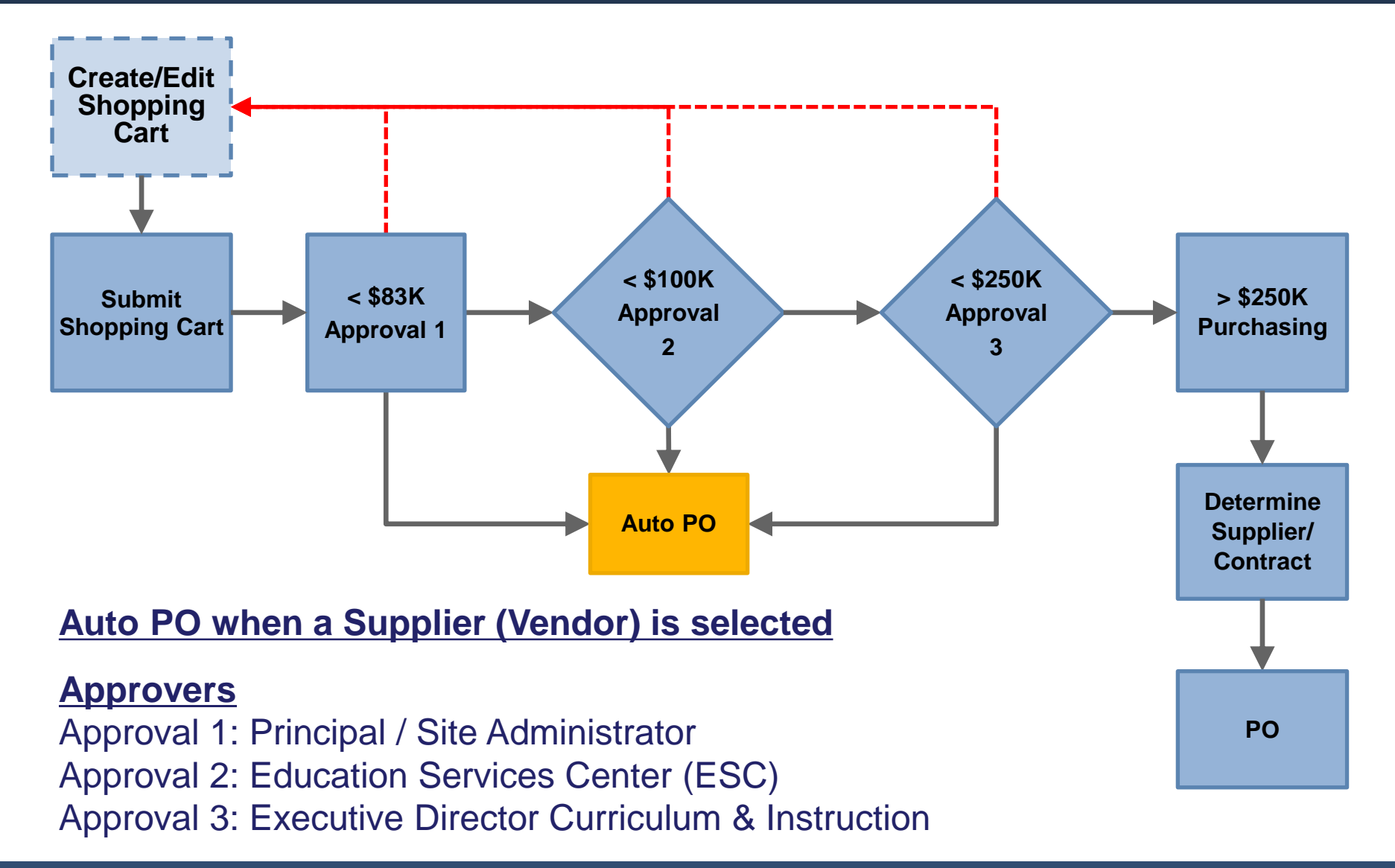

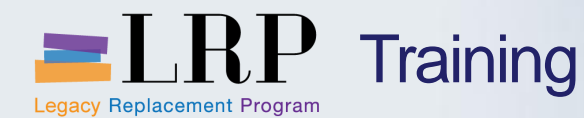

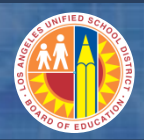

### Exercise 6: Supplemental Books / Instructional Material

# **Create Shopping Cart for School Supplies from Lakeshore Learning:**

#### Order:

- 2 I CAN READ ! READERS COMPLETE SET (TT483)
- @ \$349.00/ea.

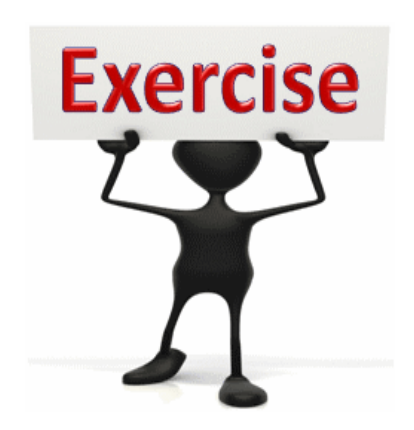

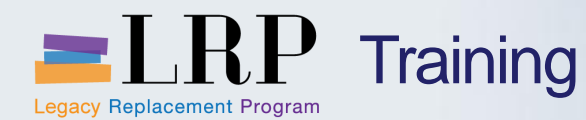

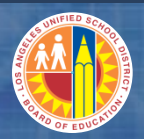

### Shopping Carts: Assets

## **Shopping Cart – Fixed Assets**

- Shopping carts are used to acquire fixed assets
  - What is a Fixed Asset?
    - Used in the operations of the District/Schools
    - Has a unit cost equal to or greater than \$5,000
    - Has a useful life of more than one year
      - Example: IT equipment, musical instruments, vehicles.
- Fixed Assets need to be tracked, why?
  - Fixed Assets have value
  - State and Federal reporting requirements

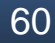

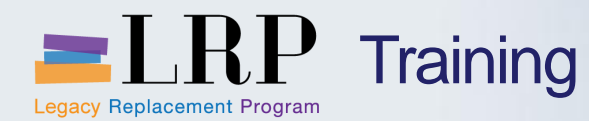

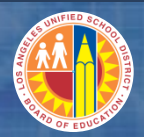

### Shopping Carts: Assets

## **Shopping Cart – Fixed Assets**

- How is information documented on Fixed Assets?
  - Asset Master record document asset identification, value and location information
- Shopping carts create an Asset Master record, how?
  - An asset is identified by the Product Category
- To create an Asset Master record from the Shopping Cart:
  - Change the Account Assignment Tab to "Asset"
  - An asset master shell is automatically created

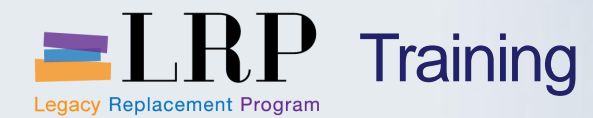

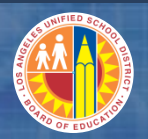

Orde

## Account Assignment Message

| Create Sho                                                                                                    | opping Cart                                                                                                    |                                                                                                |                             |                              |
|----------------------------------------------------------------------------------------------------|----------------------------------------------------------------------------------------------------|------------------------------------------------------------------------------------------------|-----------------------------|------------------------------|
| Number 1000002720                                                                                                    | Document Name REQUESTOR21 04/10                                                                                                    | 0/2013 10:12 Status In Process                                                                 | Created On 04/10/2013 10:12 | :11 Created By Blanca Torres |
| Line 1: Please change                                                                                                    | e account assignment category to asset.                                                                                                    | Error messag<br>account ass                                                                    | je: change<br>signment      |                              |
| Order Close F                                                                                                    | Print Preview Save Check Park                                                                                                    |                                                                                                |                             |                              |
| - General Data                                                                                                    |                                                                                                    |                                                                                                |                             |                              |
| Buy on Behalf of:<br>Name of shopping cart:<br>Default Settings:<br>Header Data:<br>Approval Process:<br>Budget:<br>Document Changes: | Blanca Torres         REQUESTOR21 04/10/2013 10:12         Set Values         Values         Display / Edit Agents         Display         Display | Delivery Priority: 01<br>Business partner:<br>Non Compete Flag: * No<br>PO Event Type: * Other | <u>_</u>                    | Approval Note                |

| • | ▼ Item Overview                               |                     |            |              |                  |                              |          |      |                   |          |             |
|---|-----------------------------------------------|---------------------|------------|--------------|------------------|------------------------------|----------|------|-------------------|----------|-------------|
|   | Details Add Item  Copy Paste Duplicate Delete |                     |            |              |                  |                              |          |      |                   |          |             |
|   | Line Number                                   | Item Type           | Product ID | Description  | Product Category | Product Category Description | Quantity | Unit | Net Price / Limit | Currency | Option Type |
|   | • <u>1</u>                                    | Material            |            | <u>piano</u> | 58000            | MUSICAL INSTRUMENTS          | 1        | EA   | 5,500.00          | USD      |             |
|   | •                                             | Undefined Item Type |            |              | 96950            | A Letter, Material           | 1.000    |      | 0.00              | USD      |             |
|   | •                                             | Undefined Item Type |            |              | 96950            | A Letter Material            | 1 000    |      | 0.00              | USD      |             |

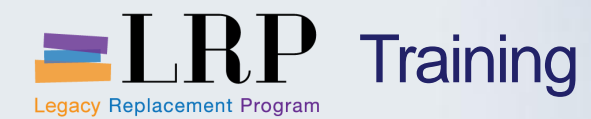

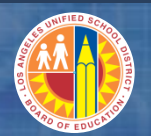

## Shopping Cart: Identify as Asset

| Item Data Account A                                                               | Assignment N                                                                                                    | lotes and Attachm                                                                                                    | ents Delivery Address/Pe                                                                                                    | rforman                                                                                                    | ce Location Source                                                                                                    |
|-----------------------------------------------------------------------------------|----------------------------------------------------------------------------------------------------|----------------------------------------------------------------------------------------------------|----------------------------------------------------------------------------------------------------|----------------------------------------------------------------------------------------------------|----------------------------------------------------------------------------------------------------|
| You can see who bears the cos                                                     | ts and, if necessary,                                                                                                    | you can distribute                                                                                                    | the cost to several cost centre                                                                                                    | s                                                                                                    |                                                                                                    |
| Cost Distribution Percentage                                                      | e 🔻 Details 🗛                                                                                                    | dd Line Copy                                                                                                    | Paste Duplicate Delete                                                                                                    | Split                                                                                                    | Distribution Change Al                                                                                                    |
| Number Accounting L                                                               | ine Number                                                                                                    | Percentage                                                                                                    | Account Assignment Catego                                                                                                    | ry                                                                                                    | Assign Number                                                                                                    |
| 0001                                                                              |                                                                                                    | 100.00                                                                                                    | Finances and Funds                                                                                                    |                                                                                                    | 1811801                                                                                                    |
| Details for Item 0001 : Financ                                                    | es and Funds                                                                                                    |                                                                                                    |                                                                                                    |                                                                                                    |                                                                                                    |
| Percentage: *                                                                     | 100.00                                                                                                    |                                                                                                    | Fund:                                                                                                    | [                                                                                                    |                                                                                                    |
| Account Assignment Category:                                                      | Finances and Funds                                                                                                    | 5 💌                                                                                                    | Commitmer                                                                                                    | nt Item:                                                                                                    | 430001                                                                                                    |
| Cost Center: *<br>Fund Center:<br>Grant:<br>Functional Area:<br>Controlling Area: | Asset<br>Finances and Funds<br>G/L Account<br>Order<br>WBS element                                                                                                    | s                                                                                                    | Select "Asset"                                                                                                    |                                                                                                    |                                                                                                    |
|                                                                                   |                                                                                                    | 1000                                                                                                    |                                                                                                    |                                                                                                    |                                                                                                    |
| General Ledger Account:                                                           | 430001                                                                                                    | đ                                                                                                    |                                                                                                    |                                                                                                    |                                                                                                    |
| Business Area:                                                                    |                                                                                                    | đ                                                                                                    |                                                                                                    |                                                                                                    |                                                                                                    |
| Unfunded Accounting Line:                                                         |                                                                                                    |                                                                                                    |                                                                                                    |                                                                                                    |                                                                                                    |
|                                                                                   | Item Data       Account A         You can see who bears the cos       Cost Distribution       Percentage         Number       Accounting L       0001         Details for Item 0001 : Finance       Percentage: *         Account Assignment Category:       Cost Center: *         Fund Center:       Grant:         Functional Area:       Controlling Area:         General Ledger Account:       Business Area:         Unfunded Accounting Line:       Distribution | Item Data       Account Assignment       M         You can see who bears the costs and, if necessary,       Cost Distribution       Percentage       Details       A         Number       Accounting Line Number       O001       Accounting Line Number       A         O001       O001       Details for Item 0001 : Finances and Funds       Asset         Percentage: *       100.00       Account Assignment Category:       Finances and Funds         Cost Center: *       Finances and Funds       Asset       Finances and Funds         Fund Center:       G/L Account       Order       WBS element         Controlling Area:       General Ledger Account:       430001         Business Area:       Unfunded Accounting Line:       Image: Control Control Contr | Item Data       Account Assignment       Notes and Attachment         You can see who bears the costs and, if necessary, you can distribute       Cost Distribution       Percentage       Details       Add Line       Copy         Number       Accounting Line Number       Percentage       0001       100.00         Details for Item 0001 : Finances and Funds       Percentage: *       100.00         Details for Item 0001 : Finances and Funds       Percentage: *       100.00         Account Assignment Category:       Finances and Funds       Percentage         Cost Center:       *       Finances and Funds       Percentage         Grant:       Order       Percentage       Percentage         General Ledger Account:       430001       1000         General Ledger Account:       430001       1000         Infunded Accounting Line:       Infunded Accounting Line:       Infunded Accounting Line: | Item Data       Account Assignment       Notes and Attachments       Delivery Address/Period         You can see who bears the costs and, if necessary, you can distribute the cost to several cost center       Cost Distribution       Percentage       Delete         Number       Accounting Line Number       Percentage       Account Assignment Categor       Delete         Number       Account Assignment Category:       100.00       Finances and Funds         Details for Item 0001 : Finances and Funds       Fund:       Commitmer         Cost Center: *       Finances and Funds       Commitmer         Cost Center: *       Finances and Funds       Select "Asset"         Fund Center:       G/L Account       Order       WBS element         Controlling Area:       1000       1000       General Ledger Account:       430001         Unfunded Accounting Line: | Item Data       Account Assignment       Notes and Attachments       Delivery Address/Performany         You can see who bears the costs and, if necessary, you can distribute the cost to several cost centres       Cost Distribution       Percentage       Delails       Add Line       Copy       Paste       Duplicate       Delete       Split         Number       Accounting Line Number       Percentage       Account Assignment Category       100.00       Finances and Funds         Details for Item 0001 : Finances and Funds       Fund:       Commitment Item:       Commitment Item:         Account Assignment Category:       Finances and Funds       Fund:       Commitment Item:         Cost Center: *       Finances and Funds       Select "Asset"       Commitment Item:         Grant:       Order       Image:       Image:       Image:         functional Area:       WBS element       Image:       Image:       Image:         Image:       Image:       Image:       Image:       Image:       Image:       Image:         Image:       Image:       Image:       Image:       Image:       Image:       Image:       Image:       Image:       Image:       Image:       Image:       Image:       Image:       Image:       Image:       Image:       Image:       Ima |

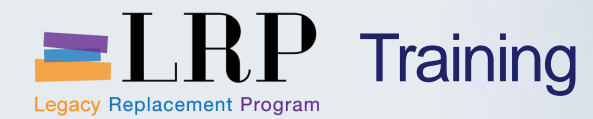

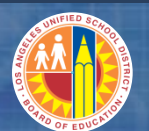

#### Asset is Created

| Item Data Account Assig             | nment Notes and Attachments                | Delivery Address/Perf      | ormance Location     | Sources of Supply / Service | Agents Approval Process O |
|-------------------------------------|--------------------------------------------|----------------------------|----------------------|-----------------------------|---------------------------|
| You can see who bears the costs and | d, if necessary, you can distribute the co | st to several cost centres |                      |                             |                           |
| Cost Distribution Percentage        | Details Add Line Copy Paste                | Duplicate Delete           | Split Distribution C | Change All Items            |                           |
| Number Accounting Line Nur          | mber Percentage Account As                 | signment Category          | Assign Number        | Account Assignment Descrip  | tion General Ledger Accou |
| 0001                                | 100.00 Asset                               |                            | 45000000037          | piano                       | 944051                    |
| Details for Item 0001 : Asset       |                                            |                            |                      |                             |                           |
| Percentage: *                       | 100.00                                     |                            |                      | Fund:                       | 010-0000                  |
| Account Assignment Category:        | Asset 💌                                    |                            |                      | Commitment Item:            | 640001                    |
| Cost Center:                        |                                            |                            |                      |                             |                           |
| Fund Center:                        | 1811801                                    |                            |                      |                             |                           |
| Grant:                              | NOT_RELEVANT                               |                            |                      |                             |                           |
| Functional Area:                    | 1110-1000-14170                            |                            |                      |                             |                           |
| Currently Assigned Asset            | (5000000007                                | Accet r                    | ooord nuu            | mhor                        |                           |
| Asset: *                            | 45000000037                                | ASSel                      | ecora nui            | nber                        |                           |
| Controlling Area:                   | U                                          |                            |                      |                             |                           |
| controlling Arou.                   |                                            |                            |                      |                             |                           |
|                                     |                                            |                            | 1000                 |                             |                           |
| Create New Asset Master Record      |                                            |                            |                      |                             |                           |
| Asset Master Class:                 | <b>•</b>                                   |                            |                      |                             |                           |
| Account Assignment Description:     |                                            | Create Asset Ma            | aster                |                             |                           |
| General Ledger Account:             | 944051                                     |                            |                      |                             |                           |
| Business Area:                      |                                            |                            |                      |                             |                           |

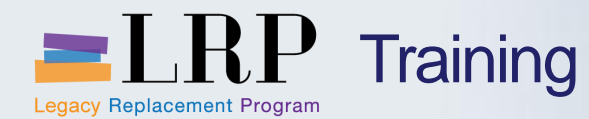

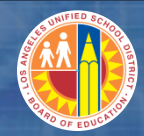

#### Exercise 7: Products > \$5,000 (Asset)

# **Create Shopping Carts for a product** (Asset)

Upright Piano

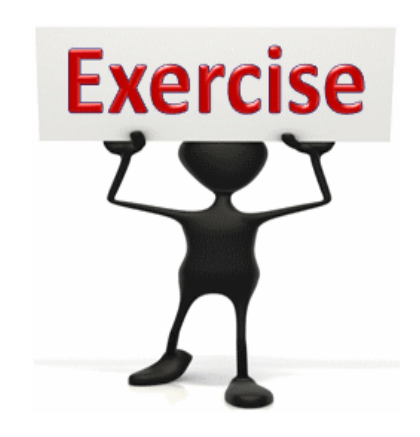

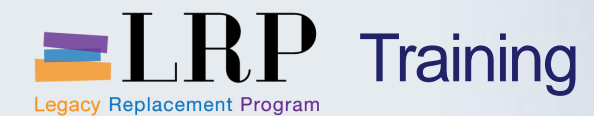

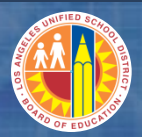

#### **Procurement Process Overview**

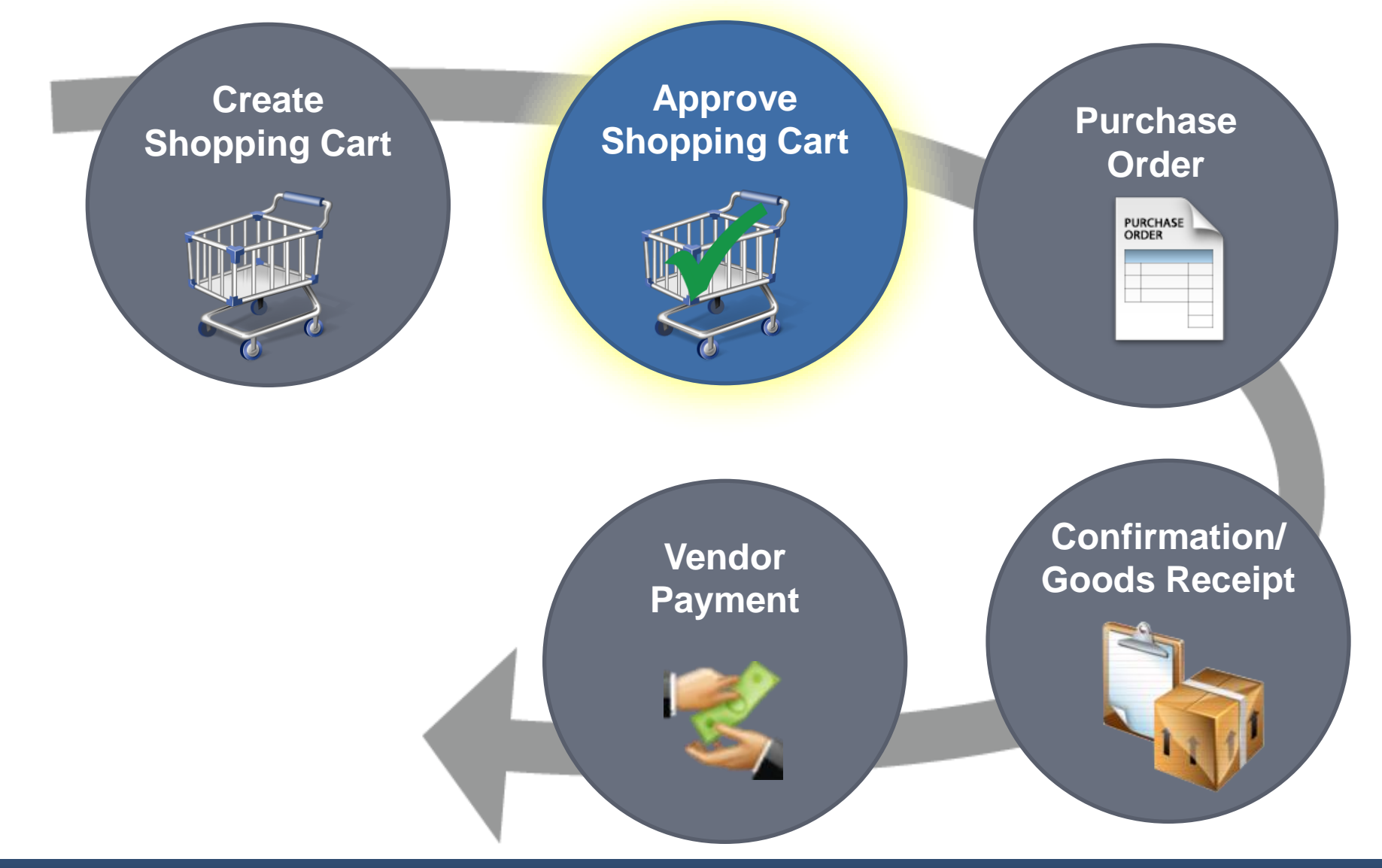

Tuesday, December 03, 2013

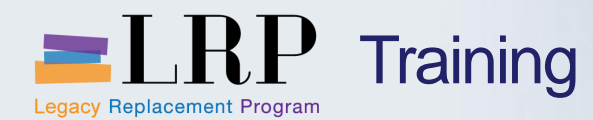

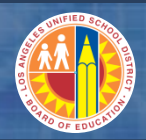

#### Shopping Cart Approval: Key Terms

## Workflow

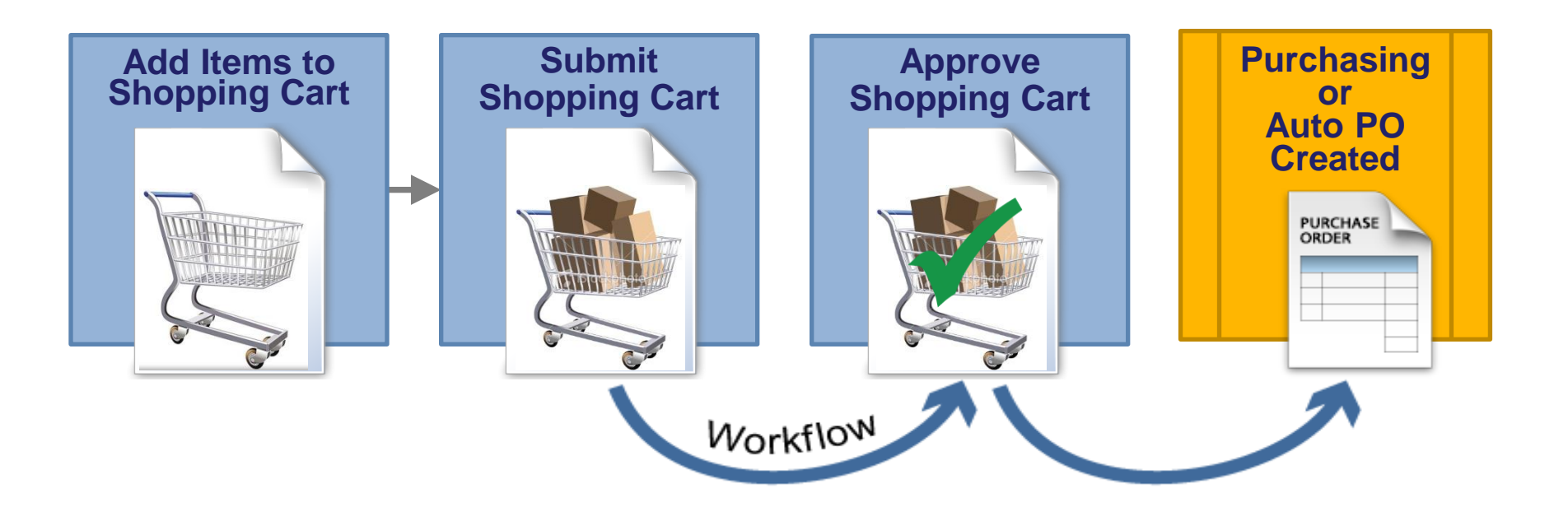

Email notifications are sent once a day with a listing of items awaiting approval.

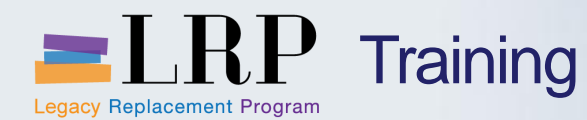

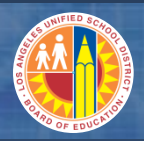

## Shopping Cart Approval: Key Terms

## **Universal Worklist**

Listing of pending work items

For Approvers:

Listing of document that are awaiting approval

• For Requestors:

Listing of Shopping Carts that have been rejected or routed to Procurement for review

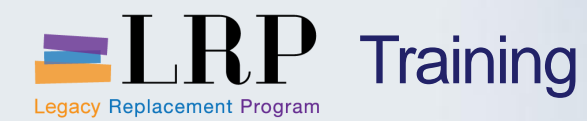

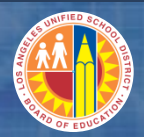

## Shopping Cart Approvers

## **Approvers can:**

- Approve/Reject a Shopping Cart
- Add an Internal Note to a Shopping Cart
- Designate another Administrator to approve Shopping Carts on their behalf

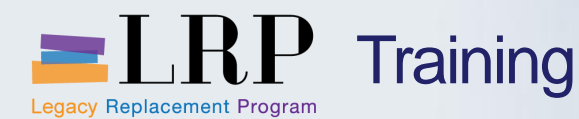

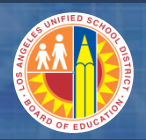

## Definitions and Process Overview Chapter: Key Terms

## **Follow-on Documents**

- Purchasing documents that have been processed from the Shopping Cart:
  - Stock Transport Order (STO)
  - RFx
  - Purchase Order (PO)
  - Confirmation/Goods Receipt
  - Invoice

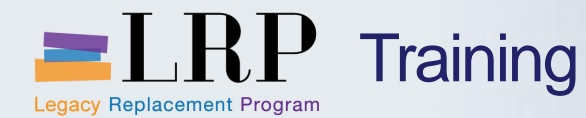

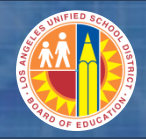

## Exercise 8: Update a Rejected Shopping Cart

# **Update a Rejected Shopping Cart**

• Update exercise #2 (bond paper)

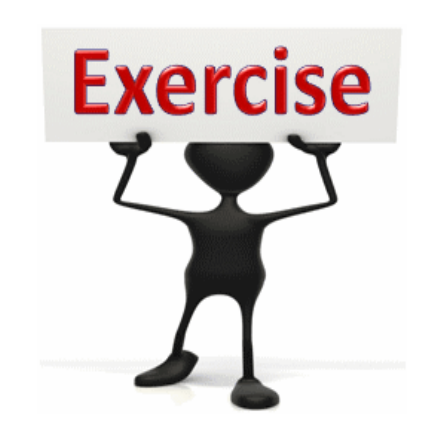

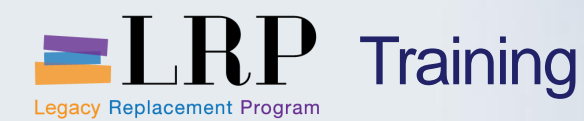

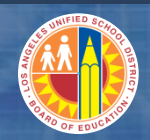

#### Chapter Summary

# You should now be able to:

- Create Shopping Carts
- Attach Supporting Documents
- Review and Select appropriate Delivery Priorities for General Stores Distribution Catalog orders
- Check the status of a Shopping Cart
- Track the Shopping Cart Approvals
- Update a Rejected Shopping Cart

What have you learned so far?

Do you have any questions?

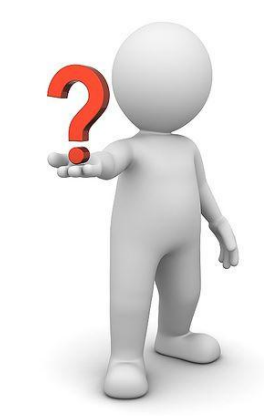
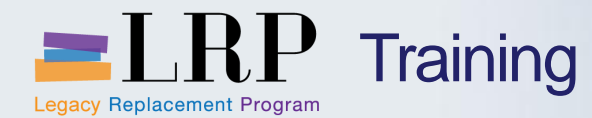

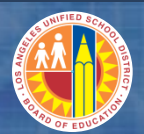

### **Course Chapters**

#### **Chapter Description**

- 1 **Definitions and Process Overview**
- 2 Shopping Carts
- 3 Modify Purchase Orders
- 4 Create Goods Receipt
- 5 Asset Management

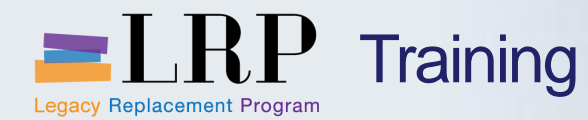

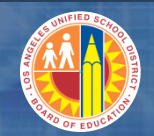

### **Chapter Objectives**

## By the end of this Chapter, you will be able to:

- View the Status of a Purchase Order
- View the Purchase Order form
- Modify a Purchase Order
- Review the Purchase Order workflow

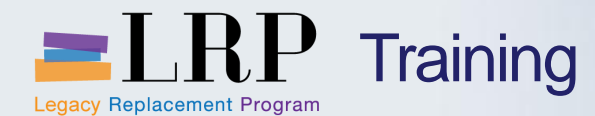

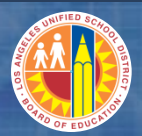

#### **Procurement Process Overview**

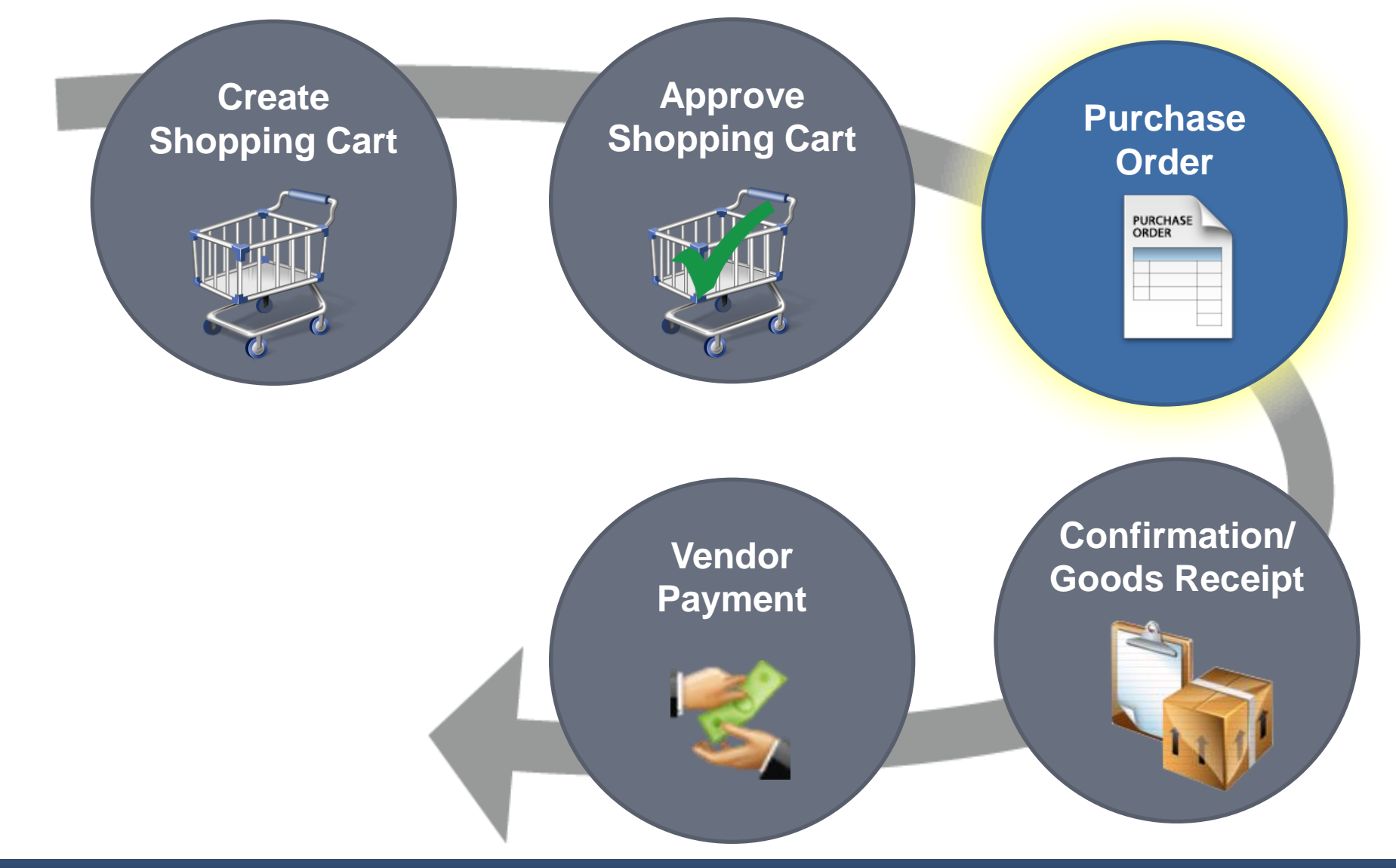

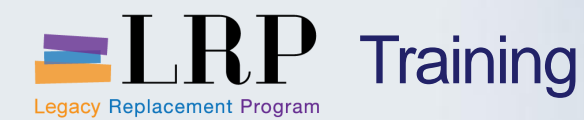

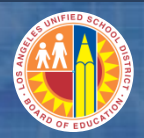

### Modify Purchase Order: Key Concepts

# Modify Purchase Orders (PO)

- You can only modify POs that were auto generated from the Shopping Cart
- Only the following changes can be made to a PO:
  - Quantity, price, delivery, adding supplier text,
  - delivery schedule and amendments made to the original contract.
  - Add items
- The PO will require approval from Principal / Site Administrator

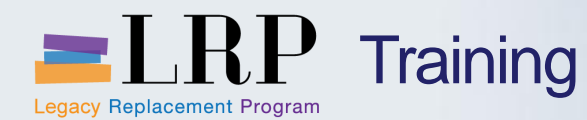

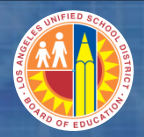

### Modify Purchase Order: Key Concepts

### **Status of Purchase Order**

The Purchase Order status can be viewed and accessed from the Shopping Cart's Related Documents tab.

# PO Status

- Saved
- Ordered
- Awaiting Approval
- Transaction Completed

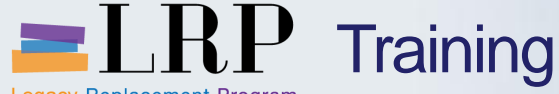

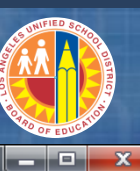

Legacy Replacement Program Shopping Cart - SAP NetWeaver Portal - Windows Internet Explorer 🏧 http://sapdp7-3d.lausd.net:50000/iri/portal?NavigationTarget=navurl%3A%2F%2F8e403ca4bb8a420cb2246823eefd1fba&&CurrentWindowId=WID1364226158061&NavMode=3&PrevNavTarget=navurl%3A%2F%2F5614e5054bd914bl 🕿 |History BackForward Shopping Cart Document Changes DISDIAV any applicable laws, rules, or policies regarding contracting/procurement Commitment Documents: Display activities including conducting a fair and impartial competitive bid where Delivery Priority: 01 appropriate and that I have not knowingly violated any conflict of interest requirements. Additionally, all supporting documents, related to this Business partner: transaction are attached hereto and/or included with the original bid documents and/or available for inspection upon request. I understand that if Non Compete Flag: No I need clarification on any of the above, I must seek information from my PO Event Type: Other next level supervisor. Item Overview Copy Paste Duplicate Delete Details Add Item Process All Items / Line Number Item Type Product ID Description Product Category Product Category Description Quantity Unit Net Price / Limit Currency Option Type Order Type Per Delivery Date Notes Attachments Account Assignm 1 Material Textbook1 52552 BOOKS, LIBRARY 200 EA 30.00 USD 1 01/31/2013 0 0 Finances and Fur 2 Material Textbook2 52552 BOOKS, LIBRARY 100 EA 15.00 USD 1 01/31/2013 0 0 Finances and Fu VIEW: United States Dollar Document Number Document Name Shopping Cart Textbook2 1000002474/2 Total Textbook2 Purchase Order 4500001697/2 Total Assignment Notes and Attachme Approval Process Overview Related Documents Hear Specified History View: United States Dollar Document Name Document Number Back-End Document Number Status Date 1000002474/2 01/31/2013 Shopping Cart Textboo Follow-on Document Created Total Purchase Order Textbook2 4500001697/2 Saved 01/31/2013 Total

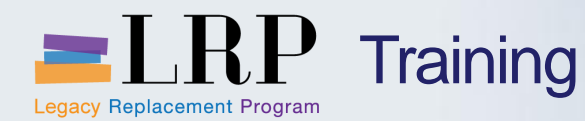

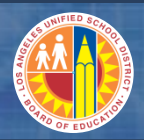

### Modify Purchase Order: Key Concepts

- PO will be transmitted to the supplier by either:
  - E-Mail: Email (PDF)
  - XML: Electronically through the SUS portal
- Revised POs will be sent using the same transmittal procedures as used originally and will provide a note that the purchase order has been changed.

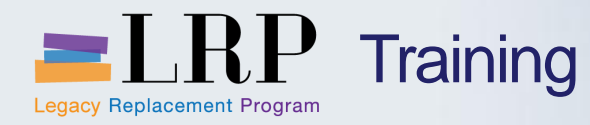

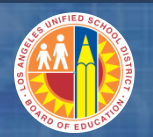

| Pur | chase Order Details                          |                      |                       |                    |                 |            |                        |           |
|-----|----------------------------------------------|----------------------|-----------------------|--------------------|-----------------|------------|------------------------|-----------|
|     |                                              |                      |                       |                    |                 |            |                        |           |
|     | Display Purchase Order:                      | 45000091             | 93                    |                    |                 |            |                        |           |
|     | Purchase Order Number 4500009193 Purc        | hase Order Type Pu   | rchase Order Sta      | atus Ordered I     | Document Date ( | 03/27/2013 | Total Value (Gross)    | 15,000.00 |
|     | Edit Close Print Preview Refresh             | Check Copy Cor       | nplete Export         |                    |                 |            |                        |           |
|     | Overview Header Items No                     | otes and Attachments | Approval Tr           | acking             |                 |            |                        |           |
|     | General Data   Notes and Attachment   Output | Budget Payment       | t   Extended PO Histo | ory   Document Tot | als Synopsis    | User-Spe   | cified Status          |           |
|     | Order and Send Immediately                   |                      |                       |                    |                 |            |                        |           |
|     | Latest Output                                |                      |                       |                    |                 | Additional | l Output Requested via |           |
|     | Sent On: 03/27/2013 11:47:36                 |                      |                       |                    |                 | O Printer  |                        |           |
|     | Output Medium: XML                           |                      |                       |                    |                 | ◯ Fax      | 817-549-0261           |           |
|     |                                              |                      |                       |                    |                 | 🔵 E-Mail   | DEBRA@PHOENIXCONSU     |           |
|     |                                              |                      |                       |                    |                 |            |                        |           |
|     | Document Outputs                             |                      |                       |                    |                 |            |                        |           |
|     | Patella Depart Output                        |                      |                       |                    |                 |            |                        |           |
|     |                                              |                      |                       |                    |                 |            | -                      |           |
|     | Status                                       | Changed              | Repeated              | Manually           | Generated On    |            | Generated At           | Chang     |
|     | Successfully processed                       |                      |                       |                    | 03/27/2013      |            | 11:47:35               | 03/27/    |
|     |                                              |                      |                       |                    |                 |            |                        |           |

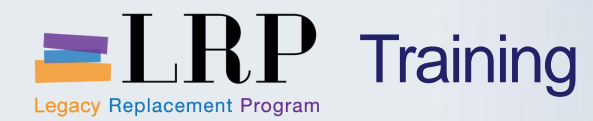

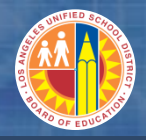

Modified Purchase Order Process Flow

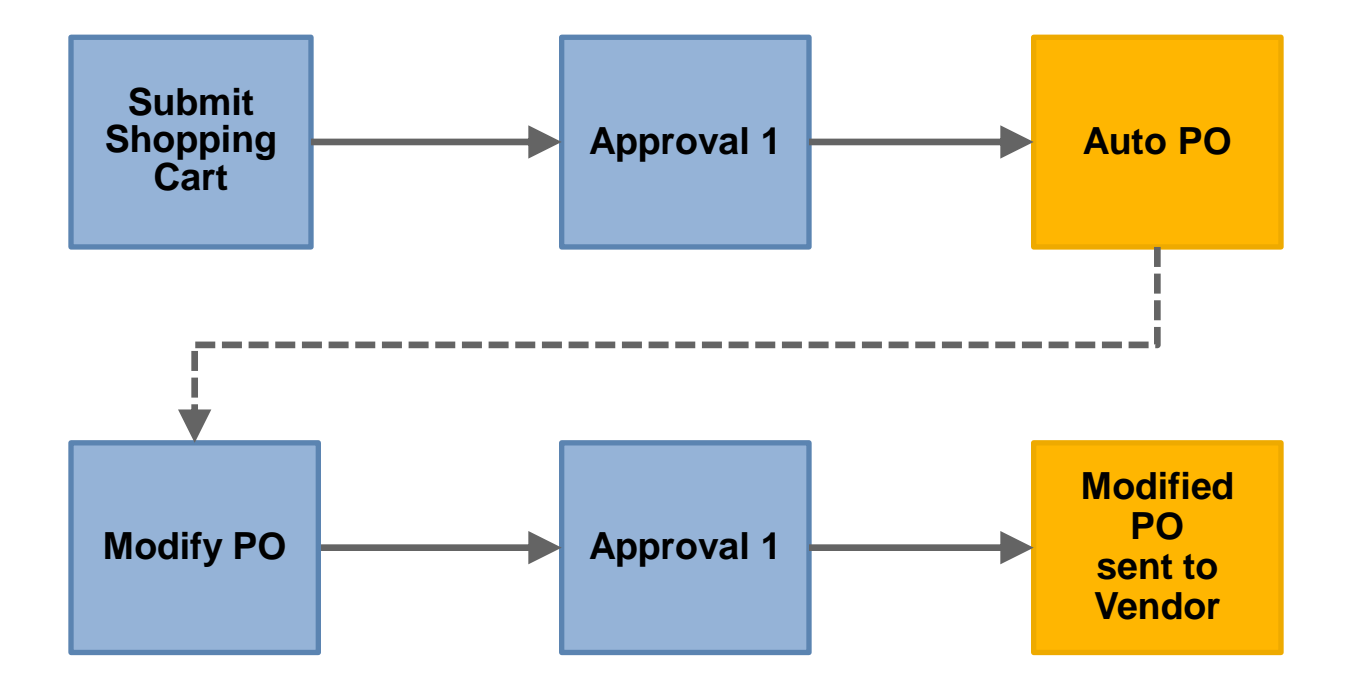

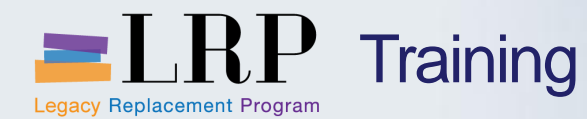

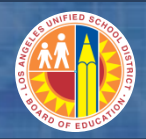

#### Exercise 9: Modify a Purchase Order

## Modify a Purchase Order

• Increase the quantity for exercise #3 and add Shipping charges.

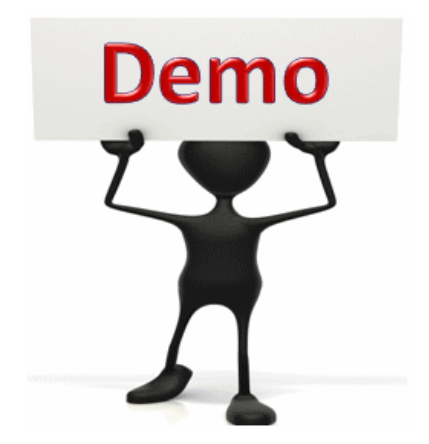

This is a demonstration only. Watch as the instructor shows you how to complete the task in SAP.

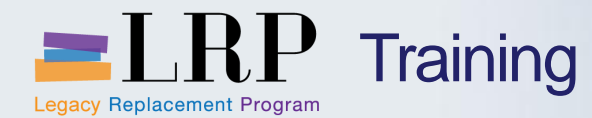

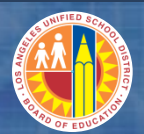

### **Course Chapters**

#### **Chapter Description**

- 1 Definitions and Process Overview
- 2 Shopping Carts
- 3 Modify Purchase Orders
- 4 Create Goods Receipt
- 5 Asset Management

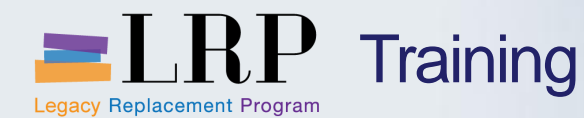

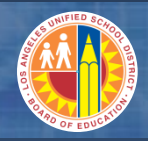

Confirmation / Goods Receipt Chapter Objectives

## By the end of this Chapter, you will be able to:

- Process a Goods Receipt
- Review a cancellation of a Goods Receipt

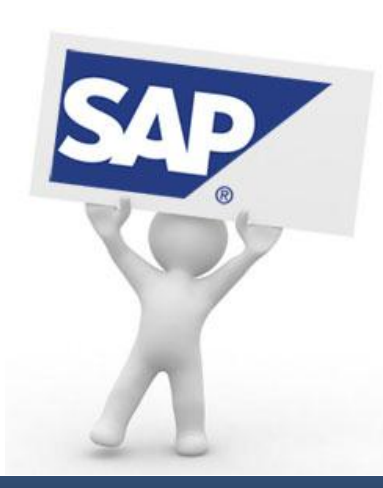

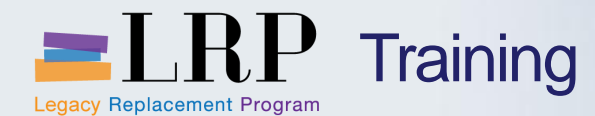

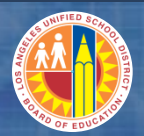

#### **Procurement Process Overview**

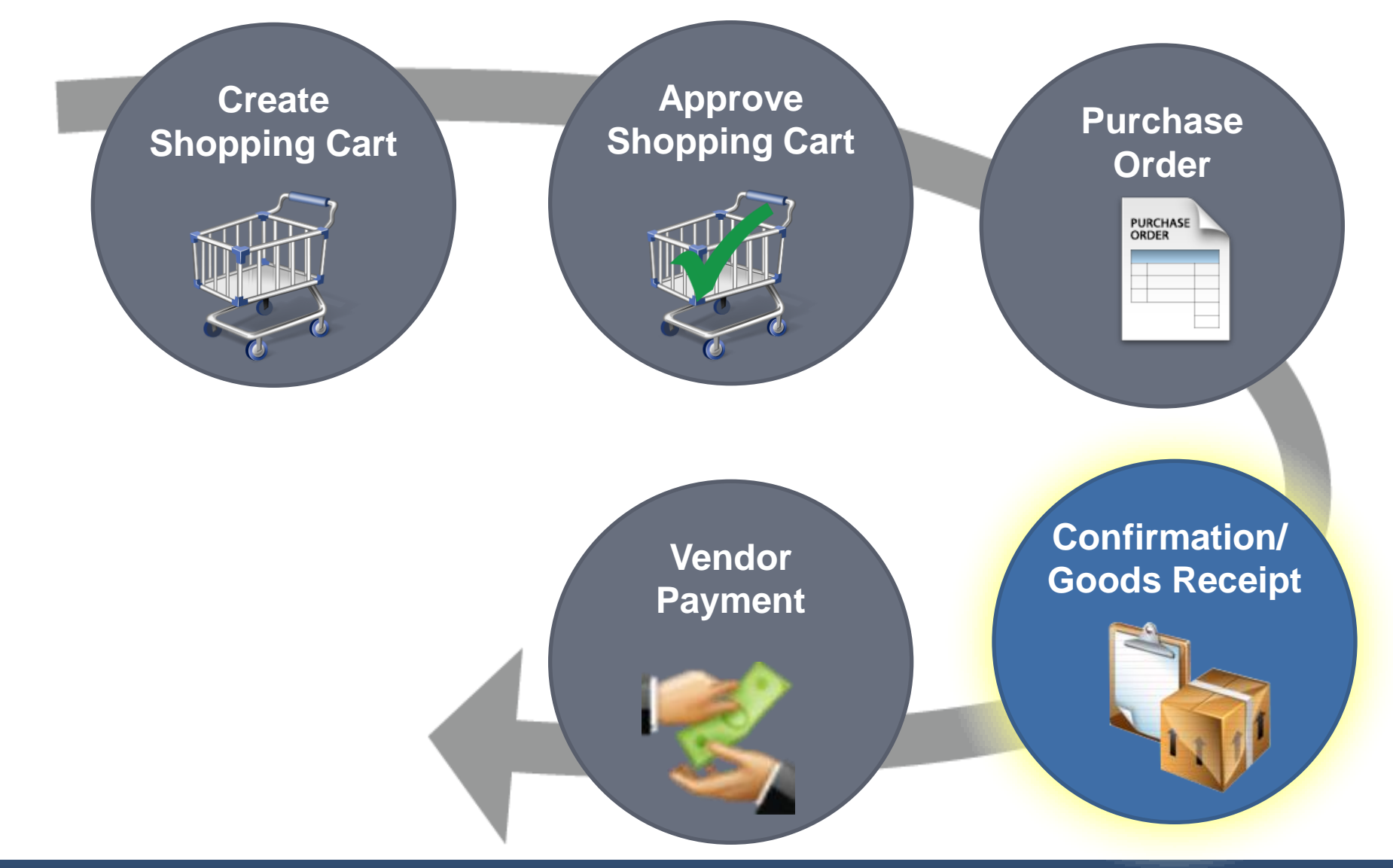

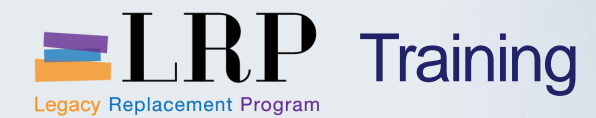

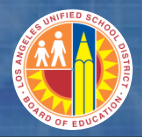

### **Goods Receipt Process Flow**

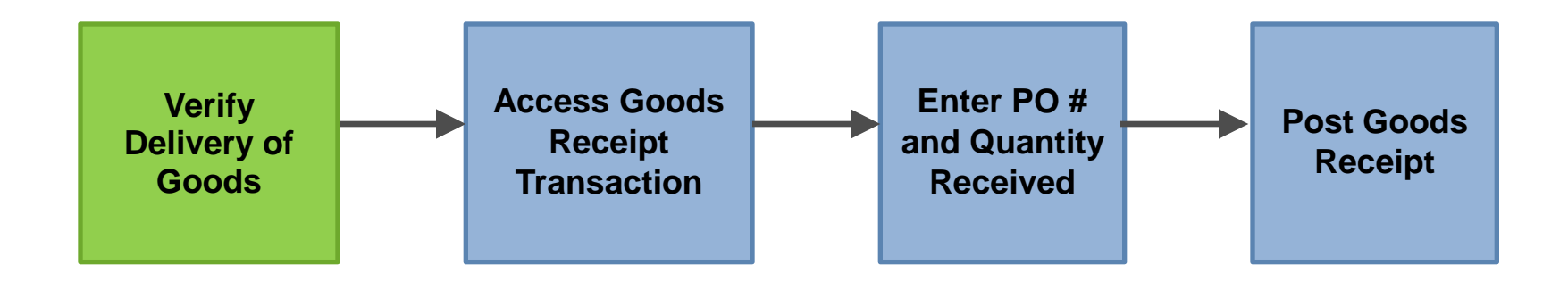

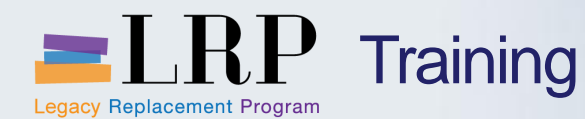

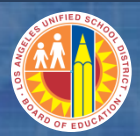

### Goods Receipt: Key Concepts

### **Goods Receipt**

- A Goods Receipt acknowledges the receipt of goods from outside vendors.
- Part of 3-way match (Purchase Order, Goods Receipt, Invoice)
  - Accounts Payable will not pay an invoice until the Goods Receipt has been completed.

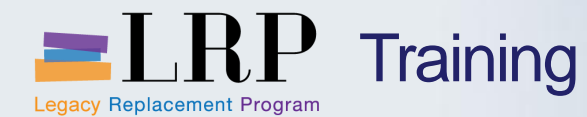

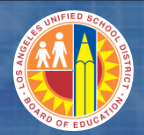

### Goods Receipt: Key Concepts

### **Missing Goods Receipt E-mail**

An Automatic e-mail reminder is sent when an invoice is processed and a Goods Receipt is missing.

| ن 1 🛃 🖂                                                                       | <b>4 ∛</b>   <del>-</del>                                                                             | Invoid                                                                         | e Alert->GR Mismatch. SAP                                                                                                    | Invoice 5500001797 - Me                                          | ssage (HTML)                                                          | -                                                       |                      |
|-------------------------------------------------------------------------------|----------------------------------------------------------------------------------------------------|--------------------------------------------------------------------------------|----------------------------------------------------------------------------------------------------|------------------------------------------------------------------|-----------------------------------------------------------------------|---------------------------------------------------------|----------------------|
| File                                                                          | ssage Adobe PDF                                                                                       |                                                                                |                                                                                                    |                                                                  |                                                                       |                                                         | 3 ۵                  |
| 🕞 Ignore 💙                                                                    |                                                                                                    | Meeting                                                                        | 🐴 SAP links 🔺                                                                                                    | 🐴 🖄 Rules 🔹 🛭                                                    | 🗟 Mark Unread 🔒                                                       | Find                                                    | Q                    |
| & Junk + Dele                                                                 | te Reply Reply Forw                                                                                   | ard 🜉 More 🔻                                                                   | Constant and Section And Angle Section Angle Section Angl | Move                                                             | Categorize *<br>Follow Up * *                                         | alate 🖓 Related 🔻                                       | Zoom                 |
| Delete                                                                        | Respor                                                                                                | nd                                                                             | Quick Steps 🛛 🖓                                                                                                    | Move                                                             | Tags 🖓                                                                | Editing                                                 | Zoom                 |
| From:<br>To:<br>Cc:<br>Subject:<br>Accounts p<br>entered or i<br>enter the go | Invoice Alert-> GR Mism<br>ayable has received th<br>s not sufficient to cov<br>ods receipt in SAP. I | atch. SAP Invoice 5<br>ne following in<br>ver the value of<br>f the invoice is | 500001797<br>voice (vendor invoice #<br>`the given invoice. Plea<br>not correct please cont                                                                                                    | VENKATA_PO). A<br>se review the invoice<br>act the vendor to req | goods receipt/servi<br>details. If the invoi<br>uest a revised invoid | Sent: 1<br>ce entry either h<br>ice should be pa<br>ce. | Mon 4/1/2013 4:54 PM |
| Vendor Na<br>Purchase O                                                       | me :admin Vendor # :<br>rder # :4500002175                                                            | :1000000065 V                                                                  | endor Invoice # :VEN                                                                                                    | KATA_PO SAP Inv                                                  | oice # :5500001797                                                    | Invoice Date :0                                         | )4/01/2013 ≡         |
| PO Item                                                                       | Iaterial Description                                                                                  | Quantity Va                                                                    | lue Total GR Quantit                                                                                                    | y Total IR Quantity                                              | Total GR Amour                                                        | nt Total IR Am                                          | ount                 |
| 1                                                                             | PriorTOGR                                                                                             | 12 100                                                                         | 0.00                                                                                                    | 12                                                               | 0.00                                                                  | 110.00                                                  |                      |
|                                                                               |                                                                                                    |                                                                                |                                                                                                    |                                                                  |                                                                       |                                                         |                      |
|                                                                               |                                                                                                    |                                                                                |                                                                                                    |                                                                  |                                                                       |                                                         | -                    |

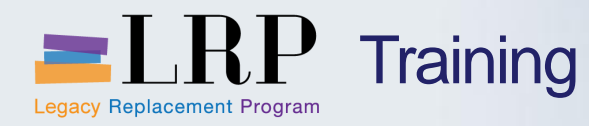

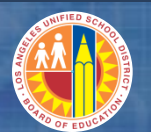

| Welcome LAUSD Test User 001                                                                                                    |                                                  | # SAP       |
|----------------------------------------------------------------------------------------------------|--------------------------------------------------|-------------|
| Home         Human Resources         Systems           Process Transactions                                                                                                 | Procurement / Contracts Asset Management Reports |             |
| Procurement/Contracts                                                                                                    | (History                                         | BackForward |
| Detailed Navigation                                                                                                    | L P.D. Training System                           |             |
| Manage Purchase Order     Manage Shopping Carts     Maintain Service Entry Sheet     Display Messages for Service Entry Sheets     Post, Change or View Goods Receipt/Issue | Goods Receipt link                               |             |
| Portal Favorites                                                                                                    |                                                  |             |
|                                                                                                    |                                                  |             |
|                                                                                                    |                                                  | E E         |

| <del>(</del> ) | https        | ://bts-qa1. <b>lau</b>   | sd.net/irj/servl | et/prt/portal/prt 🖇 |                | Procurem | ent/Contracts - | SAP ZZZ SAP N | etWeaver Portal | ×      |   |              |      |     |   |
|----------------|--------------|--------------------------|------------------|---------------------|----------------|----------|-----------------|---------------|-----------------|--------|---|--------------|------|-----|---|
| File           | Edit View    | Favorites                | Tools Help       |                     |                |          |                 |               |                 |        |   |              |      |     | _ |
| (              | Goods Receip | t Settings               | System           | Help                |                |          |                 |               |                 |        |   |              |      |     |   |
| (2)            |              |                          |                  | <br>Co 📀 💽 💷        | ∰ ⊯   \$ግ የግ / | 3 🎝   🐺  | 🗐 I 🔞 🖪         |               |                 |        |   |              |      |     |   |
|                |              |                          |                  |                     |                |          |                 |               |                 |        |   |              |      |     | _ |
| 1              | <b>G</b> 00  | ds Recei                 | pt Purcha        | nse Order - I       | REQUESTOR      | 21       |                 |               |                 |        |   |              |      |     |   |
| Sh             | ow Overview  | и 🗋 🗋 н                  | old Check        | Post 🛛 İ Help       | )              |          |                 |               |                 |        |   |              |      |     |   |
| Goo            | ds Receipt   | <ul> <li>Purc</li> </ul> | hase Order       |                     |                |          | 🕒 🖁 🖽           | GR good       | ds receipt      | 101    |   |              |      |     |   |
| P              | General      | Vendor                   | <b>d</b> A       |                     |                | ing      |                 | numb          |                 |        |   |              |      |     |   |
|                | General      | Venuor                   | m.               |                     |                | m        |                 |               |                 |        |   |              |      |     |   |
|                | Document D   | ate 03/2                 | 8/2013           | Delivery Note       |                |          |                 |               |                 |        |   |              |      |     |   |
|                |              | dividual Slip            | •                | Bill of Lading      |                | He       | eaderText       |               |                 |        |   |              |      |     |   |
|                |              |                          |                  |                     | 1 1            |          | 1               | 1             | 1               | 1      |   | I            | T    | 1 1 |   |
| L              | ine Mat. S   | hort Text                |                  |                     | OK Qty in UnE  | E        | SLoc            | Batch         | Valuation       | DB No. | M | D Stock Type | Plnt | S   |   |
|                |              |                          |                  |                     |                |          |                 |               |                 |        |   |              |      |     | - |
|                |              |                          |                  |                     |                |          |                 |               |                 |        |   |              |      | 4 1 | • |
| l              |              |                          |                  | b Delete            | Contents       |          |                 |               |                 |        |   |              |      |     |   |
|                |              | _                        |                  |                     |                |          |                 |               |                 |        |   |              |      |     |   |
|                | Material     | Quantity                 | Where            |                     |                |          |                 |               |                 |        |   |              |      |     | _ |
|                |              |                          |                  |                     |                |          |                 |               |                 |        |   |              |      |     |   |
|                |              |                          |                  |                     |                |          |                 |               |                 |        |   |              |      |     |   |
|                |              |                          |                  |                     |                |          |                 |               |                 |        |   |              |      |     |   |
|                |              |                          |                  |                     |                |          |                 |               |                 |        |   |              |      |     |   |
|                |              |                          |                  |                     |                |          |                 |               |                 |        |   |              |      |     |   |
|                |              |                          |                  |                     |                |          |                 |               |                 |        |   |              |      |     |   |
|                |              |                          |                  |                     |                |          |                 |               |                 |        |   |              |      |     |   |
|                | व वि         |                          |                  |                     |                |          |                 |               |                 |        |   |              |      |     |   |

| 8  | Goods Receipt Purchase Order 4.                                                                                                    | 500009221 - RI  | EQUESTOR21         |                         |                 |
|----|----------------------------------------------------------------------------------------------------|-----------------|--------------------|-------------------------|-----------------|
| S  | now Overview 📄 Hold Check Post 📘 Help                                                                                                    | р               |                    |                         |                 |
| Go | ds Receipt 🔹 Purchase Order 🔹                                                                                                    | ٥               | <b>⊕</b> ₩ Ⅲ       | GR goods receipt        | 01              |
|    |                                                                                                    |                 |                    |                         |                 |
|    | General Vendor 🕬                                                                                                    |                 |                    |                         |                 |
|    | Document Date 04/04/2013 Delivery Note                                                                                                    |                 | Vendor LAKESH      | ORE LEARNING MATER      |                 |
|    | Posting Date 04/04/20                                                                                                    |                 | HeaderText         |                         |                 |
|    | Description of the Iteration of the Iteration of the Iter | ems             |                    |                         |                 |
| ſ  | Line Mat. Short Text                                                                                                    | OK Qty in UnE   | E SLoc             | Cost Center G/L Account | Batch Valuation |
|    | 1 A Place for Everyone Carpet for 30                                                                                                    | 1               | EA                 | 1811801 580001          |                 |
|    | 2 All About Today Activity Center                                                                                                    | 1               | EA                 | 1811801 580001          |                 |
|    | 3 Circle Time Learning Center                                                                                                    | 1               | EA                 | 1811801 580001          |                 |
| L  |                                                                                                    | Contants        |                    |                         |                 |
|    |                                                                                                    |                 |                    |                         |                 |
|    | Material Quantity Where Purchase Orde                                                                                                    | er Data Partner | Account Assignment |                         |                 |
|    |                                                                                                    | <b>٦</b>        |                    |                         |                 |
|    | Qty in Unit of Entry 1                                                                                                    | J Upda          | te quantity rec    | eived for line it       | em              |
|    |                                                                                                    |                 |                    |                         |                 |
|    | Qty in Delivery Note                                                                                                    |                 |                    |                         |                 |
|    |                                                                                                    |                 |                    |                         |                 |
|    | Quantity Ordered 1 EA                                                                                                    | o Containers    |                    |                         |                 |
|    | Check box to receive line ite                                                                                                    | em              |                    |                         |                 |
|    |                                                                                                    |                 |                    |                         |                 |
|    | 월 🛃 🗌 Item OK 🛛 Line 1 🛃                                                                                                    | J               |                    |                         |                 |

| <u>G</u> oods Receipt <u>S</u> ettings S <u>y</u> stem <u>H</u> elp |                  |                    |             |                   |           |        |                |
|---------------------------------------------------------------------|------------------|--------------------|-------------|-------------------|-----------|--------|----------------|
| 🖉 🔄 🗸 🗐 🖉 🚱 🔛                                                       |                  | 🛒 🔊   😵 📭          |             |                   |           |        |                |
| 🔞 Goods Receipt Purchase Order 4                                    | 500009221 - REQ  | UESTOR21           |             |                   |           |        |                |
| Show Overview Hold Check Post Held                                  | -                |                    |             |                   |           |        |                |
|                                                                     |                  |                    | 60 d        |                   |           |        |                |
| Goods Receipt                                                       |                  |                    | GR goods i  | receipt 101       |           |        |                |
| General Vendor 🚱 Clic                                               | k Post to p      | rocess             |             |                   |           |        |                |
| Document Date 03/28/2013 Delivery Note                              |                  | Vendor LAKESHO     | RELEARNING  | MATER             |           |        |                |
| Posting Date 03/28/2013 Bill of Lading                              |                  | HeaderText         |             |                   |           |        |                |
| 🕒 🔲 Individual Slip 🔻                                               |                  |                    |             |                   |           |        |                |
| Lina Mat Short Tayt                                                 |                  | E Sloc             | Cost Contor | G/L Account Patch | Valuation | DR No  | M D Stock Tyr  |
| A Place for Everyone Carpet for 30                                  |                  | EA                 | 1811801     | 580001            | valuation | DB NO. | 101 + Unrestri |
| 2 All About Today Activity Center                                   | ✓ 1              | EA                 | 1811801     | 580001            |           |        | 101 + Unrestri |
| 3 Circle Time Learning Center                                       | ✓ 1              | EA                 | 1811801     | 580001            |           |        | 101 + Unrestri |
| 4 Daily Schedule Chart                                              | ✓ 1              | EA                 | 1811801     | 580001            |           |        | 101 + Unrestri |
|                                                                     |                  |                    |             |                   |           |        |                |
|                                                                     |                  |                    |             |                   |           |        |                |
|                                                                     |                  |                    |             |                   |           |        | <b>A</b>       |
|                                                                     |                  |                    |             |                   |           |        | <b>•</b>       |
| < > _                                                               |                  |                    |             |                   |           |        | < >            |
|                                                                     | Contents 🔀       |                    |             |                   |           |        |                |
|                                                                     |                  |                    |             |                   |           |        |                |
| Material Quantity Where Purchase Orde                               | Data Partner Acc | count Assignment   |             |                   |           |        |                |
|                                                                     |                  |                    |             |                   |           |        |                |
| Purchase Order 4500009221 1                                         | Item Cat         | egory Standard     |             |                   |           |        |                |
|                                                                     |                  |                    |             |                   |           |        |                |
| Set automaticaly                                                    | L]Del. C         | ompl. Ind. PO Item |             |                   |           |        |                |
| Set                                                                 |                  |                    |             |                   |           |        |                |
| Do not set                                                          |                  |                    |             |                   |           |        |                |
|                                                                     |                  |                    |             |                   |           |        |                |
|                                                                     |                  |                    |             |                   |           |        |                |
|                                                                     |                  |                    |             |                   |           |        |                |
| BB ⊽Item OK Line 1k                                                 |                  |                    |             |                   |           |        |                |
|                                                                     |                  |                    |             |                   |           |        |                |

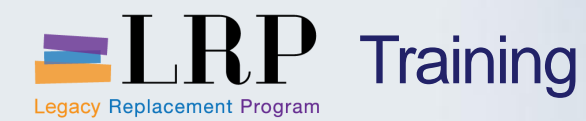

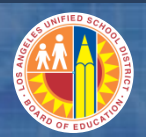

### **Goods Receipt Material Document**

- The System will generate a Material Document number after a Goods Receipt is posted
- Material document number will be displayed on the bottom of the screen

# **Use the Material Document Number to:**

Cancel a Goods Receipt

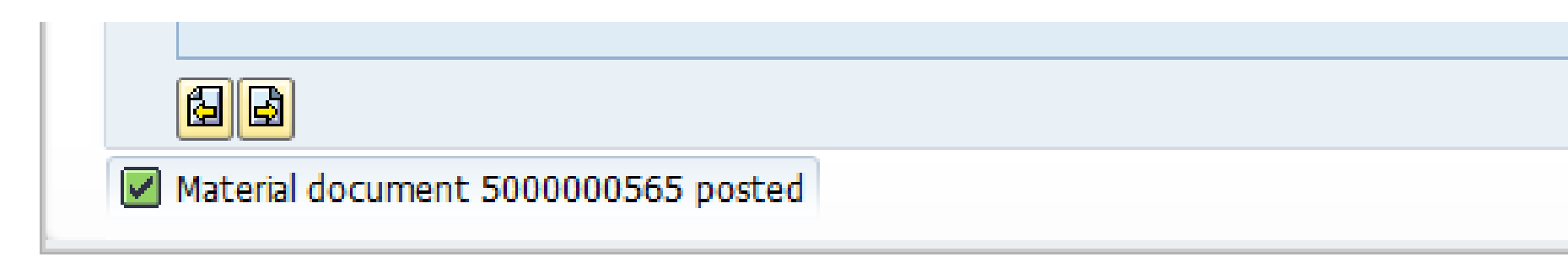

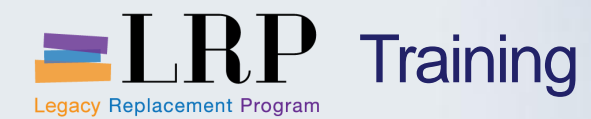

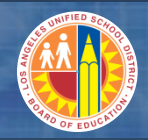

Exercise 10: Create a Goods Receipt

**Post a Goods Receipt** 

• Use exercise #7

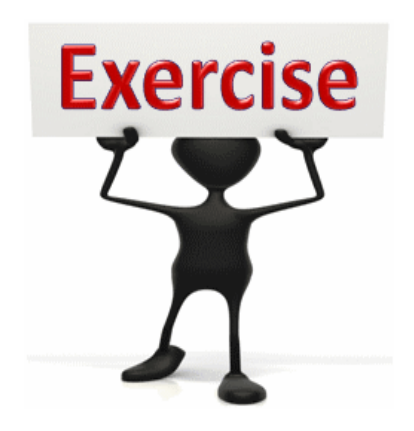

To complete this exercise follow the instructions listed here.

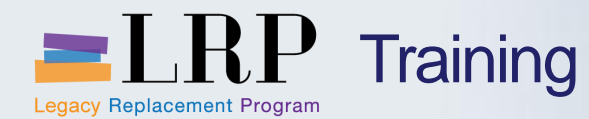

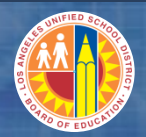

### Goods Receipt Chapter Summary

# You should now be able to:

Post a Confirmation/Goods Receipt

What have you learned so far?

Do you have any questions?

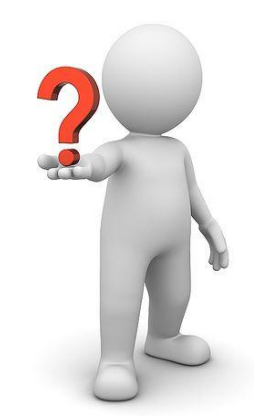

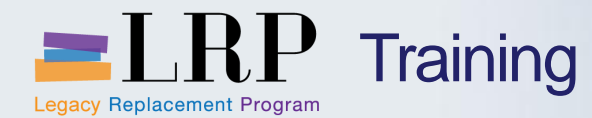

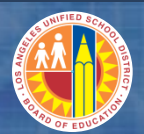

### **Course Chapters**

#### **Chapter Description**

- 1 **Definitions and Process Overview**
- 2 Shopping Carts
- 3 Modify Purchase Orders
- 4 Create Goods Receipt
- 5 Asset Management

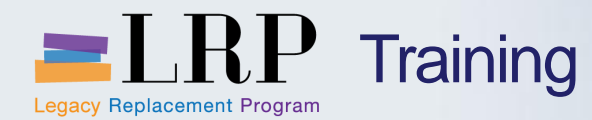

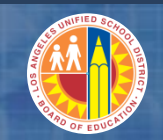

### **Chapter Objectives**

### By the end of this topic, you will be able to:

Complete Asset Information once Asset is Received

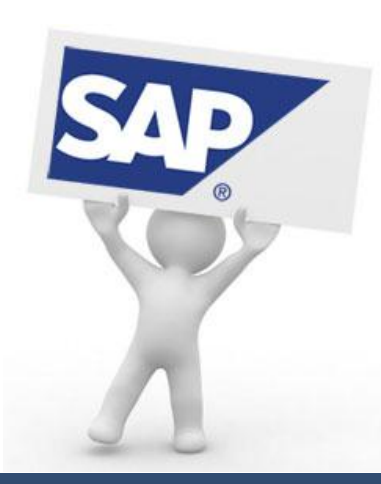

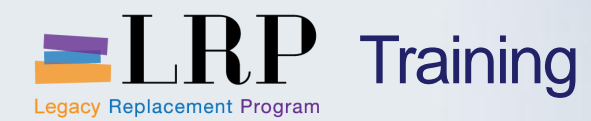

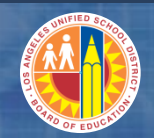

Asset Key Terms

## **Fixed Assets**

- Fixed Assets are products with a useful life of more than one year and a unit cost equal or greater than \$5,000
- Asset master record (asset shell) created automatically when a Shopping Cart item has an asset product category code and a unit value of \$5,000 or more.
- The asset shell automatically inherits the Shopping Cart's funding codes.
- Split funding on an asset cannot be done on the shopping cart, contact General Accounting for assistance.

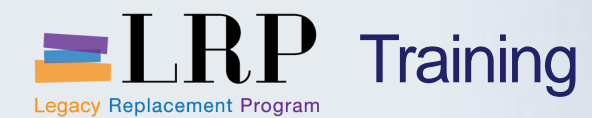

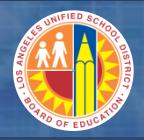

### **Complete Asset Shell Process Flow**

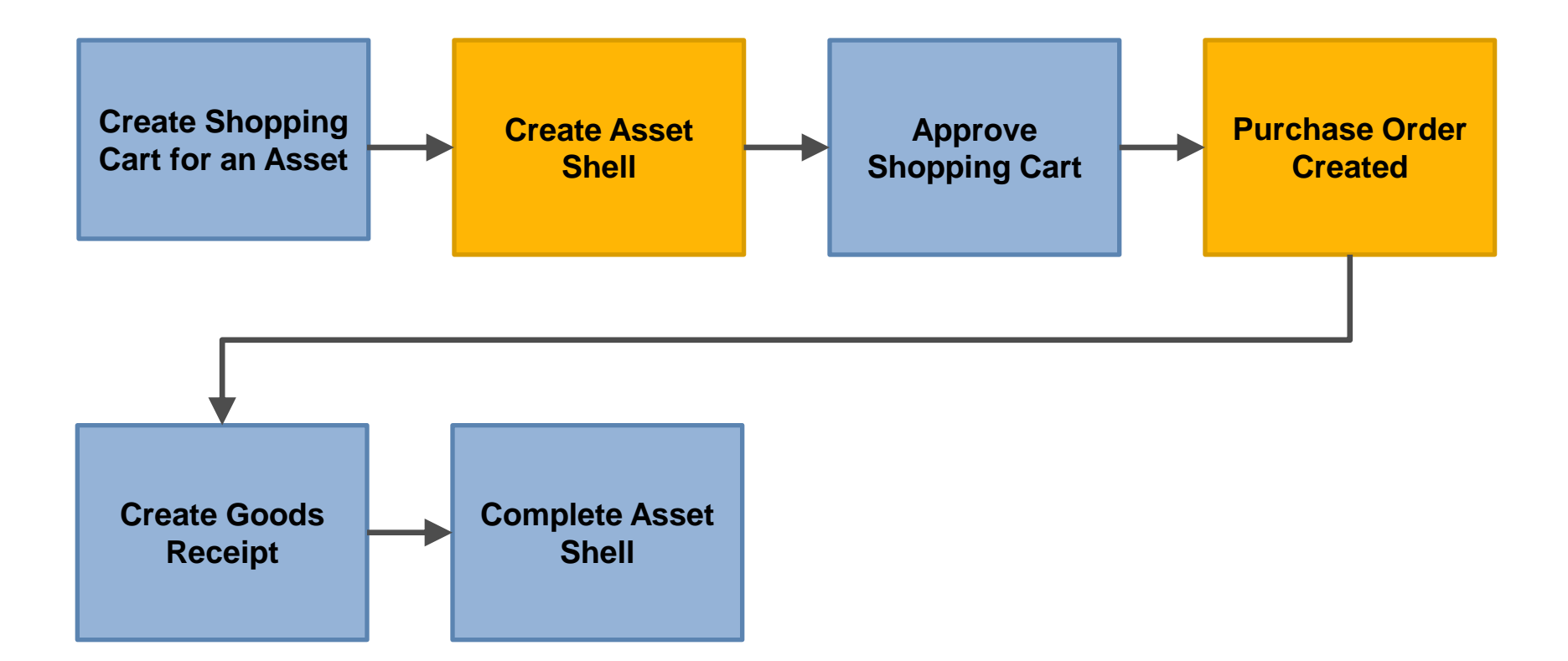

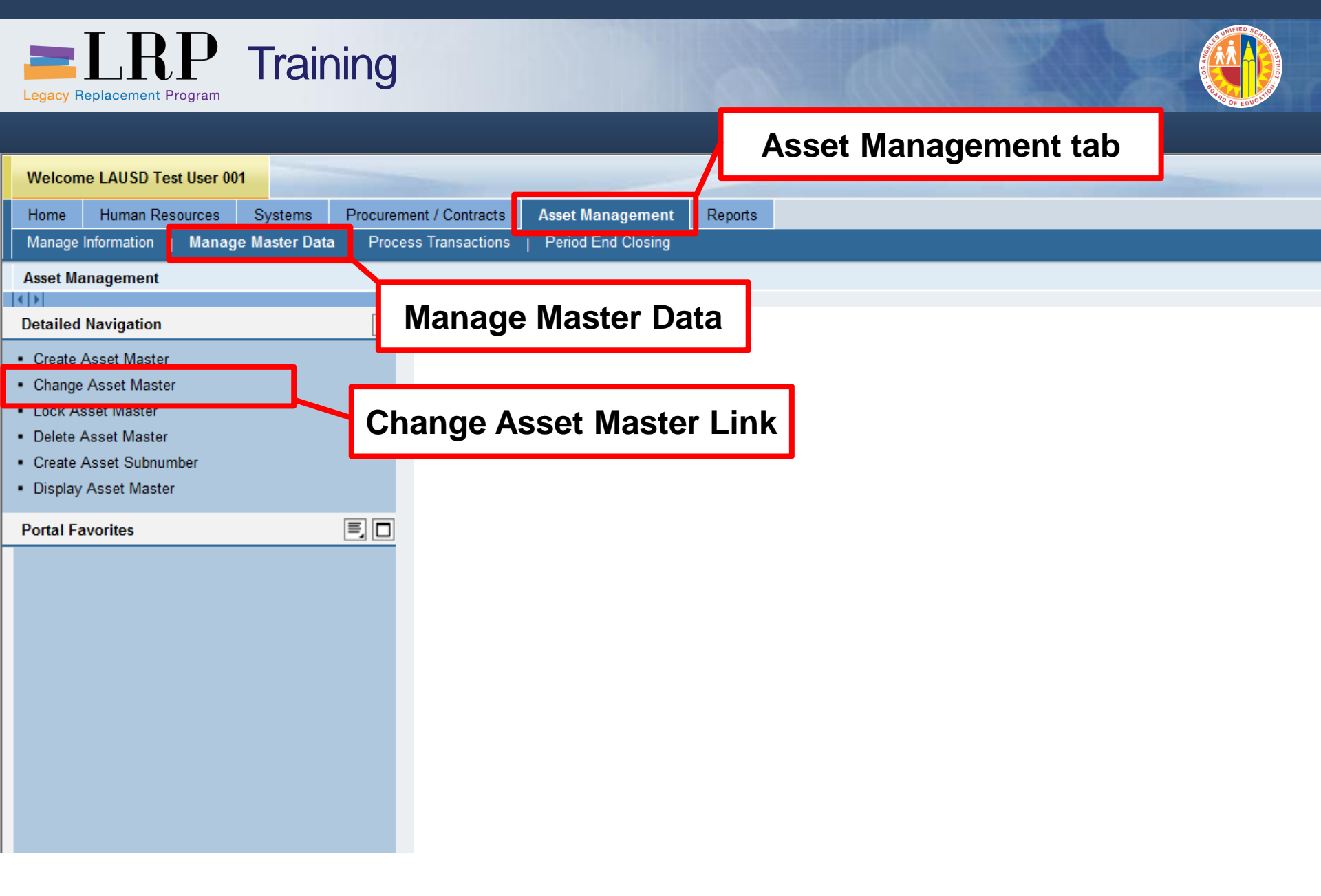

| Asse <u>t E</u> dit <u>G</u> oto Extr <u>a</u> s En <u>v</u> ironment | <u>S</u> ettings S <u>v</u> stem <u>H</u> elp |  |
|-----------------------------------------------------------------------|-----------------------------------------------|--|
| 🖉 🔄 🚽 🖉 🚱 🔮                                                           | ) 🗋 🛗 🛃 1 1 1 1 2 1 2 1 🗐 📰 🖉 📲               |  |
| Change Asset: Initial screen                                          |                                               |  |
| Master data Depreciation areas Asset values                           |                                               |  |
|                                                                       | Input Accot number from                       |  |
| Asset                                                                 | Shopping Cart                                 |  |
| Company Code                                                          | on opping cart                                |  |

| Asse <u>t E</u> dit <u>G</u> oto | ) Extr <u>a</u> s En <u>v</u> ironment <u>S</u> ettings S <u>v</u> stem <u>H</u> elp     |
|----------------------------------|------------------------------------------------------------------------------------------|
| 2                                | - 4 📙   😋 😪   🖴 🛗 🛗   約 伯 和 劉   🛒 河   🚱 🖫                                                |
| 🔊 🖌 Change A                     | sset: Master data                                                                        |
| 🗟 🗟 Asset values                 |                                                                                          |
| iset 450000000<br>ass 944051     | 051 0 Yamaha U1 48" professional upright piano<br>ATH/MUS/SCI/ENG EQPT Company Code 1000 |
| General Time-de                  | pendent Allocations Origin Deprec. Areas                                                 |
| General data                     |                                                                                          |
| Description                      | Yamaha U1 48" professional upright piano                                                 |
|                                  |                                                                                          |
| Asset main no. text              | Yamaha U1 48" professional upright piano                                                 |
| Acct determination               | 944051 ATHLETIC/MUSIC/SCIENCE/ENGR EQPT General tab                                      |
| Serial number                    | Additional description                                                                   |
| Inventory number                 | • Serial number                                                                          |
| Quantity                         |                                                                                          |
|                                  | Manage historically  • Inventory number  • Ouppotity                                     |
| Inventory                        | Quantity                                                                                 |
| Last inventory on                | Include asset in inventory list                                                          |
| Inventory note                   |                                                                                          |
| Posting information              |                                                                                          |
|                                  |                                                                                          |

| Asse <u>t E</u> dit <u>G</u> oto Extr <u>a</u> s En <u>v</u> ironment <u>S</u> ettings S <u>v</u> stem <u>H</u> elp                                |                           |
|----------------------------------------------------------------------------------------------------|---------------------------|
|                                                                                                    |                           |
| 👼 🔎 Change Asset: Master data                                                                                                    |                           |
| 🔄 🗟 Asset values                                                                                                    |                           |
| Asset     45000000051     0     Yamaha U1 48" professional upright piano       Class     944051     ATH/MUS/SCI/ENG EQPT     Company Code     1000 |                           |
| General Time-dependent Allocations Origin Deprec. Areas                                                                                            |                           |
| Interval from 01/01/1900 to 12/31/9999           Cost Center         1811801         I           El Sereno MS                                      |                           |
| Int. order                                                                                                    |                           |
| Location Room                                                                                                    | Time-dependent tab        |
| Personnel Number                                                                                                    | K00M     Borconnol Number |
| Fund         010-0000         GF-Unrestricted           Functional Area         1110-1000-14170         IMA-Schs                                   |                           |
| Grant NOT_RELEVANT Not_Relevant Grant                                                                                                    |                           |
| More Intervals                                                                                                    |                           |
|                                                                                                    |                           |
|                                                                                                    |                           |
|                                                                                                    |                           |

-

| Asse <u>t E</u> dit <u>G</u> oto Extr <u>a</u> s En <u>v</u> ironment <u>S</u> ettings S <u>y</u> stem <u>H</u> elp                                                                                                    |                      |
|----------------------------------------------------------------------------------------------------|----------------------|
| S (                                                                                                    |                      |
| Change Asset: Master data                                                                                                    |                      |
| 🔂 🗟 Asset values                                                                                                    |                      |
| Asset 48000000051 0 CLASSROOM FURNITURE                                                                                                    | Co. 4                |
| Class 944081 FURNITURE FIXTURE/OU Company                                                                                                    | Code 1000            |
| General Time-dependent Allocations Origin Deprec. Areas                                                                                                    |                      |
| Allocations                                                                                                    |                      |
| Donation of Asset                                                                                                    | ations               |
|                                                                                                    | Replacement Purchase |
| Investment reason                                                                                                    | First Time Purchase  |
|                                                                                                    |                      |
| □ Reason for investment (1) 4 Entries found                                                                                                    |                      |
| Reason for investment (1) 4 Entries found      Investment support meas     Restrictions                                                                                                    |                      |
| Reason for investment (1) 4 Entries found      Investment support meas      Restrictions      Key      Descriptio      C      C |                      |
| Reason for investment (1)     Investment support meas     Restrictions     Key     Descriptio     V     V     Image: Contract of the second second secon                                                                                                    |                      |
| Reason for investment (1) 4 Entries found     Investment support meas Restrictions     Key Descriptio     V V     I Name     10 Replacement Purchase   20 First Time Purchase                                                                                                    |                      |
| Investment support meas     Restrictions     Key     Descriptio     ✓     ✓     I     Name     10   Replacement Purchase   20   First Time Purchase   30   Enhancement                                                                                                    |                      |
| Reason for investment (1) 4 Entries found     Investment support meas Restrictions     Key Descriptio     Key Descriptio     I Name     10 Replacement Purchase   20 First Time Purchase   30 Enhancement   40 Environmental protection                                                                                                    |                      |
| Reason for investment (1) 4 Entries found     Investment support meas Restrictions     Key Descriptio     V Image: State of the state of the state of                                                                                                    |                      |
| Investment support meas     Restrictions     Key   Descriptio     Image: State State Sta                                                                                                    |                      |

| Asse <u>t E</u> dit <u>G</u> oto Extr <u>a</u> s En <u>v</u> ironment <u>S</u> ettings S <u>y</u> stem <u>H</u> elp                        |                        |
|----------------------------------------------------------------------------------------------------|------------------------|
| ▼   4 📙   42 🚱   🗎 🋗 🛗   43 19 🖓   🛒   9 🗣                                                                                                 |                        |
| Թ 🔎 Change Asset: Master data                                                                                                    |                        |
| 🔂 🗟 Asset values                                                                                                    |                        |
| Asset 45000000051 0 Yamaha U1 48" professional upright piano<br>Class 944051 ATH/MUS/SCI/ENG EQPT Company Code 1000                        |                        |
| Origin Vendor 1000004107 MUSIC NOTES LLC                                                                                                   |                        |
| Manufacturer Yamaha Origin T Asset purch. new Purchased used Trading Partner                                                               | <b>ab</b><br>Ifacturer |
| Country of origin Type name                                                                                                    |                        |
| Original asset     Acq. on       Orig. Acquis. Year     USD       Original value     USD       In-house prod.perc.     In-house prod.perc. |                        |
|                                                                                                    |                        |

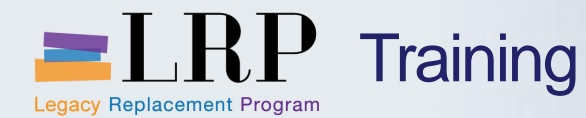

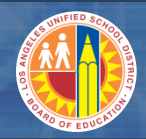

### **Exercise 11: Complete Asset Information**

# **Complete Asset Information**

• Complete Asset Shell for exercise #7

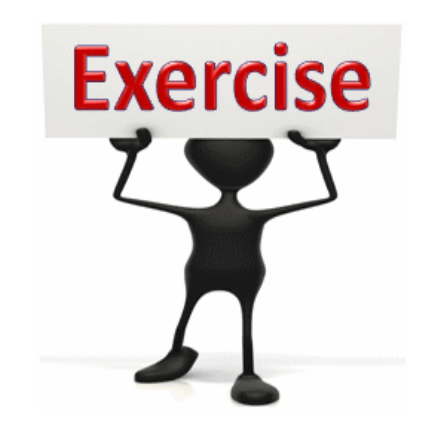

To complete this exercise follow the instructions listed here.

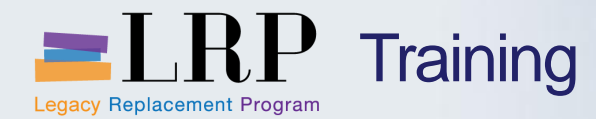

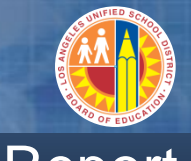

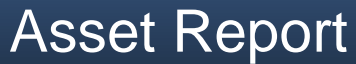

### **Asset Report By Cost Center**

Tuesday, December 03, 2013

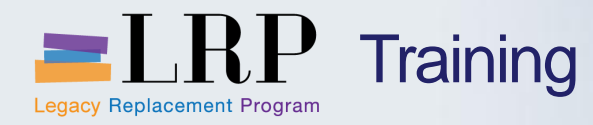

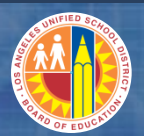

| Welcom                        | e LAUSD Test User 00      | 1            |        |                   |                  |         |  |
|-------------------------------|---------------------------|--------------|--------|-------------------|------------------|---------|--|
| Home                          | Human Resources           | Systems      | Procur | ement / Contracts | Asset Management | Reports |  |
| Asset Ma                      | anagement                 |              |        |                   |                  |         |  |
| Reports                       |                           |              |        |                   |                  |         |  |
| ()<br>Detailed                | Navigation                |              |        |                   |                  |         |  |
| Detailed                      | Navigation                |              |        | LRP Trair         | ning System      |         |  |
| <ul> <li>Applicat</li> </ul>  | tion Log                  |              |        |                   |                  |         |  |
| <ul> <li>Posted I</li> </ul>  | Depreciation Related to   | Cost Centers |        |                   |                  |         |  |
| <ul> <li>List by A</li> </ul> | Asset Number              |              |        |                   |                  |         |  |
| <ul> <li>List by A</li> </ul> | Asset Class               |              |        |                   |                  |         |  |
| <ul> <li>List by F</li> </ul> | Business Area             |              |        |                   |                  |         |  |
| List by 0                     | Cost Center               |              |        |                   |                  |         |  |
| List by L                     | Location                  |              |        |                   |                  |         |  |
| Asset In                      | wentory List by Cost Ce   | enter        |        |                   |                  |         |  |
| <ul> <li>Asset In</li> </ul>  | ventory List by Location  | ı            |        |                   |                  |         |  |
| Asset In                      | wentory List by Asset C   | lass         |        |                   |                  |         |  |
| Asset H                       | listory Sheet             |              |        |                   |                  |         |  |
| Asset B                       | alances                   |              |        |                   |                  |         |  |
| Total De                      | epreciation               |              |        |                   |                  |         |  |
| Ordinary                      | / Depreciation            |              |        |                   |                  |         |  |
| <ul> <li>Deprecia</li> </ul>  | ation Comparison          |              |        |                   |                  |         |  |
| <ul> <li>Deprecia</li> </ul>  | ation for Current Year    |              |        |                   |                  |         |  |
| <ul> <li>Insurance</li> </ul> | ce Values                 |              |        |                   |                  |         |  |
| <ul> <li>Forecas</li> </ul>   | t of Depreciation Curren  | it Year      |        |                   |                  |         |  |
| <ul> <li>Display</li> </ul>   | Changes to Asset Mast     | ter Records  |        |                   |                  |         |  |
| <ul> <li>Asset Tr</li> </ul>  | ransactions               |              |        |                   |                  |         |  |
| Asset P                       | Portfolio (Current Book V | alues)       |        |                   |                  |         |  |
| <ul> <li>G/L Acc</li> </ul>   | count Balances            | alassy       | -      |                   |                  |         |  |
| I AI                          | the clarate es            |              |        |                   |                  |         |  |
|                               |                           |              |        |                   |                  |         |  |
| Image: Settings   Report date   06/30/2013   Deprection area   01   Accrual Post                                                                                                    |                                                                                                    |  |
|----------------------------------------------------------------------------------------------------|----------------------------------------------------------------------------------------------------|--|
| Edit View Favorites Tools Help  Program Edit Goto System Help  Company code  Selections  Cost center  Isl1801 to  Settings  Report date  06/30/2013 Depreciation area  01 Accrual Post Sort Variant  0014 Cost center  Display options  Display options  Display opti | 🕑 🏧 https://bts-qa1.lausd.net/irj/portal?NavigationTar 🔎 👻 🖴 🧟 🖒 🗙 🟧 Reports - SAP NetWeaver Portal 🖉 ECC_WINGUI - SAP NetWea 🗙 |  |
| Program Edt Goto System Help                                                                                                    | Edit View Favorites Tools Help                                                                                                  |  |
| Program Edt Goto System Help     Image: Selections     Company code     1000 to     Selections     Cost center     1811801     to     Settings     Report date     06/30/2013   Deprecision area   01   Accrual Post   Soft Variant   0014   Cost center     Display options   Display options                                                                                                    | WINGUI                                                                                                    |  |
| Program Edit Goto System Help                                                                                                    |                                                                                                    |  |
| A B B B B B B B B B B B B B B B B B B B                                                                                                    | <u>P</u> rogram <u>E</u> dit <u>G</u> oto System <u>H</u> elp                                                                   |  |
| Asset Balances                                                                                                    | 🗸 🔁 🖌 🖓 🔛 🖓 🖓 🔛 🛗 🛗 🖓 🏗 🎝 🏷 🖉 📲                                                                                                 |  |
| Asset DataTices                                                                                                    | Accet Palamene                                                                                                    |  |
| Image: Settings     Report date     06/30/2013   Depreciation area   01   Accrual Post   Sort Variant   0014   Cost center     Display variant     Display variant     Display variant                                                                                                    | Asset Balances                                                                                                    |  |
| Company code 1000 to P<br>Selections<br>Cost center 181801 to P<br>Settings<br>Report date 06/30/2013<br>Depreciation area 01 Accrual Post<br>Sort Variant 0014 Cost center<br>OList assets<br>O or main numbers only<br>O or group totals only<br>Display options<br>Display variant                                                                                                    |                                                                                                    |  |
| Selections Cost center IB11801 to  Settings Report date 06/30/2013 Depreciation area 01 Accrual Post Sort Variant 0014 Cost center  List assetsor main numbers onlyor group totals only                                                                                                    | Company code                                                                                                    |  |
| Selections   Cost center   1811801   to   Settings   Report date   06/30/2013   Depreciation area   01   Accrual Post   Sort Variant   0014   Cost center     Ist assets   O or group totals only     Display options   Display variant   Display variant                                                                                                    |                                                                                                    |  |
| Cost center 1811801     Settings     Report date   06/30/2013   Depreciation area   01   Accrual Post   Sort Variant   0014   Cost center     Isits assets   or main numbers only   or group totals only     Display options   Display variant                                                                                                    | Selections                                                                                                    |  |
| Settings         Report date       06/30/2013         Depreciation area       01         Accrual Post         Sort Variant       0014         Cost center         Isit assets         or main numbers only         or group totals only                                                                                                    | Cost center 1811801 to 🖻                                                                                                    |  |
| Settings         Report date       06/30/2013         Depreciation area       01         Accrual Post         Sort Variant       0014         Cost center         Ist assets         or main numbers only         or group totals only                                                                                                    |                                                                                                    |  |
| Settings         Report date       06/30/2013         Depreciation area       01         Accrual Post         Sort Variant       0014         Cost center         Ist assets         or main numbers only         or group totals only                                                                                                    |                                                                                                    |  |
| Settings         Report date       06/30/2013         Depreciation area       01         Accrual Post         Sort Variant       0014         Cost center         Ist assets         O or main numbers only         O or group totals only                                                                                                    |                                                                                                    |  |
| Report date 06/30/2013   Depreciation area 01   Accrual Post   Sort Variant 0014   Cost center     Ist assets   O or main numbers only   O or group totals only     Display options   Display variant   Display variant                                                                                                    | Settings                                                                                                    |  |
| Depreciation area       01       Accrual Post         Sort Variant       0014       Cost center         Image: Display options       Image: Display variant       Image: Display variant                                                                                                    | Report date 06/30/2013                                                                                                    |  |
| Sort Variant     0014     Cost center       Image: Display options     Image: Display variant     Image: Display variant                                                                                                    | Depreciation area 01 Accrual Post                                                                                               |  |
| Ist assets     O or main numbers only   O or group totals only     Display options   Display variant                                                                                                    | Sort Variant 0014 Cost center                                                                                                   |  |
| List assets O or main numbers only O or group totals only Display options Display variant                                                                                                    |                                                                                                    |  |
| O or main numbers only O or group totals only Display options Display variant Display variant Display variant                                                                                                    | • List assets                                                                                                    |  |
| Display options Display variant                                                                                                    | O or main numbers only                                                                                                    |  |
| Display options Display variant                                                                                                    | U or group totals only                                                                                                    |  |
| Display options Display variant                                                                                                    |                                                                                                    |  |
| Display variant                                                                                                    | Display options                                                                                                    |  |
|                                                                                                    | Display variant                                                                                                    |  |
| ✓Use ALV arid                                                                                                    | ✓ Use ALV arid                                                                                                    |  |

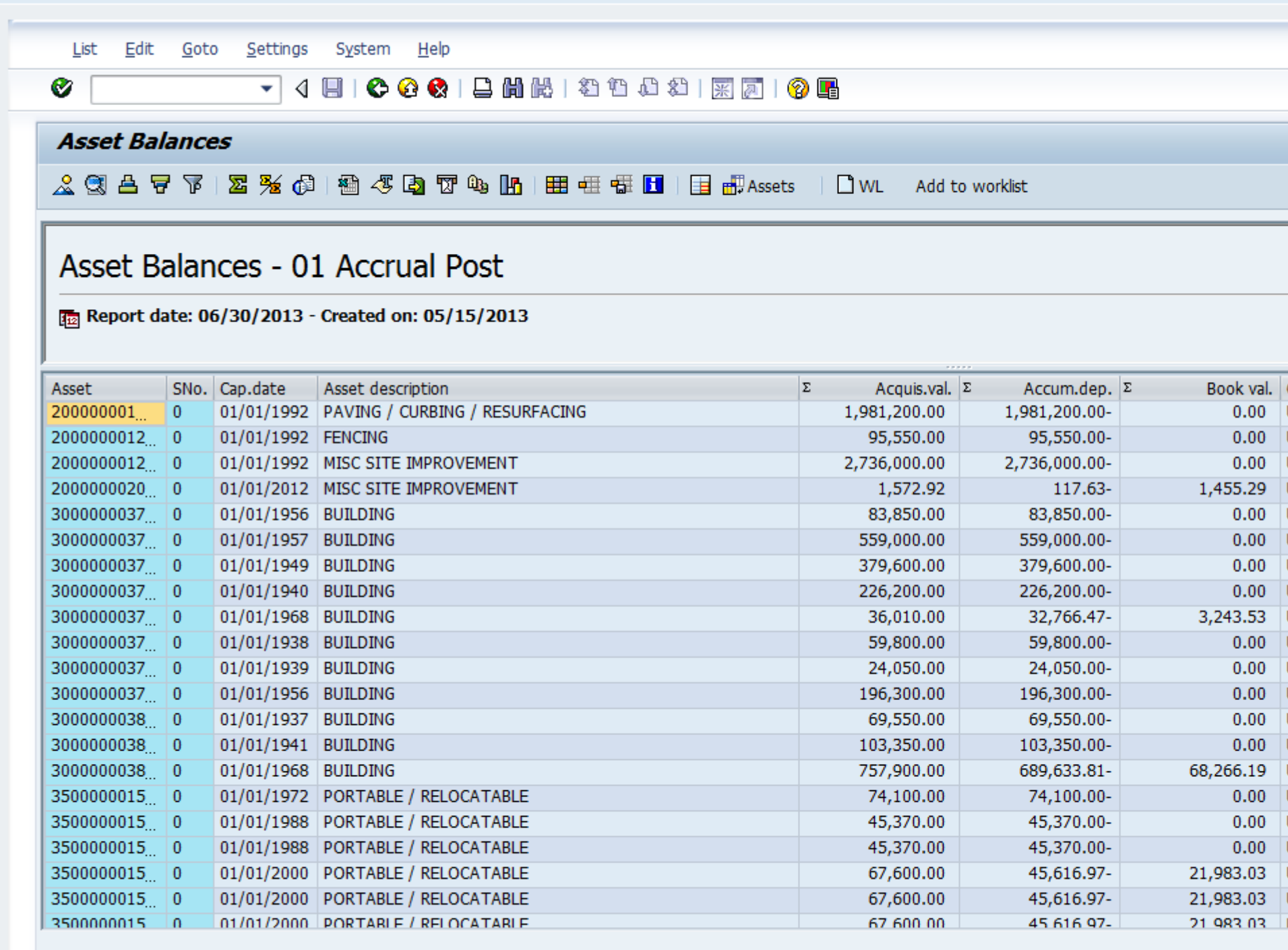

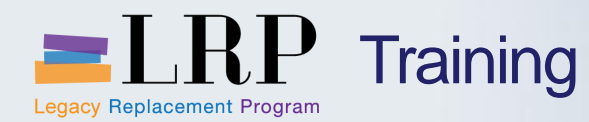

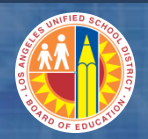

# **Chapter Summary**

# You should now be able to:

- Complete Asset Information once Asset is Received
- Access Assets Report by Cost Center

What have you learned so far?

Do you have any questions?

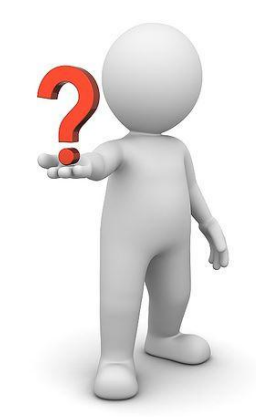

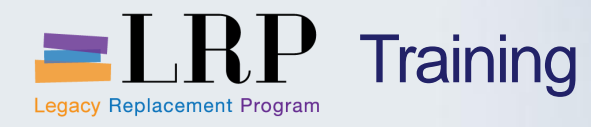

•

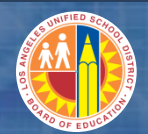

# Course Reports

| Report # | Report Name                                   |
|----------|-----------------------------------------------|
| SC001    | Shopping Carts per Product / Product Category |
| SC002    | Status of Shopping Carts                      |
| SC003    | Number of Shopping Cart Items                 |
| SC004    | Approval Times                                |
| SC005    | Overview of Approved Shopping Carts           |
| SC006    | Shopping Carts Still to be Approved           |
| PC008    | Contracts per Product Category (current)      |
| PC009    | Contracts per Product and Vendor              |
| PC022    | Ordering Activities                           |
| PC023    | Quantities: PO - Delivery - Invoice           |
| PC006    | Ordering Activities                           |
| EP006    | Purchase Order Document Analysis              |

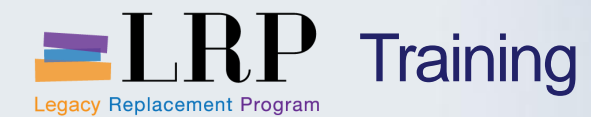

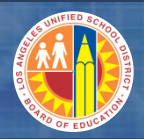

# Shopping Cart Support Contact List

| Department/Office                                                                       | Contact Information                                                                                                    | Call about:                                                                                                    |
|-----------------------------------------------------------------------------------------|----------------------------------------------------------------------------------------------------|----------------------------------------------------------------------------------------------------|
| Procurement Customer<br>Service Unit (PCSU) &<br>District Warehouse<br>Customer Service | Phone: (562) 654-9009<br>Email: <u>cs.stores@lausd.net</u>                                                                                                    | <ul> <li>Shopping Cart</li> <li>Processing Purchases</li> <li>Posting Goods Receipts</li> <li>Other questions related to<br/>Shopping Cart</li> </ul> |
| IT HelpDesk                                                                             | Phone: (213) 241-5200<br>Website: <u>http://askitd.net/helpdesk</u><br>Chat: <u>http://askitd.net/helpdesk/chat</u><br>Create a Service Ticket:<br><u>https://itdscweb.lausd.net/sc/ess.do</u> | <ul><li>Technical Issues</li><li>Single Sign-on</li><li>Hardware/Software</li><li>Network</li></ul>                                                   |
| School Fiscal Services                                                                  | Schools should contact their ESC Fiscal Specialist                                                                                                    | <ul> <li>Shopping Cart funding related<br/>issues</li> </ul>                                                                                          |

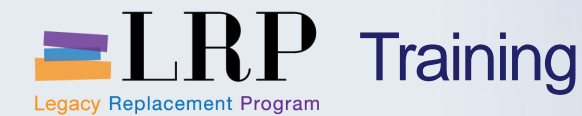

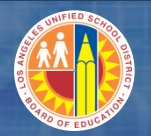

# BASE Training Center Website [http://basetraining.lausd.net]

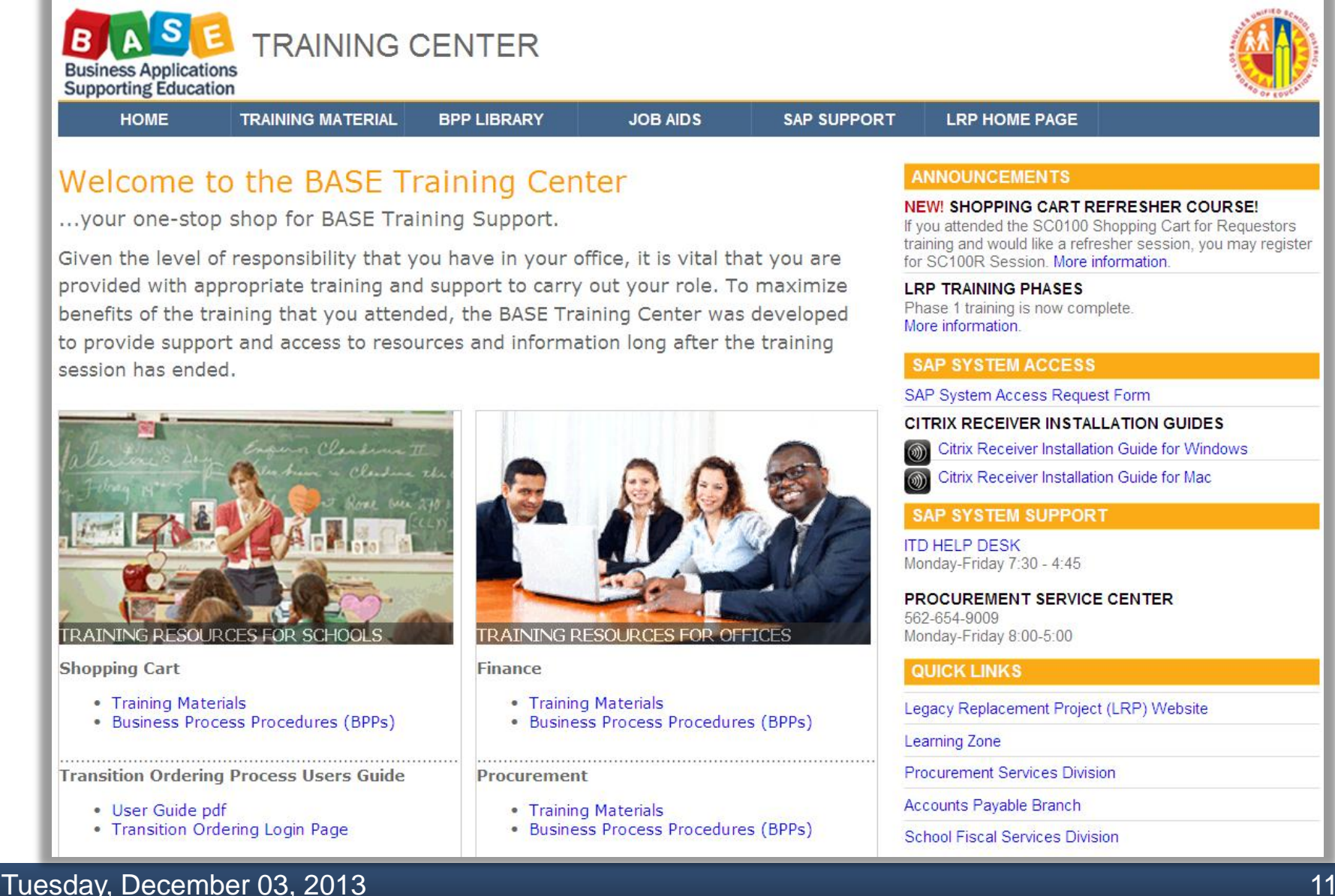

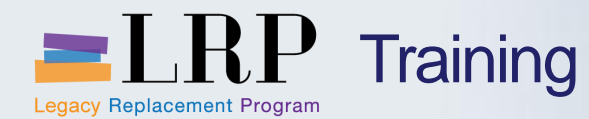

## BASE Training Website

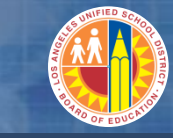

## SAP Access

| BUSINESS Applications<br>Supporting Education |                   |             |          |             |               |  |
|-----------------------------------------------|-------------------|-------------|----------|-------------|---------------|--|
| HOME                                          | TRAINING MATERIAL | BPP LIBRARY | JOB AIDS | SAP SUPPORT | LRP HOME PAGE |  |

## Welcome to the BASE Training Center

...your one-stop shop for BASE Training Support.

Given the level of responsibility that you have in your office, it is vital that you are provided with appropriate training and support to carry out your role. To maximize benefits of the training that you attended, the BASE Training Center was developed to provide support and access to resources and information long after the training session has ended.

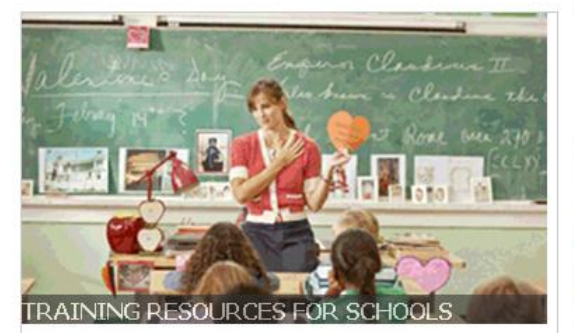

#### Shopping Cart

- Training Materials
- Business Process Procedures (BPPs)

Transition Ordering Process Users Guide

- User Guide pdf
- Transition Ordering Login Page

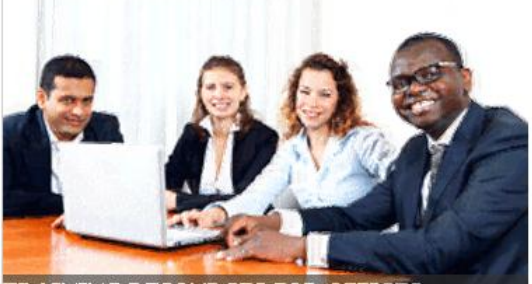

TRAINING RESOURCES FOR OFFICES

#### Finance

- Training Materials
- Business Process Procedures (BPPs)

Procurement

- Training Materials
- Business Process Procedures (BPPs)

#### ANNOUNCEMENTS

### NEW! SHOPPING CART REFRESHER COURSE!

If you attended the SC0100 Shopping Cart for Requestors training and would like a refresher session, you may register for SC100R Session. More information.

#### LRP TRAINING PHASES

Phase 1 training is now complete. More information.

#### SAP SYSTEM ACCESS

SAP System Access Request Form

#### CITRIX RECEIVER INSTALLATION GUIDES

Citrix Receiver Installation Guide for Windows

Citrix Receiver Installation Guide for Mac

#### SAP SYSTEM SUPPORT

ITD HELP DESK Monday-Friday 7:30 - 4:45

PROCUREMENT SERVICE CENTER 562-654-9009 Monday-Friday 8:00-5:00

#### QUICK LINKS

Legacy Replacement Project (LRP) Website

Learning Zone

Procurement Services Division

Accounts Payable Branch

School Fiscal Services Division

## Tuesday, December 03, 2013

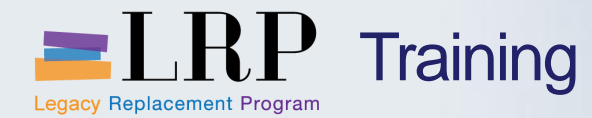

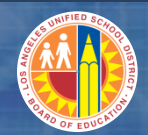

# You have just completed the SC0100 Processing Purchases course.

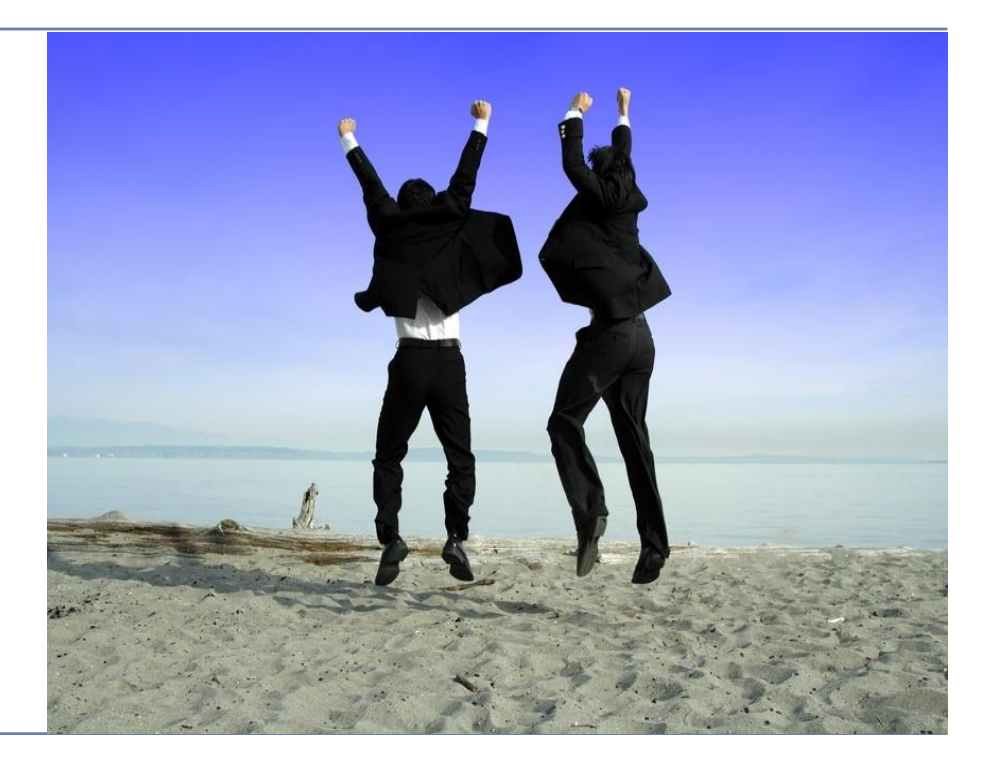

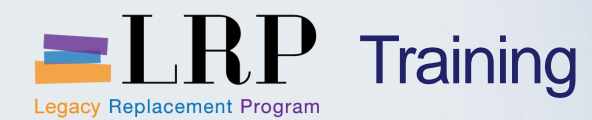

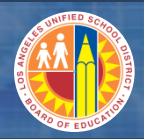

## **Course Assessment & Evaluation**

# Login in to Learning Zone: https://lz.lausd.net

• My History tab

# Assessment $\rightarrow$ Evaluation

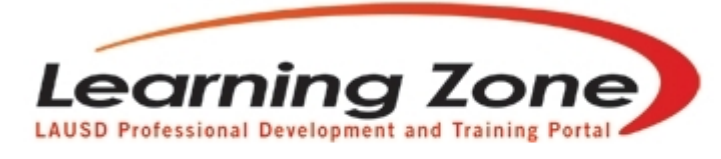

Back | Refresh | Print | Feedback

Time Left: 29:57

| Home                                                                  | Management                                                          | Reports              | Employees                   | Courses                          | LogOut           |                  |            |            |
|-----------------------------------------------------------------------|---------------------------------------------------------------------|----------------------|-----------------------------|----------------------------------|------------------|------------------|------------|------------|
|                                                                       |                                                                     |                      | My Classe                   | s My Interest                    | My Certificate P | rogram My As     | sessment   | My History |
| Welcome LAU<br>(You are in Progr<br>Currently of<br>Recommended Syste | RIE YEN!<br>am Manager Rol<br>enrolled/waitlisted<br>m Requirements | e)<br>in 11 classes. | Today<br>■ Qu<br><u>cla</u> | ''S Announ<br>iick link for clas | cements:         | ailable: (posted | 0 01/01/20 | 013)       |

### Tuesday, December 03, 2013